AN07-00200-03E

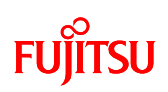

F<sup>2</sup>MC-8FX Family 8-BIT MICROCONTROLLER MB95F136JBS

## bits pot yellow LIN board

**User's Manual** 

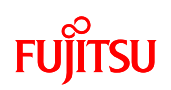

### **Revision History**

| Date            | Revision                                             |  |  |  |
|-----------------|------------------------------------------------------|--|--|--|
| October.24.2008 | Revision 1.0: Initial release                        |  |  |  |
| May 13, 2009    | Revision 1.1:TSUZUKI DENSAN's Logo mark was changed. |  |  |  |
| April 23,2010   | Revision 1.2:                                        |  |  |  |
|                 | Change in company name of FUJITSU MICROELECTORONICS  |  |  |  |
|                 | [New] FUJITSU SEMICONDUCTOR LIMITED                  |  |  |  |
|                 | (left blank)                                         |  |  |  |

#### AN07-00200-03E

### FUJITSU

#### Note

- The contents of this document are subject to change without notice. Customers are advised to consult with FUJITSU sales representatives before ordering.

- The information, such as descriptions of function and application circuit examples, in this document are presented solely for the purpose of reference to show examples of operations and uses of Fujitsu semiconductor device; Fujitsu does not warrant proper operation of the device with respect to use based on such information. When you develop equipment incorporating the device based on such information, you must assume any responsibility arising out of such use of the information. Fujitsu assumes no liability for any damages whatsoever arising out of the use of the information.

- Any information in this document, including descriptions of function and schematic diagrams, shall not be construed as license of the use or exercise of any intellectual property right, such as patent right or copyright, or any other right of Fujitsu or any third party or does Fujitsu warrant non-infringement of any third-party's intellectual property right or other right by using such information. Fujitsu assumes no liability for any infringement of the intellectual property rights or other rights of third parties which would result from the use of information contained herein.

- The products described in this document are designed, developed and manufactured as contemplated for general use, including without limitation, ordinary industrial use, general office use, personal use, and household use, but are not designed, developed and manufactured as contemplated (1) for use accompanying fatal risks or dangers that, unless extremely high safety is secured, could have a serious effect to the public, and could lead directly to death, personal injury, severe physical damage or other loss (i.e., nuclear reaction control in nuclear facility, aircraft flight control, air traffic control, mass transport control, medical life support system, missile launch control in weapon system), or (2) for use requiring extremely high reliability (i.e., submersible repeater and artificial satellite).

Please note that Fujitsu will not be liable against you and/or any third party for any claims or damages arising in connection with above-mentioned uses of the products.

- Any semiconductor devices have an inherent chance of failure. You must protect against injury, fire, damage or loss from such failures by incorporating safety design measures into your facility and equipment such as redundancy, fire protection, and prevention of over-current levels and other abnormal operating conditions.

- If any products described in this document represent goods or technologies subject to certain restrictions on export under the Foreign Exchange and Foreign Trade Law of Japan, the prior authorization by Japanese government will be required for export of those products from Japan.

- The company names and brand names herein are the trademarks or registered trademarks of their respective owners.

Copyright© 2010 FUJITSU SEMICONDUCTOR LIMITED all rights reserved

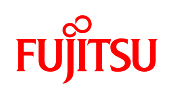

### **Table of Contents**

| Revision History                                                                      | 2    |
|---------------------------------------------------------------------------------------|------|
| Note                                                                                  | 3    |
| Introduction                                                                          | 10   |
| Contact                                                                               | .11  |
| Suppliers of the parts/materials                                                      | 12   |
| 1 Setting up the starter kit                                                          | 13   |
| 1.1 Setting up the PC                                                                 | 21   |
| 1.1.1 Downloading the software                                                        | 22   |
| 1.1.2 Installing the integrated development environment SOFTUNE (bits pot yell        | low  |
| dedicated version)                                                                    | 22   |
| 1.1.3 Installing the PC Writer FUJITSU FLASH USB Programmer (bits pot yellow dedica   | ited |
| version)                                                                              | 27   |
| 1.1.4 Connecting it to the PC and installing the USB driver                           | 30   |
| 1.1.5 Configuring the starter kit                                                     | 33   |
| 2 Running the Program                                                                 | 35   |
| 2.1 Executing in single chip mode                                                     | 36   |
| 2.1.1 Building a project                                                              | 36   |
| 2.1.2 Writing the program into the microcontroller                                    | 40   |
| 2.2 Debugging by using Monitor Debugger                                               | 43   |
| 2.2.1 Activating SOFTUNE and configuring the debug settings                           | 43   |
| 2.2.2 Writing the monitor program into the microcontroller                            | 53   |
| 2.2.3 Loading the target file                                                         | 56   |
| 2.2.4 Running the debugger                                                            | 57   |
| 3 Operation of the sample Programs                                                    | 60   |
| 3.1 bits pot yellow single-unit operation                                             | 61   |
| 3.2 LIN communication operation (LIN communication operation with the bits pot white) | 63   |
| 4 Try to operate the bits pot yellow (single-unit)                                    | 65   |
| 4.1 Overview of single-unit operation                                                 | 65   |
| 4.1.1 Turning ON LEDs using switch operations                                         | 65   |
| 4.1.2 Controlling the buzzer using the volume switch                                  | 69   |
| 4.1.3 LED displays using temperature sensor operations                                | 73   |
| 4.2 Understanding and running the program in single-unit operation                    | 74   |
| 5 Try to use LIN communication                                                        | 79   |
| 5.1 What is LIN?                                                                      | 79   |

|   | 5.2  | LIN specifications                                              | . 82 |
|---|------|-----------------------------------------------------------------|------|
|   | 5.2. | 1 Lin frame configuration                                       | . 82 |
|   | 5.3  | LIN communication flow                                          | . 85 |
|   | 5.4  | Communication between master and slave if an error occurs       | . 87 |
|   | 5.5  | LIN communication by using microcontroller                      | . 88 |
|   | 5.6  | Understanding and overview of the program for LIN communication | . 92 |
|   | 5.6. | 1 LIN communication configuration                               | . 92 |
|   | 5.6. | 2 Sample programs sequence                                      | . 97 |
| 6 | App  | endix                                                           | 109  |
|   | 6.1  | Sample program folder/file configuration                        | 109  |

# FUĴĨTSU

### **List of Figures**

| Figure 1-1 External view of a starter kit                                | . 14 |
|--------------------------------------------------------------------------|------|
| Figure 1-2 System connection diagram (single-unit operation)             | . 17 |
| Figure 1-3 System connection diagram (when performing LIN communication) | . 18 |
| Figure 1-4 SOFTUNE setup confirmation                                    | . 22 |
| Figure 1-5 Starting SOFTUNE setup                                        | . 22 |
| Figure 1-6 SOFTUNE setup confirmation                                    | . 23 |
| Figure 1-7 SOFTUNE setup/License agreement                               | . 23 |
| Figure 1-8 SOFTUNE setup/Version information                             | . 24 |
| Figure 1-9 SOFTUNE setup/Selecting the destination of installation       | . 24 |
| Figure 1-10 SOFTUNE setup/Selecting the components                       | . 25 |
| Figure 1-11 SOFTUNE setup/Confirming the installation settings           | . 25 |
| Figure 1-12 SOFTUNE setup/Completion                                     | . 26 |
| Figure 1-13 PC writer/Installation dialog                                | . 27 |
| Figure 1-14 PC Writer/Setup type                                         | . 28 |
| Figure 1-15 Finished PC writer/Ready to install                          | . 28 |
| Figure 1-16 Completing the PC Writer installation                        | . 29 |
| Figure 1-17 Installing BGM Adapter (MB2146-09)                           | . 30 |
| Figure 1-18 Selecting the search locations                               | . 31 |
| Figure 1-19 Hardware installation                                        | . 31 |
| Figure 1-20 Completing the BGM Adapter (MB2146-09) installation          | . 32 |
| Figure 1-21 MODE selection                                               | . 33 |
| Figure 1-22 Connection between the PC and the starter kit                | . 34 |
| Figure 2-1 SOFTUNE Workbench start window                                | . 36 |
| Figure 2-2 Opening a workspace                                           | . 37 |
| Figure 2-3 Selecting a workspace                                         | . 37 |
| Figure 2-4 Setting the active project                                    | . 38 |
| Figure 2-5 Changing the active project                                   | . 38 |
| Figure 2-6 Building a project                                            | . 39 |
| Figure 2-7 Completing the build                                          | . 39 |
| Figure 2-8 Opening the file to write                                     | . 40 |
| Figure 2-9 Selecting the file to write                                   | . 41 |
| Figure 2-10 Writing the program                                          | . 41 |
| Figure 2-11 Completing the program writing                               | . 42 |
| Figure 2-12 Opening a workspace                                          | . 43 |

## FUĴĨTSU

| Figure 2-13 Selecting a workspace                                               | 44    |
|---------------------------------------------------------------------------------|-------|
| Figure 2-14 Building a project                                                  | 45    |
| Figure 2-15 Completing the build                                                | 45    |
| Figure 2-16 Load module outputs                                                 | 46    |
| Figure 2-17 Debug settings                                                      | 47    |
| Figure 2-18 Changing the debug settings                                         | 47    |
| Figure 2-19 Starting the debug setting wizard                                   | 48    |
| Figure 2-20 Selecting the debugger type                                         | 48    |
| Figure 2-21 Entering password when starting debugger                            | 49    |
| Figure 2-22 Selecting the device type                                           | 49    |
| Figure 2-23 Setting the primary oscillation frequency                           | 50    |
| Figure 2-24 Specifying a batch file                                             | 50    |
| Figure 2-25 Configuring the target file settings                                | 51    |
| Figure 2-26 Setting setup file selection                                        | 51    |
| Figure 2-27 Completing the setup wizard                                         | 52    |
| Figure 2-28 Completing the project settings                                     | 52    |
| Figure 2-29 Opening the file to write                                           | 53    |
| Figure 2-30 Selecting the file to write                                         | 54    |
| Figure 2-31 Writing the program                                                 | 55    |
| Figure 2-32 Completing the program writing                                      | 55    |
| Figure 2-33 Start debugging                                                     | 56    |
| Figure 2-34 Setting break points                                                | 57    |
| Figure 2-35 Running the program                                                 | 58    |
| Figure 2-36 Stopping the program                                                | 58    |
| Figure 3-1 Single-unit operation/Controls and mechanicals                       | 61    |
| Figure 3-2 LIN communication operation/Controls and mechanicals                 | 63    |
| Figure 4-1 Single-unit operation/Switches and LEDs                              | 65    |
| Figure 4-2 LED lighting circuit                                                 | 66    |
| Figure 4-3 LED ON/OFF circuit example (schematic diagram)                       | 66    |
| Figure 4-4 Connection configuration between SW2 and microcontroller pins (scher | natic |
| diagram)                                                                        | 67    |
| Figure 4-5 Single-unit operation/Volume SW                                      | 69    |
| Figure 4-6 Volume SW (variable resistor)                                        | 69    |
| Figure 4-7 Circuit surrounding the voltage adjustment knob                      | 70    |
| Figure 4-8 Piezoelectricity                                                     | 71    |
| Figure 4-9 Principle of piezoelectric elements                                  | 72    |

| Figure 4-10 peripheral circuit diagram for temperature sensor                          | . 73 |
|----------------------------------------------------------------------------------------|------|
| Figure 4-11 Single-unit operation flowcharts                                           | . 74 |
| Figure 4-12 Operation mode settings (when using volume switch)                         | . 75 |
| Figure 4-13 Operation mode settings (when using the temperature sensor)                | . 75 |
| Figure 4-14 Main function program                                                      | . 76 |
| Figure 4-15 SW2 interrupts (LED on/off processing)                                     | . 77 |
| Figure 4-16 SW3 interrupts (buzzer output processing)                                  | . 77 |
| Figure 4-17 A/D converter interrupts                                                   | . 78 |
| Figure 5-1 Example of vehicle LIN applications                                         | . 80 |
| Figure 5-2 Main LIN network configuration                                              | . 81 |
| Figure 5-3 LIN communication flow                                                      | . 83 |
| Figure 5-4 LIN frame configuration                                                     | . 83 |
| Figure 5-5 Main LIN network configuration                                              | . 86 |
| Figure 5-6 Example of communication sequence between the master and slaves during nor  | mal  |
| communication                                                                          | . 86 |
| Figure 5-7 LIN circuit                                                                 | . 88 |
| Figure 5-8 Entire LIN communication control registers                                  | . 89 |
| Figure 5-9 LIN communication flowchart (main routine)                                  | . 97 |
| Figure 5-10 LIN communication flowchart (interrupt routine: UART reception interrupts) | . 98 |
| Figure 5-11 LIN communication flowchart (interrupt routine: input capture interrupts)  | . 98 |
| Figure 5-12 Operations points of interrupt processes                                   | . 99 |
| Figure 5-13 Synch break interrupt control                                              | 100  |
| Figure 5-14 Input capture operation in the synch field                                 | 101  |
| Figure 5-15 Input capture (ICU) interrupt controls                                     | 102  |
| Figure 5-16 LIN-UART receive interrupt control                                         | 103  |
| Figure 5-17 Receive determination processing                                           | 104  |
| Figure 5-18 Timeout detection processing                                               | 105  |
| Figure 5-19 Data send processing                                                       | 106  |
| Figure 5-20 Data reception processing                                                  | 107  |
| Figure 5-21 Submain processing                                                         | 108  |

### List of Tables

| Table 1-1 Component list                                                                   | 13  |
|--------------------------------------------------------------------------------------------|-----|
| Table 1-2 Description of the respective parts of a starter kit                             | 15  |
| Table 1-3 MB95F136JBS pin assignment                                                       | 19  |
| Table 3-1 Single-unit operation/Descriptions of the controls and mechanicals               | 62  |
| Table 3-2 LIN communication/Descriptions of the controls and mechanicals                   | 64  |
| Table 5-1 Description of the entire LIN communication control registers and setting values | 90  |
| Table 5-2 LIN communication conditions of the sample program                               | 92  |
| Table 5-3 LIN message IDs in the sample program                                            | 92  |
| Table 6-1 Sample program folder/file configuration                                         | 109 |

### Introduction

Thank you very much for purchasing the bits pot yellow (referred to as this starter kit or the starter kit hereafter).

This starter kit is a beginner's kit intended for those who wish to start learning microcontrollers and on-board network processors. The kit is designed so that the beginners who ask "What is a microcontroller?", "How does it work?" and "How does it control a network?" can easily learn what it is.

The kit includes flash microcontroller development tools, so if you have slight understanding about the C language, you can rewrite a program to let the microcontroller perform in various ways. Even if you do not know of programming, you may be able to enjoy learning a microcontroller with a study-aid book about the C language.

This starter kit can also serve as an introductory training tool for electronic circuit practice or future embedded software development in a class of a college or high school of technology or training for freshman engineers of a manufacturer.

10

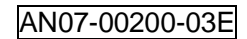

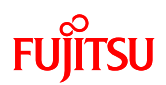

### Contact

Please ask the following e-mail address for the technical question. Please confirm HP for the latest information and FAQ of bits pot.

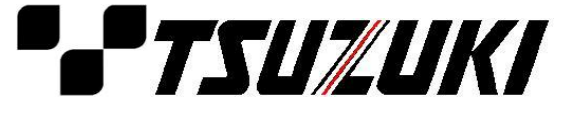

Zip code: 105-8420 2-5-3 Nishi-Shinbashi, Minatoku, Tokyo E-mail: pd-bitspot@tsuzuki-densan.co.jp bits pot URL: http://www.tsuzuki-densan.co.jp/bitspot/

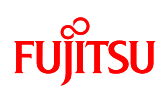

### Suppliers of the parts/materials

| muRata            |       |                     |  |  |  |
|-------------------|-------|---------------------|--|--|--|
| Capacitors        | 22pF  | : GCM1552C1H220JZ02 |  |  |  |
|                   | 220pF | : GCM1552C1H221JA01 |  |  |  |
|                   | 0.1µF | : GCM188R11E104KA42 |  |  |  |
|                   | 10µF  | : GCM32ER71E106KA42 |  |  |  |
| Ceramic Resonator | 4MHz  | : CSTCR4M00G55B     |  |  |  |
|                   | 6MHz  | : CSTCR6M00G55B     |  |  |  |
| Buzzer            |       | : PKLCS1212E40A1    |  |  |  |

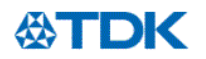

| NTC Thermistor | : NTCG164BH103JT1 |  |  |
|----------------|-------------------|--|--|
| Ferrite Beads  | : MPZ2012S300AT   |  |  |

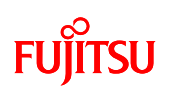

### 1 Setting up the starter kit

Before using this starter kit, be sure to check the components listed in Table 1-1 are fully supplied. Before connecting this starter kit, you need to install software in your PC. You can download the software required for the starter kit from our web site.

bits pot URL: <u>http://www.tsuzuki-densan.co.jp/bitspot/</u>

| No. | Article                      | Qty. | Specifications                                                                                                    | Remarks                     |
|-----|------------------------------|------|----------------------------------------------------------------------------------------------------|-----------------------------|
| 1   | bits pot yellow<br>LIN board | 1    | Board mounted with microcontrollers made by<br>Fujitsu Semiconductor;<br>F <sup>2</sup> MC-8FX series MB95F136JBS and<br>F <sup>2</sup> MC-8LX series MB89P585B | See Figure 1-1              |
| 2   | USB cable                    | 1    | USB (A to miniB)                                                                                                    | Accessory                   |
| 3   | LIN cable                    | 1    | 2-pin cable                                                                                                    | Accessory                   |
| 4   | PC                           | 1    | On which Windows XP normally runs and USB2.0 ports are supported                                                                                                | Prepare the PC by yourself. |

#### Table 1-1 Component list

#### AN07-00200-03E

## FUJITSU

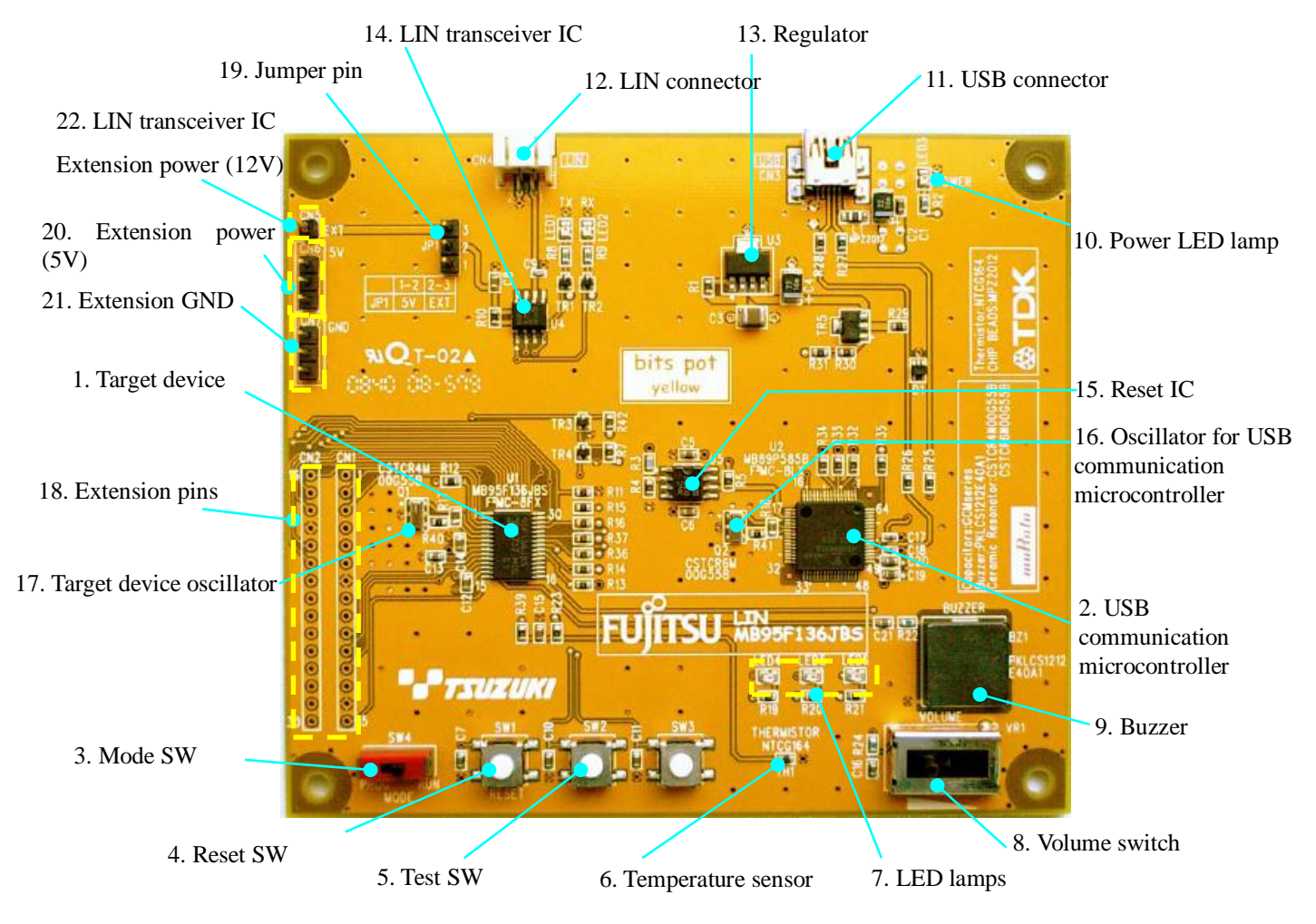

Figure 1-1 External view of a starter kit

"Table 1-2 Description of the respective parts of a starter kit" provides descriptions of the respective onboard parts.

| No. | Name                                                    | Specifications          | Function                                                                                                    |  |
|-----|---------------------------------------------------------|-------------------------|----------------------------------------------------------------------------------------------------|--|
| 1   | Target device                                           | MB95F136JBS             | Main microcontroller (MB95F136JBS).                                                                             |  |
| 2   | USB communication microcontroller                       | MB89P585B               | Microcontroller for USB communications to connect<br>the main microcontroller (MB95F136JBS) and the host<br>PC. |  |
| 3   | Mode SW                                                 | Slide switch            | Switch for selection of operation mode of the main microcontroller (MB95F136JBS).                               |  |
| 4   | Reset SW                                                | Push switch             | Switch to reset the starter kit.                                                                                |  |
| 5   | Test SW                                                 | Push switch x 2         | Push switches for testing, connected to the general-purpose I/O port.                                           |  |
| 6   | Temperature sensor                                      | NTCG164BH103            | NTC thermistor made by TDK.<br>Temperature sensor connected to the A/D converter.                               |  |
| 7   | LED lamps                                               | LED (red) x 3           | LED lamps connected to the general-purpose I/O port.                                                            |  |
| 8   | Volume SW                                               | Volume switch           | Volume switch connected to the A/D converter input.                                                             |  |
| 9   | Buzzer                                                  | PKLCS1212E40A1          | External-drive electric sounder made by Murata<br>Manufacturing.<br>Connected to the PPG timer output port.     |  |
| 10  | Power supply LED lamp                                   | LED (green) x 1         | LED lamp for the starter kit power supply.                                                                      |  |
| 11  | USB connector                                           | mini-B                  | USB connector for connection with the PC to write or to debug a program.                                        |  |
| 12  | LIN connector                                           | 2-pin connector         | Connector for LIN communication.<br>Connect this connector to the LIN connector on the bits<br>pot white.       |  |
| 13  | Regulator                                               | LP3874EMP-3.3           | Regulator IC (3.3V).                                                                                            |  |
| 14  | LIN transceiver IC                                      | TJA1020T                | Transceiver IC used for LIN communication.                                                                      |  |
| 15  | Reset IC                                                | M51957BFP               | Reset IC.                                                                                                    |  |
| 16  | Oscillator for USB<br>communications<br>microcontroller | CSTCR6M00G55B<br>(6MHz) | Ceralock made by Murata Manufacturing.<br>Oscillator for the USB communication microcontroller.                 |  |
| 17  | Target device oscillator                                | CSTCR4M00G55B           | Ceralock made by Murata Manufacturing.                                                                          |  |

| Table 1-2 Description | of the respective | parts of a | starter kit |
|-----------------------|-------------------|------------|-------------|
|                       | or the respective | parts or a |             |

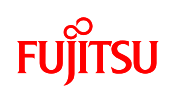

|    |                                                           | (4MHz) | Oscillator for the main microcontroller.                                                                                                    |
|----|-----------------------------------------------------------|--------|----------------------------------------------------------------------------------------------------|
| 18 | Extension pins                                            | -      | Extension pins of the main microcontroller.<br>For details, see the circuit diagram.                                                                                                    |
| 19 | Jumper pin (JP1)                                          | -      | Jumper pin for switching the power supply to the LIN<br>transceiver IC.<br>1-2 Power supply from USB bus power (5V).<br>2-3 Power supply from external power source (CN5)<br>(12V)<br>The default is 1-2. |
| 20 | Extension power (5V)                                      | -      | Extension 5V power terminal.                                                                                                    |
| 21 | Extension GND                                             | -      | Extension GND terminal.                                                                                                    |
| 22 | Extension power supply<br>(12V) for LIN<br>transceiver IC | -      | Extension power supply pin for the LIN transceiver IC.<br>This is used to supply external power (12V).<br>When in use, it is necessary to set the jumper pin (JP1)<br>to 2-3.                             |

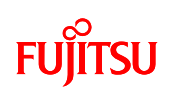

The system configuration during LIN communication operations, which are enabled by connecting the separate bits pot white to "Figure 1-3 System connection diagram (when performing LIN communication)", which shows the system configuration during single starter kit operations, is shown in "Figure 1-2 System connection diagram (single-unit operation)".

Note: Prepare the PC by yourself.

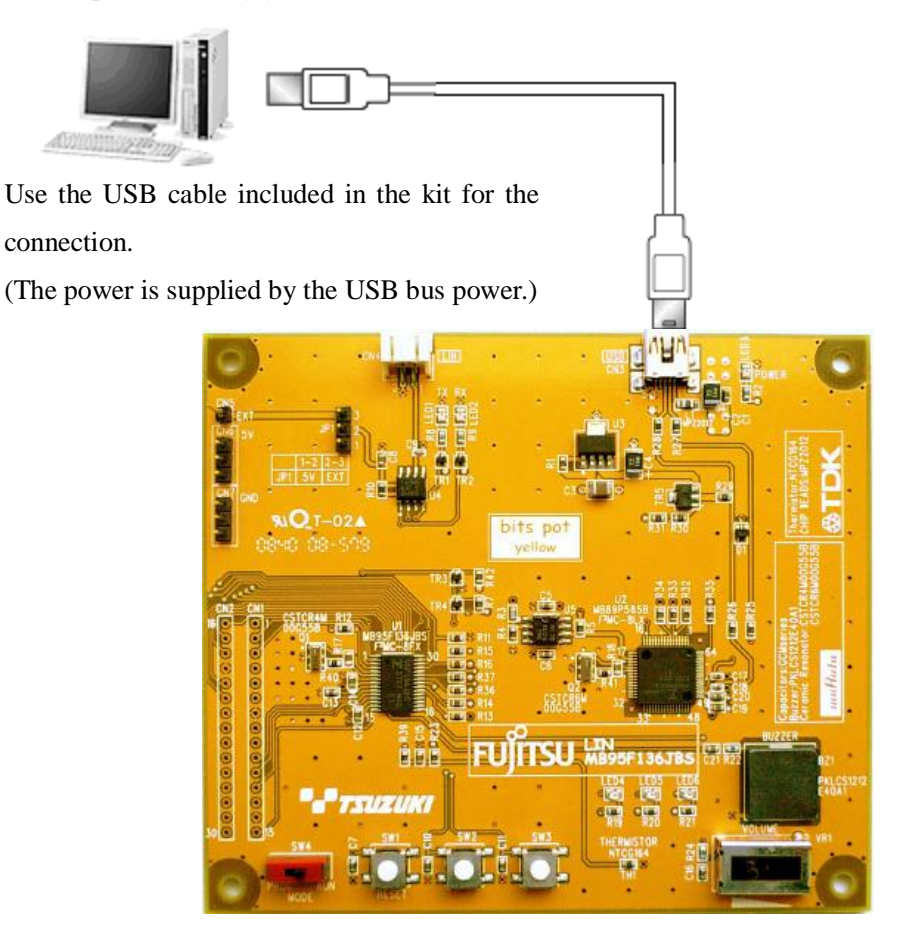

Figure 1-2 System connection diagram (single-unit operation)

Connect the PC and starter kit by using the USB cable included in the kit. The starter kit power is supplied by the USB (USB bus power)

#### [Note]

Connect the USB to the PC directly. Do not connect the USB via a USB hub or an extension unit such as a docking station.

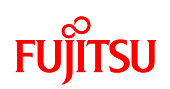

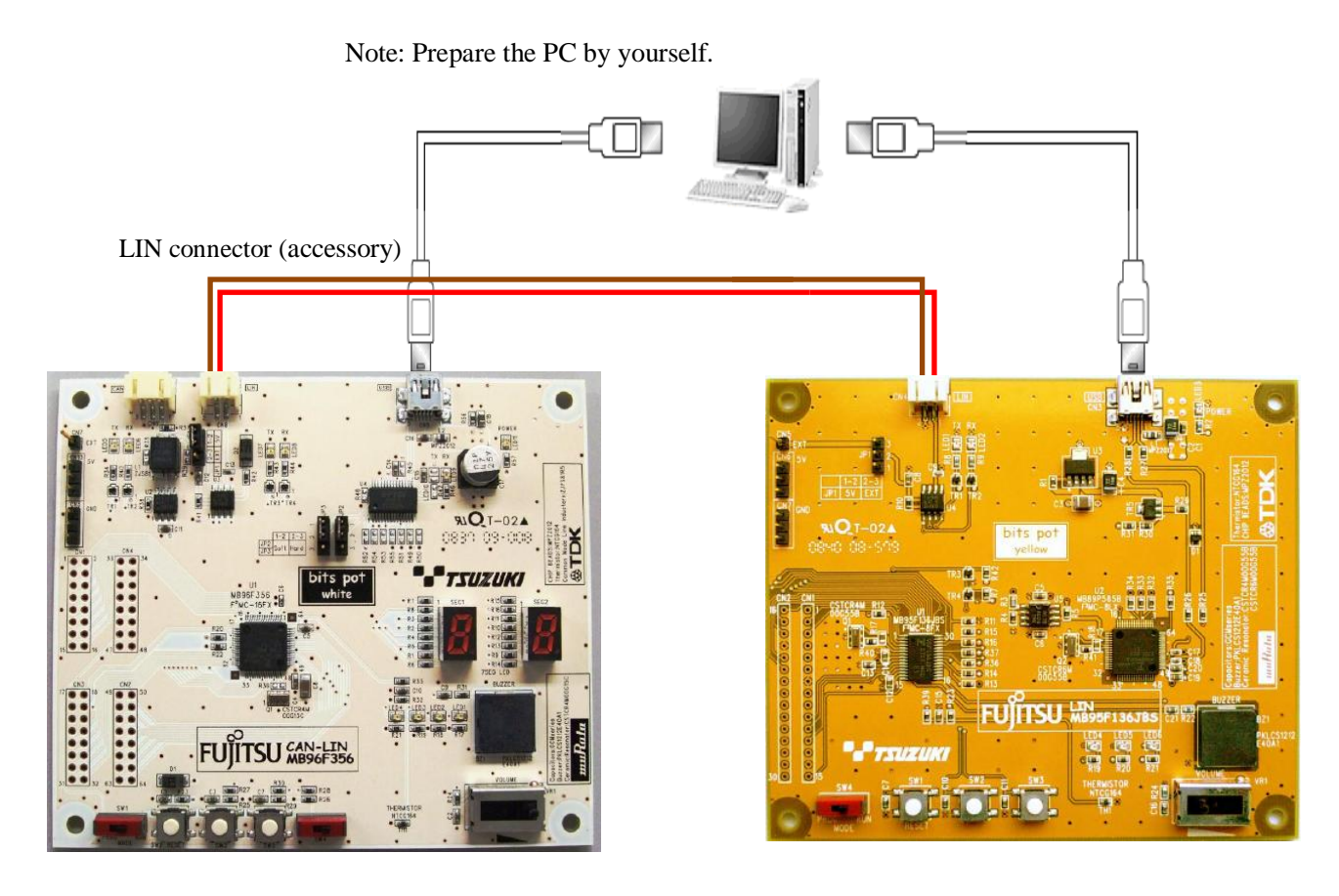

Figure 1-3 System connection diagram (when performing LIN communication)

Connect the PC, the starter kit, and bits pot white using the enclosed USB cables.

The power for the bits pot white is also supplied by the USB in the same way as for the starter kit. (USB bus power)

#### [Note]

Connect the USB to the PC directly. Do not connect the USB via a USB hub or an extension unit such as a docking station.

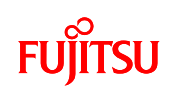

"Table 1-3 MB95F136JBS pin assignment" shows the pin assignment for the microcontroller MB95F136JBS.

| <mark>Pin No.</mark> | Function             | Connected to                       | Remarks                                                     |
|----------------------|----------------------|------------------------------------|-------------------------------------------------------------|
| 1                    | P16                  | LED6                               | L output = On                                               |
| 2                    | PF0                  | -                                  |                                                             |
| 3                    | PF1                  | -                                  |                                                             |
| 4                    | MOD                  | SW1                                | -                                                           |
| 5                    | X0                   | Q1                                 | 4MHz oscillator                                             |
| 6                    | X1                   | Q1                                 | 4MHz oscillator                                             |
| 7                    | VSS                  | GND_EARTH                          |                                                             |
| 8                    | VCC                  | 5V                                 |                                                             |
| 9                    | С                    | С                                  |                                                             |
| 10                   | PG1                  | -                                  |                                                             |
| 11                   | PG2                  | -                                  |                                                             |
| 12                   | RST                  | RESET                              |                                                             |
| 13                   | AVCC                 | 5V                                 |                                                             |
| 14                   | AVSS                 | GND_EARTH                          |                                                             |
| 15                   | P00/INT00/AN00/PPG00 | BUZZER                             |                                                             |
| 16                   | P01/INT01/AN01/PPG01 | VR                                 | Power supply voltage<br>division 0 to 100%                  |
| 17                   | P02/INT02/AN02/SCK   | LIN TRANSCEIVER                    |                                                             |
| 18                   | P03/INT03/AN03/SOT   | LIN TRANSCEIVER                    |                                                             |
| 19                   | NC                   | -                                  |                                                             |
| 20                   | P04/INT04/AN04/SIN   | LIN TRANSCEIVER                    |                                                             |
| 21                   | P05/INT05/AN05/TO00  | SW2                                | SW pressed = L                                              |
| 22                   | P06/INT06/AN06/TO01  | SW3                                | SW pressed = L                                              |
| 23                   | P07/INT07/AN07       | THERMISTOR                         |                                                             |
| 24                   | P10/UI0              | USB-UART conversion<br>(MB89P585B) | Use when writing to flash<br>or during monitor<br>debugging |
| 25                   | P11/UO0              | USB-UART conversion<br>(MB89P585B) | Use when writing to flash<br>or during monitor<br>debugging |
| 26                   | NC                   | -                                  |                                                             |

| Table 1-3 MB95F136JBS | pin assignment |
|-----------------------|----------------|

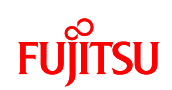

| 27 | P12/UCK0/EC0  | USB-UART conversion<br>(MB89P585B) | Use when writing to flash<br>or during monitor<br>debugging |
|----|---------------|------------------------------------|-------------------------------------------------------------|
| 28 | P13/TRG0/ADTG | PULL-DOWN                          |                                                             |
| 29 | P14/PPG0      | LED4                               | L output = On                                               |
| 30 | P15           | LED5                               | L output = On                                               |

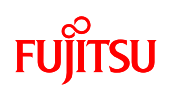

#### 1.1 Setting up the PC

Install the software required to operate this starter kit into the PC.

To set up the PC, use the following procedures.

- ① Downloading the software
- ② Installing the integrated development environment SOFTUNE (bits pot dedicated version)
- (3) Installing the PC Writer FUJITSU FLASH USB Programmer (bits pot yellow dedicated version)
- (4) Connecting it to the PC and installing the USB driver
- (5) Configuring the starter kit settings

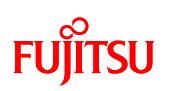

1.1.1 Downloading the software

Download and decompress the file from the following website.

bits pot URL: http://www.tsuzuki-densan.co.jp/bitspot/

1.1.2 Installing the integrated development environment SOFTUNE (bits pot yellow dedicated version)

Note

## If SOFTUNE V3 of the product version has been installed, first uninstall it, and then install the bits pot yellow dedicated version.

Install the integrated development environment SOFTUNE. Unzip the following file in the folder you decompressed in "1.1.1 Downloading the software".

¥softwares¥SOFTUNE¥ ProPack\_Rev300016-BV\_8FX.zip

Double-click "Setup.exe" in the decompressed folder. The dialog shown in "Figure 1-4 SOFTUNE setup confirmation" will be displayed. Click the "OK" button.

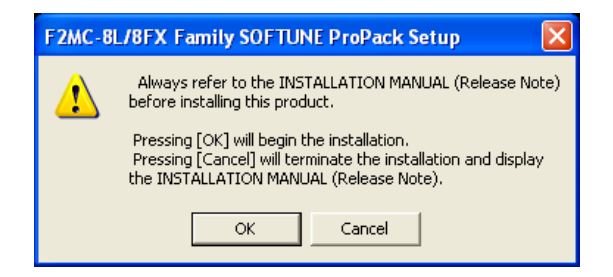

Figure 1-4 SOFTUNE setup confirmation

The setup wizard shown in "Figure 1-5 Starting SOFTUNE setup" will be displayed. Click "Next".

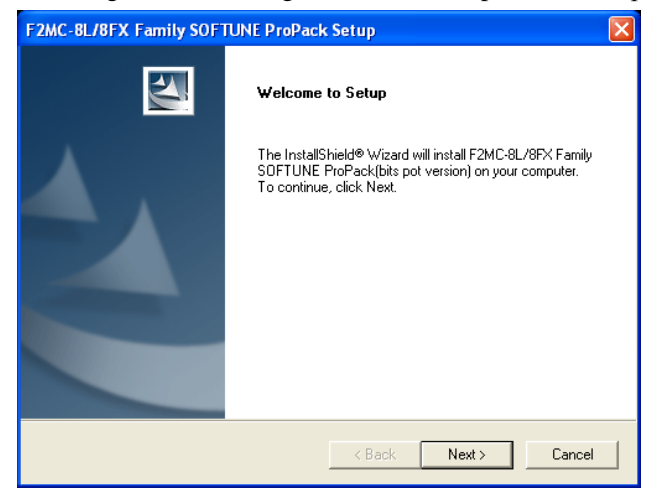

Figure 1-5 Starting SOFTUNE setup

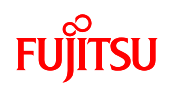

The dialog shown in "Figure 1-6 SOFTUNE setup confirmation" will be displayed. Click the "Next" button.

| F2MC-8L/8FX Family SOFTUNE ProPack                                                             | Setup                                     |        |
|------------------------------------------------------------------------------------------------|-------------------------------------------|--------|
| **CAUTION**<br>This is the F2MC-8L/8FX Famly SOFTUNE Pro<br>pot version).                      | fessional Pack (bits                      |        |
| If you would like to know more about SOFTUN<br>please contact your nearest Fujitsu Microelectr | IE products or services,<br>onics office. |        |
| InstallShield                                                                                  | < Back Next >                             | Cancel |

Figure 1-6 SOFTUNE setup confirmation

The dialog shown in "Figure 1-7 SOFTUNE setup/License agreement" will be displayed. Read the license agreement thoroughly, and then click the "Yes" button.

| F2MC-8L/8FX Family SOFTUNE ProPack Setup                                                                                                    | ×    |
|----------------------------------------------------------------------------------------------------|------|
| License Agreement Please read the following license agreement carefully.                                                                                                    | 4    |
| Press the PAGE DOWN key to see the rest of the agreement.                                                                                                    |      |
| Agreement on Use of Evaluation Software for Supporting FUJITSU Microcontrollers<br>Notes to User<br>This agreement ("Agreement") is made by and between Fujitsu Microelectronics Limited<br>("FML") and any person ("User") willing to use this evaluation version of SOFTUNE<br>Professional Pack ("Evaluation Software"), a set of support tools for developing<br>application software ("Application") for the microcontrollers manufactured and sold by<br>FML, to prescribe the terms and conditions under which User is entitled to try this<br>free-of-charge Evaluation Software under the laws of Japan. |      |
| Do you accept all the terms of the preceding License Agreement? If you choose No, the<br>setup will close. To install F2MC-8L/8FX Family SOFTUNE ProPack(bits pot version), you<br>accept this agreement.                                                                                                    | must |
| < Back Yes No                                                                                                    |      |

Figure 1-7 SOFTUNE setup/License agreement

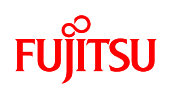

The dialog shown in "Figure 1-8 SOFTUNE setup/Version information" will be displayed. Click the "Next" button.

| F2MC-8L/8FX Family SOFTUNE ProPack Setup                                                                                                    |
|----------------------------------------------------------------------------------------------------|
| Version information                                                                                                    |
| The version of the tools installed with this setup is shown below.                                                                                                    |
| [Contents of this Professional Package (REV:300016-BV)] 2008.09.11                                                                                                    |
| This package is included the following softwares.                                                                                                    |
| (1) F2MC-8L/8FX Family SOFTUNE Workbench : V30L31-BV<br>Customize Bar : V01L05<br>Communication module for EasyCODE : V01L03<br>Communication module for ZIPC : V01L07 |
| (2) F2MC-8L/8FX Family SOFTUNE C Compiler : V30L12                                                                                                    |
| (3) F2MC-8L/8FX Family SOFTUNE Assembler Pack REV:300013                                                                                                    |
| InstallShield                                                                                                    |
| < Back Next > Cancel                                                                                                    |

Figure 1-8 SOFTUNE setup/Version information

The dialog to select the installation path will be displayed as shown in "Figure 1-9 SOFTUNE setup/Selecting the destination of installation". select the default folder or desired folder and then click the "Next" button.

| F2MC-8L/8FX Family SOFTUNE ProPac                                            | k Setup 🛛 🔀          |
|------------------------------------------------------------------------------|----------------------|
| Choose Destination Location<br>Select folder where Setup will install files. |                      |
| Enter destination directory.<br>(e.g. C:\Softune)                            |                      |
| Destination Folder                                                           |                      |
| C:\Softune                                                                   | Browse               |
| InstallShield                                                                |                      |
|                                                                              | < Back Next > Cancel |

Figure 1-9 SOFTUNE setup/Selecting the destination of installation

The dialog to select the components will be displayed as shown in "Figure 1-10 SOFTUNE setup/Selecting the components". Leaving the default settings as they are, click the "Next" button.

| F2MC-8L/8FX Family SOFTUNE ProPack Setup                                                                                                    |                                                                                                    |
|----------------------------------------------------------------------------------------------------|----------------------------------------------------------------------------------------------------|
| Select Components<br>Choose the components Setup will install.                                                                                                    |                                                                                                    |
| Select the components you want to install, and clear the cr<br>install.                                                                                                    | Description<br>Description<br>Integrated Environment<br>Development Platform<br>Integrated Environment<br>Development Platform for the<br>F2MC-8L/8FX Family. |
| Space Required on C: 82118 K<br>Space Available on C: 102580 K<br>InstallShield <a><br/> <a><br/> <a>K</a></a> Available on C: Available on C:<td>&lt; Next &gt; Cancel</td></a> | < Next > Cancel                                                                                                    |

Figure 1-10 SOFTUNE setup/Selecting the components

The dialog to check the installation settings is displayed as shown in "Figure 1-11 SOFTUNE setup/Confirming the installation settings". Click the "Next" button. The installation begins.

| F2MC-8L/8FX Family SOFTUNE ProPack Setup                                                                                                    |
|----------------------------------------------------------------------------------------------------|
| Install information                                                                                                    |
| Check the current setting before starting to copy files.<br>Click the [BACK] button to make changes. Click the [NEXT] button to start copying files.                                                                                                    |
| Current Settings:                                                                                                    |
| Destination Directory:C:\Softune<br>SOFTUNE Workbench : Install.<br>Customize Bar : No Install.<br>Communication module for EasyCODE : No Install.<br>Communication module for ZIPC : No Install.<br>SOFTUNE C Compiler : Install.<br>SOFTUNE Assembler Pack : Install. |
| < >>                                                                                                    |
| InstallShield                                                                                                    |
| < Back Next > Cancel                                                                                                    |

Figure 1-11 SOFTUNE setup/Confirming the installation settings

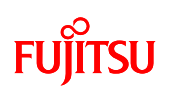

When the dialog shown in "Figure 1-12 SOFTUNE setup/Completion" appears to tell the completion of installation; Click the "Finish" button.

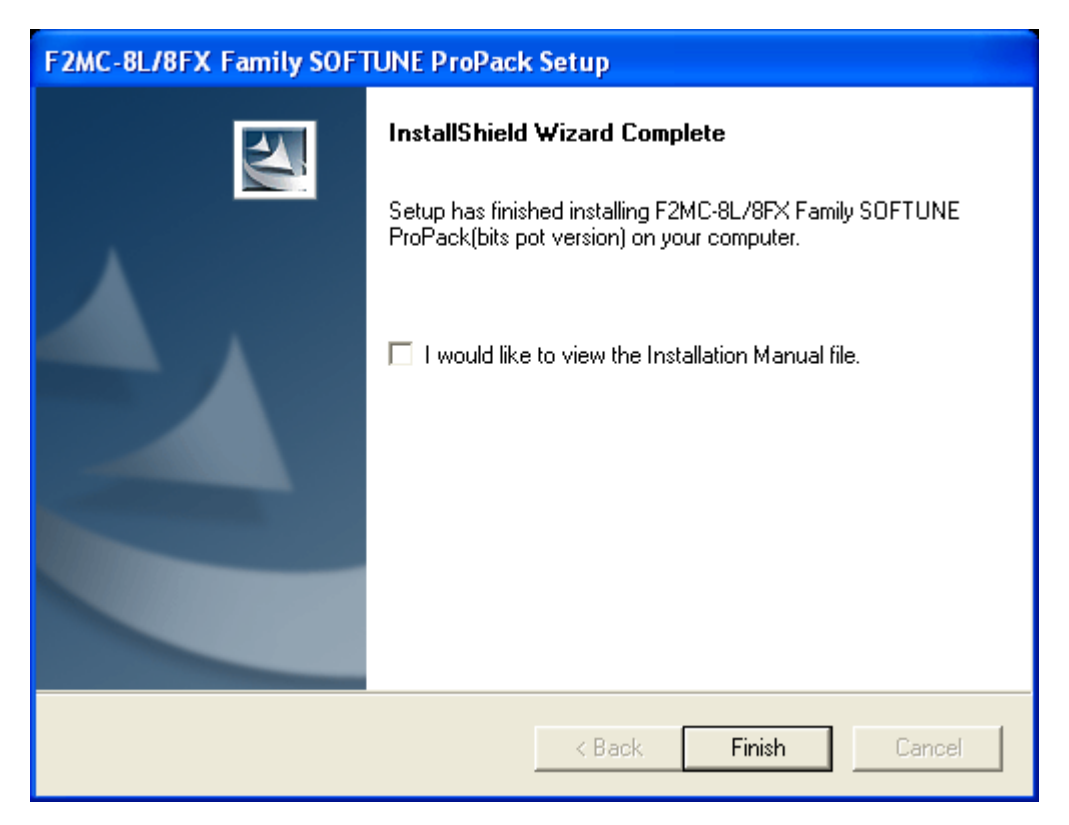

Figure 1-12 SOFTUNE setup/Completion

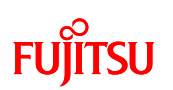

1.1.3 Installing the PC Writer FUJITSU FLASH USB Programmer (bits pot yellow dedicated version)

Start Installing the PC writer. Select the following file in the folder you decompressed in "1.1.1 Downloading the software".

¥ softwares¥ USB PROGRAMMER¥ BGM\_MB95F136JBS\_setup.exe

Double-click "BGM\_MB95F136JBS\_setup.exe". The dialog shown in "Figure 1-13 PC writer/Installation dialog" will be displayed, and the installation starts. Click the "Next" button.

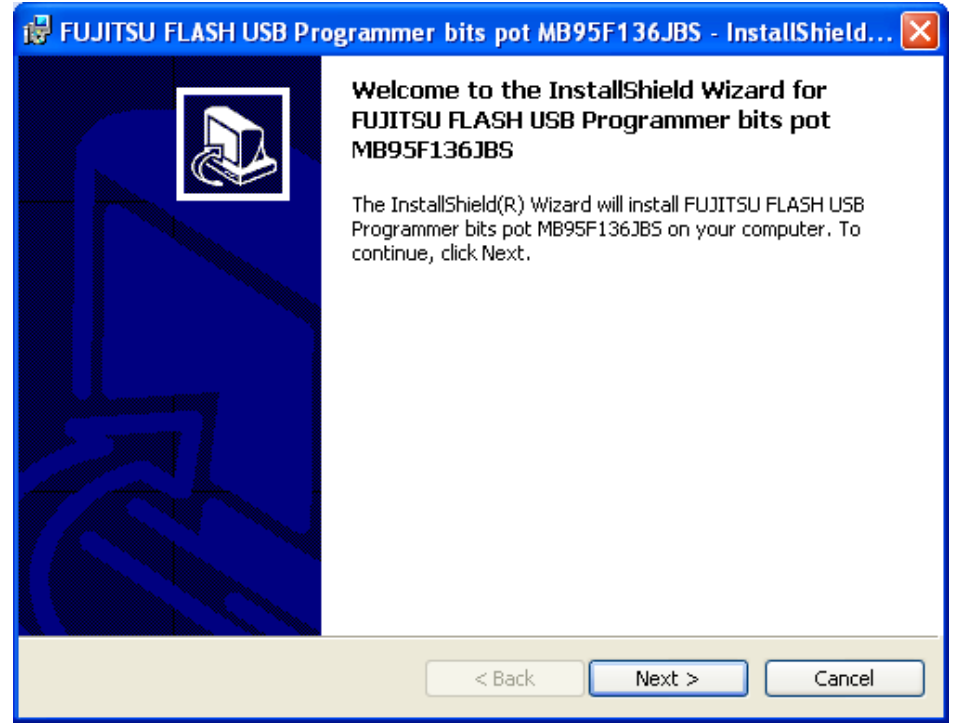

Figure 1-13 PC writer/Installation dialog

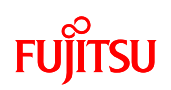

The dialog shown in "Figure 1-14 PC Writer/Setup type" will be displayed. Select "complete", and then click the "Next" button.

| 🙀 FUJITSU FLA                | ISH USB Programmer bits pot MB95F136JBS - InstallShield 🔀                                                          |
|------------------------------|----------------------------------------------------------------------------------------------------|
| Setup Type<br>Choose the set | tup type that best suits your needs.                                                                               |
| Please select a              | setup type.                                                                                                    |
| • Complete                   | All program features will be installed. (Requires the most disk<br>space.)                                         |
| Custom                       | Choose which program features you want installed and where they will be installed. Recommended for advanced users. |
| InstallShield                | < Back Next > Cancel                                                                                               |

Figure 1-14 PC Writer/Setup type

The dialog shown in "Figure 1-15 Finished PC writer/Ready to install" will be displayed. Click the "Install" button.

| 记 FUJITSU FLASH USB Programmer bits pot MB95F136JBS - InstallShield 🔀                                                                                          |
|----------------------------------------------------------------------------------------------------|
| Ready to Install the Program         The wizard is ready to begin installation.                                                                                |
| Click Install to begin the installation.<br>If you want to review or change any of your installation settings, click Back. Click Cancel to<br>exit the wizard. |
|                                                                                                    |
|                                                                                                    |
| < Back Install Cancel                                                                                                    |

Figure 1-15 Finished PC writer/Ready to install

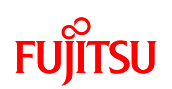

After the installation complete, the dialog shown in "Figure 1-16 Completing the PC Writer installation" appears to tell the completion of installation; Click "Finish".

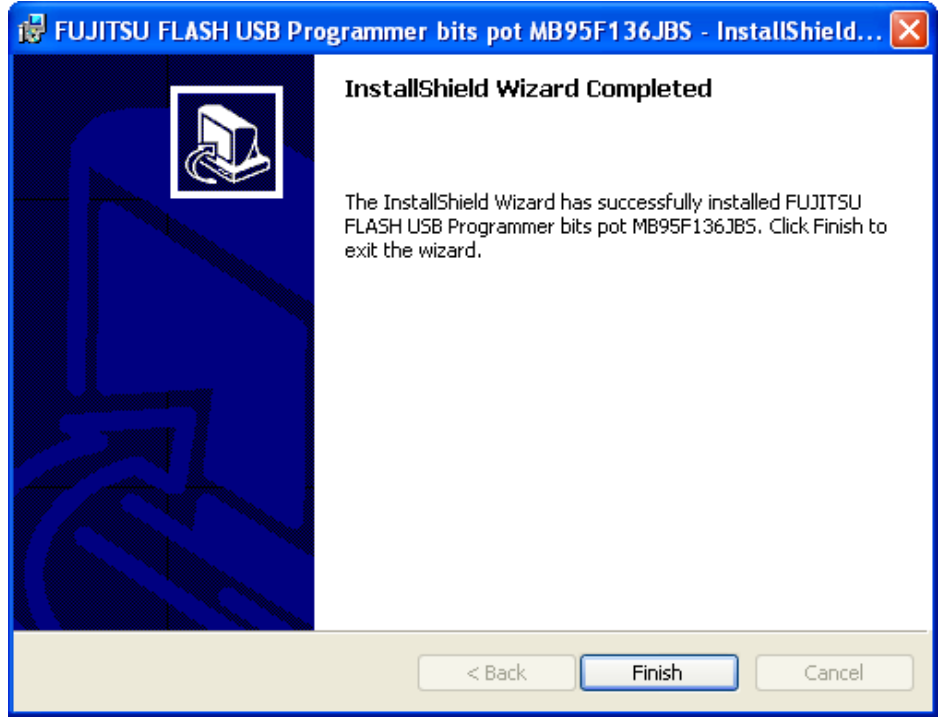

Figure 1-16 Completing the PC Writer installation

This completes the PC writer installation.

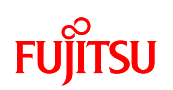

1.1.4 Connecting it to the PC and installing the USB driver

Connect the starter kit to the PC, and install the USB drivers.

First, connect the USB port on the PC and the USB port on the starter kit using the enclosed USB cable. Whereupon, the "BGM Adapter (MB2146-09)" installation dialog is displayed as shown in "Figure 1-17 Installing BGM Adapter (MB2146-09)". Select "Install from a list or specific location", and click the "Next" button.

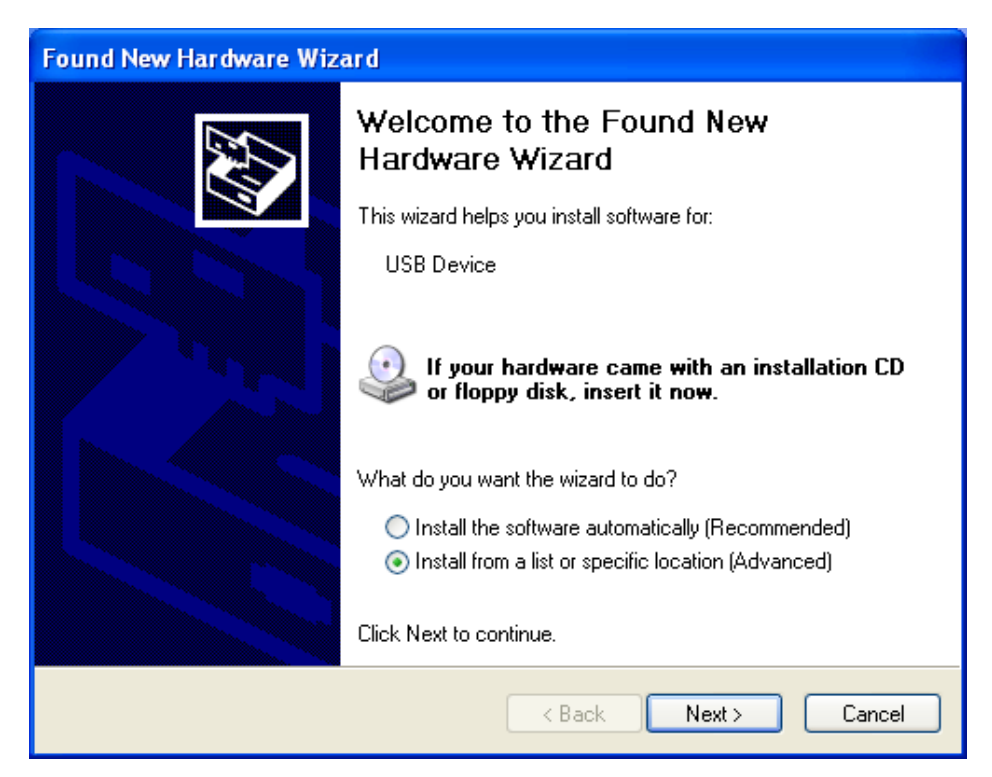

Figure 1-17 Installing BGM Adapter (MB2146-09)

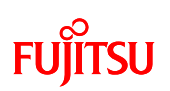

To search for the installation file as shown in "Figure 1-18 Selecting the search locations", check the "Search for the best driver in these locations" and "Include this location in the search". Further, click the "Browse" button, and select the Drivers folder in the SOFTUNE, which has already been installed, and then click the "Next" button.

| Found New Hardware Wizard                                                                                                    |  |  |  |
|----------------------------------------------------------------------------------------------------|--|--|--|
| Please choose your search and installation options.                                                                                                    |  |  |  |
| → ⊙ Search for the best driver in these locations.                                                                                                    |  |  |  |
| Use the check boxes below to limit or expand the default search, which includes local<br>paths and removable media. The best driver found will be installed.   |  |  |  |
| > 🔲 Search removable media (floppy, CD-ROM)                                                                                                    |  |  |  |
| Include this location in the search:                                                                                                    |  |  |  |
| C:\Softune\Drivers Browse                                                                                                    |  |  |  |
| O Don't search. I will choose the driver to install.                                                                                                    |  |  |  |
| Choose this option to select the device driver from a list. Windows does not guarantee that<br>the driver you choose will be the best match for your hardware. |  |  |  |
| 1                                                                                                    |  |  |  |
| < Back Next > Cancel                                                                                                    |  |  |  |

Figure 1-18 Selecting the search locations

A warning message will be displayed as shown in "Figure 1-19 Hardware installation", ignore and click the "Continue Anyway" button.

| Hardwa | Hardware Installation                                                                                                    |  |  |
|--------|----------------------------------------------------------------------------------------------------|--|--|
| 1      | The software you are installing for this hardware:<br>BGM Adaptor(MB2146-09)<br>has not passed Windows Logo testing to verify its compatibility<br>with Windows XP. ( <u>Tell me why this testing is important</u> .)<br><b>Continuing your installation of this software may impair</b><br>or destabilize the correct operation of your system<br>either immediately or in the future. Microsoft strongly<br>recommends that you stop this installation now and<br>contact the hardware vendor for software that has<br>passed Windows Logo testing. |  |  |
|        | Continue Anyway STOP Installation                                                                                                    |  |  |

Figure 1-19 Hardware installation

When the driver installation is complete, the dialog shown in "Figure 1-20 Completing the BGM Adapter (MB2146-09) installation" will be displayed. Click the "Finish" button.

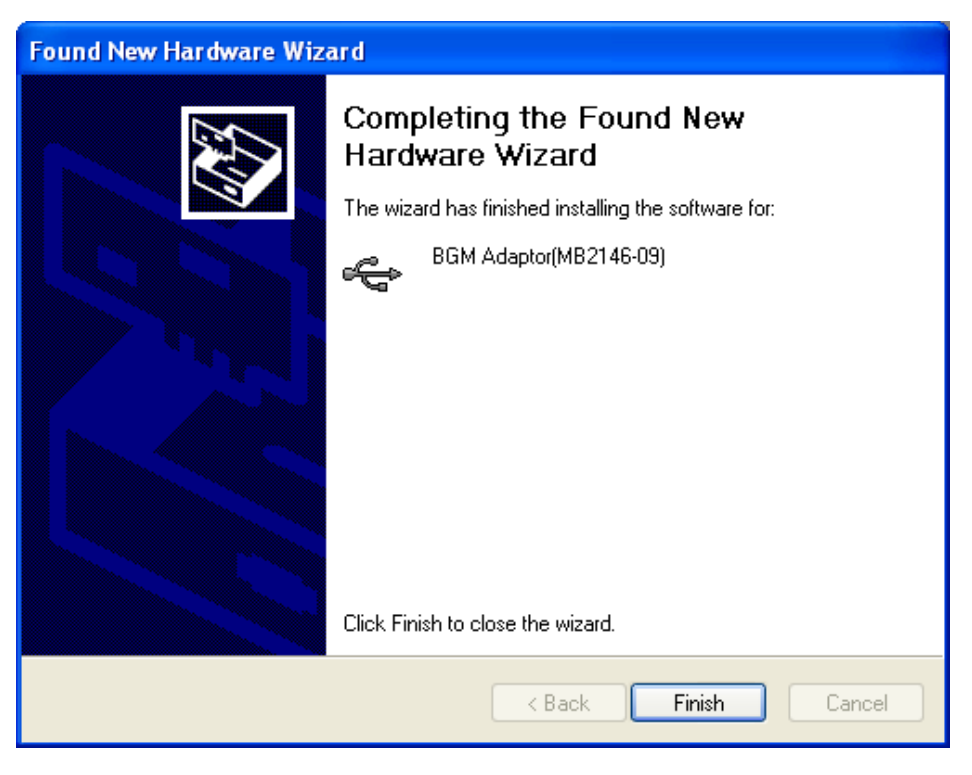

Figure 1-20 Completing the BGM Adapter (MB2146-09) installation

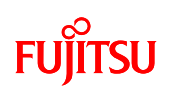

#### 1.1.5 Configuring the starter kit

After the USB driver installation is completed, configure the Mode switches on the starter kit, and then connect it to the PC.

If the starter kit and the PC are connected by USB (i.e., power is being supplied), disconnect the USB temporarily to turn the power OFF. Next, set the starter kit "MODE" selector to "PROG", as shown in "Figure 1-21 MODE selection".

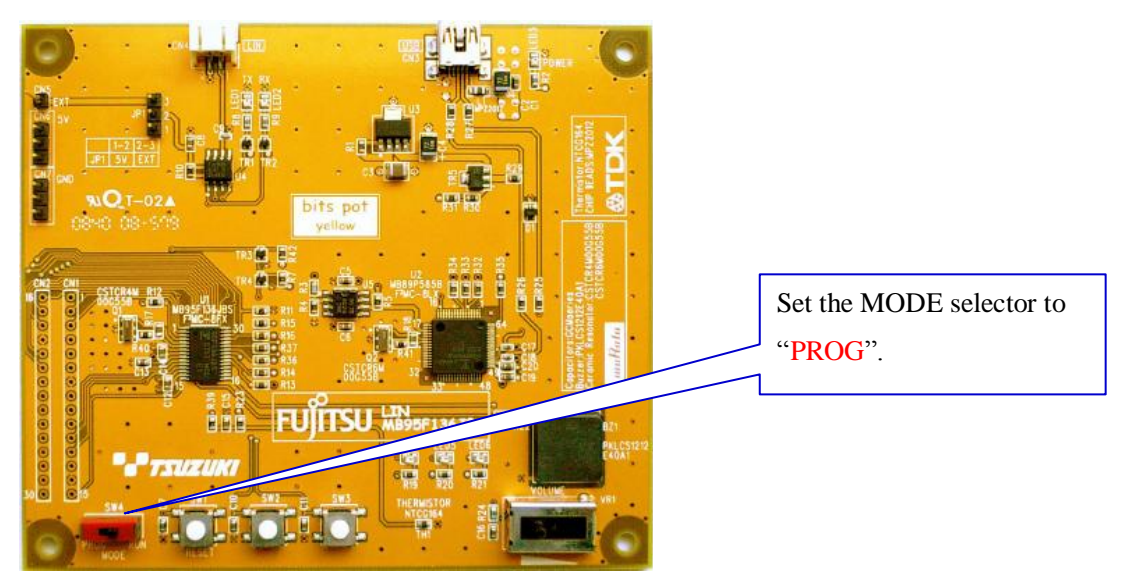

Figure 1-21 MODE selection

| MODE Selector | Operation mode                                                  |
|---------------|-----------------------------------------------------------------|
| PROG          | Flash memory serial write mode:                                 |
|               | $\rightarrow$ Used to write a program into the microcontroller. |
| RUN           | Single chip mode:                                               |
|               | $\rightarrow$ Used to run the program written into it.          |

Make sure that the MODE selector is set to "PROG".

Then, connect it to the PC.

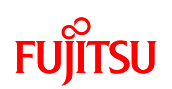

After setting the MODE selector, connect the USB port on the PC and the USB port on the starter kit using the USB cable included in the kit. Be sure to connect the PC and starter kit directly, without using a USB hub.

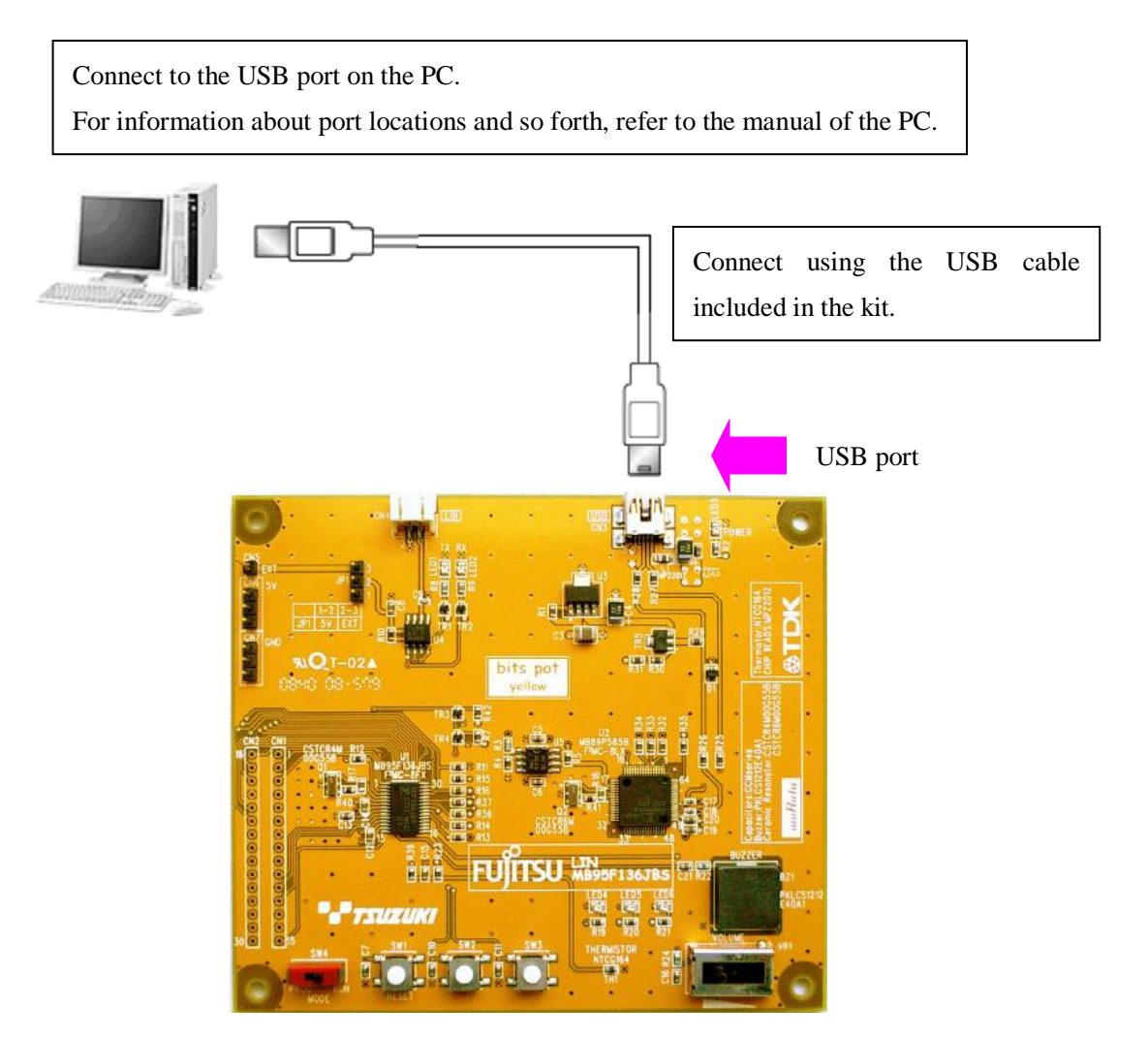

Figure 1-22 Connection between the PC and the starter kit

The power of the starter kit is supplied via USB. (USB bus power)

#### [Note]

When connecting the PC and starter kit, if the driver installation dialog is displayed, it is possible that the USB driver has not been installed correctly. Return to "1.1.4 Connecting it to the PC and installing the USB driver", and reinstall the driver.

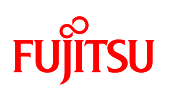

### 2 Running the Program

To run a program with the starter kit, take either of the following procedures.

| 1 | Executing in single chip mode       | See P.36 |
|---|-------------------------------------|----------|
| 2 | Debugging by using Monitor Debugger | See P.43 |

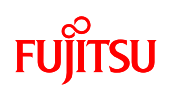

#### 2.1 Executing in single chip mode

In single chip mode, take the following procedures.

- ① Building a project
- ② Writing the program into the microcontroller

#### 2.1.1 Building a project

#### Preparation

Decompress the following file in advance within the folder you decompressed in "1.1.1 Downloading the software".

¥ sample program¥ bitspot\_yellow\_SampleProgram.zip

Activate SOFTUINE (dedicated bits pot version).

In Windows, click the "Start"  $\rightarrow$  "All Programs (P)", "Softune V3",  $\rightarrow$  "FFMC-8L Family Softune Workbench" to activate SOFTUNE as shown in "Figure 2-1 SOFTUNE Workbench start window".

| 📸 SOFTUNE Workbench                            |  |  |  |  |
|------------------------------------------------|--|--|--|--|
| File Edit View Project Debug Setup Window Help |  |  |  |  |
|                                                |  |  |  |  |
|                                                |  |  |  |  |
|                                                |  |  |  |  |
|                                                |  |  |  |  |
|                                                |  |  |  |  |
|                                                |  |  |  |  |
|                                                |  |  |  |  |
|                                                |  |  |  |  |
|                                                |  |  |  |  |
|                                                |  |  |  |  |
|                                                |  |  |  |  |

Figure 2-1 SOFTUNE Workbench start window
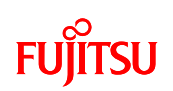

Click "File"  $\rightarrow$  "Open Workspace" from the SOFTUNE menu as shown in "Figure 2-2 Opening a workspace". The workspace opens.

| 擋 SO               | FTU              | INE W              | orkbei        | nch    |        |       |            |             |        |          |
|--------------------|------------------|--------------------|---------------|--------|--------|-------|------------|-------------|--------|----------|
| File <b>i</b>      | Edit             | View               | Project       | Debu   | g      | Setup | Wir        | ndow        | Help   |          |
| Nev<br>Ope<br>Clo: | w<br>en<br>se    |                    |               | Ctrl+C | )      |       | 1          | i j         | y III  |          |
| Ope                | en We            | orkspa             | ce            |        |        |       |            |             |        |          |
| Clo:               | se Wi            | orkspa             | ce            |        |        | -     |            |             |        |          |
| Sav                | /e               |                    |               | Ctrl+S |        |       |            |             |        |          |
| Sav<br>Sav         | /e As,<br>/e All |                    |               |        |        |       | <b>6</b> / | <b>a</b>  t | in 117 | <u> </u> |
| Prin               | nt               |                    |               |        |        |       | -          | - <b>-</b>  |        | *        |
| Rec<br>Rec         | :ent T<br>:ent \ | 'ext Fil<br>Vorksp | e<br>ace File |        | +<br>+ |       |            |             |        |          |
| Exit               | t                |                    |               |        |        |       |            |             |        |          |
|                    |                  |                    |               |        |        |       |            |             |        |          |

Figure 2-2 Opening a workspace

As shown in "Figure 2-3 Selecting a workspace", the dialog that allows you to select a workspace is displayed. Select the folder containing the sample program for single chip, select the workspace "bitspot\_yellow\_SampleProgram.wsp", and then click "Open".

¥bitspot\_yellow\_SampleProgram¥bitspot\_yellow\_SampleProgram\_single-chip¥bitspot\_yellow\_SampleProgram.wsp

| Open Works     | pace                                            | × |
|----------------|-------------------------------------------------|---|
| Look in: ଢ     | bitspot_yellow_SampleProgram_singk 🔽 🗲 🗈 📸 🎫    |   |
| LIN_commi      | unication<br>:ration<br>:llow_SampleProgram.wsp |   |
| File name:     | bitspot_yellow_SampleProgram.wsp Open           |   |
| Files of type: | Workspace File(*.wsp)                           |   |

Figure 2-3 Selecting a workspace

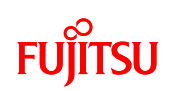

As workspace opens, set it as the active project. In this sample program, there are two pre-built projects "single\_operation.prj" and "LIN\_communication.prj". Set the project to be built to "Set as Active Project" as projects are built per project basis. In this section, as single-unit operation is described, check that "single\_operation" is set to the active project, as shown in "Figure 2-4 Setting the active project".

| 📸 SOFTUNE Workbench - bitspot                                                                                                   |    |
|----------------------------------------------------------------------------------------------------|----|
| File Edit View Project Debug Setu                                                                                               | ıр |
| 日子子子 日子子子                                                                                                    | y  |
|                                                                                                    |    |
|                                                                                                    |    |
| single operation 💌 Debug                                                                                                    |    |
|                                                                                                    | é  |
| A A                                                                                                    |    |
| Workspace'bitspot_yellow_5     Source Files     The files     Dependencies     Dependencies     Debug     LIN_communication.abs |    |

Figure 2-4 Setting the active project

To set the project for LIN communication as the active project, select the project for LIN communication and right-click on it, as shown in "Figure 2-5 Changing the active project". The sub-menu is displayed, so select "Set Active Project". The project name will be displayed in bold, and the build for that project will be enabled.

| SOFTUNE Workbench - bitspot_yellow_Sample                                                                                                    | 📸 SOFTUNE Workbench - bitspot_yel                                                                                 |
|----------------------------------------------------------------------------------------------------|----------------------------------------------------------------------------------------------------|
| File Edit View Project Debug Setup Window Help<br>티라마아이 만 환호(이번 프로)트                                                                                                    | File Edit View Project Debug Setup W                                                                              |
|                                                                                                    |                                                                                                    |
|                                                                                                    |                                                                                                    |
| single operation V Debug                                                                                                    |                                                                                                    |
| DER IBR DC & M M                                                                                                    |                                                                                                    |
|                                                                                                    | LIN_SLAVE Debug                                                                                                   |
| Workspacebitspot_yelow_5     Single_operation.abs     Single_operation.abs     Single_operation.abs     Single_operation.abs     Single_operation.abs     Single_operation.abs     Single_operation.abs                                         |                                                                                                    |
| Bebug     Set active project     Create new folder     Add Member to project     Set Project     Set Unkage order     Make     Buid     Executing Inher or Ibrarian     Delete Project     Property     H N N Open List File     Open List File | Workspace bitspot_yellow_S   Workspace bitspot_yellow_S    Surce Files   Dependencies   Debug  LIN_communication. |

Figure 2-5 Changing the active project

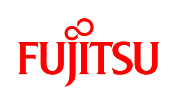

Click "Project"  $\rightarrow$  "Build" from the menu as shown in "Figure 2-6 Building a project", to build the project.

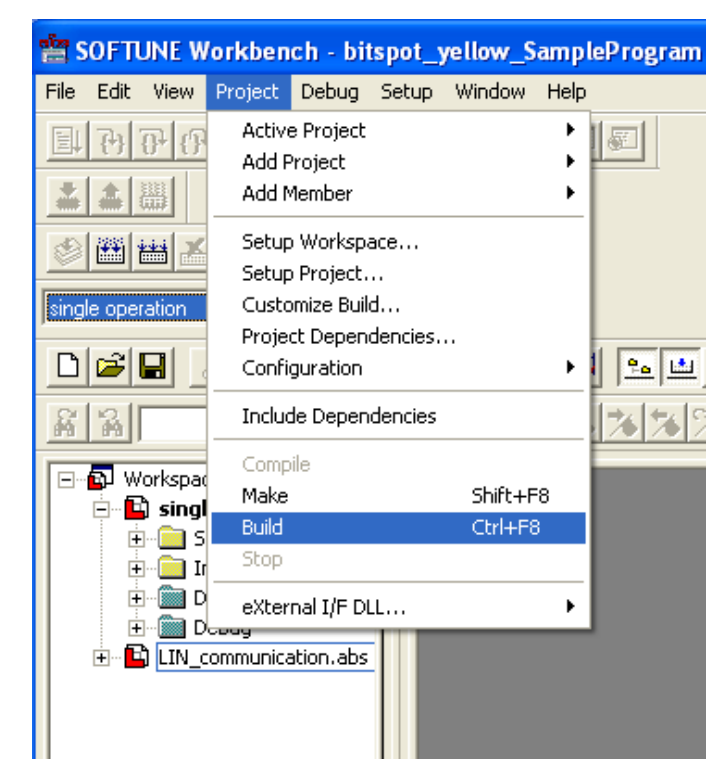

Figure 2-6 Building a project

The message pane at the bottom of the windows shows the message as shown in "Figure 2-7 Completing the build" to notify you that the build has been completed successfully.

| Now starting load (<br>D:\Documents and | nodule converter<br>Settings\uenishi\Desktop\bits pot yellow_files\sample program\bitspot_yell |
|-----------------------------------------|------------------------------------------------------------------------------------------------|
| No Error.                               |                                                                                                |
| <                                       |                                                                                                |

Figure 2-7 Completing the build

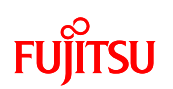

#### 2.1.2 Writing the program into the microcontroller

#### Preparation

To write the program, it is necessary to set the Mode SW on the starter kit to "PROG" in advance. Turn OFF the starter kit, switch the mode setting to "PROG", and then turn ON the power supply to the starter kit again.

From the Windows start menu, click "All Programs"  $\rightarrow$  "FUJITSU USB PROGRAMMER"  $\rightarrow$  "MB95F136JBS" to activate the PC writer.

To select the file to be written as shown in "Figure 2-8 Opening the file to write", click the "Open" button.

| USB Programmer                                                           |                        |                        |                                                  |                               |
|--------------------------------------------------------------------------|------------------------|------------------------|--------------------------------------------------|-------------------------------|
| <u>T</u> arget Microcontroller<br>Cr <u>v</u> stal Frequency<br>Hex File | MB95F136JBS<br>4MHz    | ▼ Click<br><u>Opén</u> | Start Address<br>nd Address<br>Flash Memory Size | 008000H<br>00FFFFH<br>008000H |
| - Command                                                                | <u>F</u> ull Oper      | ration (D+E+B+P)       |                                                  | <u>H</u> elp                  |
| Download                                                                 | Erase                  | <u>B</u> lank Check    | USB-Progr                                        | ammer<br>o                    |
| Program & Verify                                                         | <u>R</u> ead & Compare | <u>C</u> opy           | MB95F136JBS                                      | UJITSU                        |

Figure 2-8 Opening the file to write

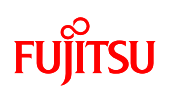

The dialog to select the file to which to write will be displayed as shown in "Figure 2-9 Selecting the file to write", select the file built in "2.1.1 Building a project", and click "Open".

¥bitspot\_yellow\_SampleProgram¥bitspot\_yellow\_SampleProgram\_single-chip¥single\_operation
¥Debug¥ABS¥ single\_operation.mhx

If you built a LIN communication project in "Figure 2-6 Building a project", select the following file, and click "Open".

¥bitspot\_yellow\_SampleProgram¥bitspot\_yellow\_SampleProgram\_single-chip¥LIN\_communicationn¥Debug¥ABS¥LIN\_communication.mhx

| Open           |                                    | ? 🔀       |
|----------------|------------------------------------|-----------|
| Look in: 隘     | ABS                                | - 🔁 🖆 📰 - |
| single_ope     | ration.mhx                         |           |
|                |                                    |           |
|                |                                    |           |
|                |                                    |           |
|                |                                    |           |
| File name:     | single_operation.mhx               | Open      |
| Files of type: | S format files (*.mhx;*.cnv;*.ahx) | Cancel    |

Figure 2-9 Selecting the file to write

Click the "Full Operation" button as shown in "Figure 2-10 Writing the program" to start writing the program. The program writing begins.

| 1998<br>USB Programmer                                       |                             |                                              |  |  |  |  |  |  |  |
|--------------------------------------------------------------|-----------------------------|----------------------------------------------|--|--|--|--|--|--|--|
| <u>T</u> arget Microcontroller<br>Cr <u>y</u> stal Frequency | MB95F136JBS<br>4MHz         | Start Address 008000H<br>End Address 00FFFFH |  |  |  |  |  |  |  |
| Hex File                                                     | single_operation.mhx (Open) | Flash Memory Size 008000H                    |  |  |  |  |  |  |  |
| Command Click<br><u>Full Operation (D+E+B+P)</u>             |                             |                                              |  |  |  |  |  |  |  |
| Download                                                     | Erase Blank Check           | USB-Programmer                               |  |  |  |  |  |  |  |
| <u>P</u> rogram & Verify                                     | Read & Compare Copy         | bits pot<br>MB95F136 JBS FUJITSU             |  |  |  |  |  |  |  |

Figure 2-10 Writing the program

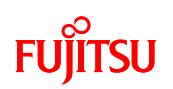

The dialog shown in "Figure 2-11 Completing the program writing" is displayed to notify you that the program writing has been completed. Click the "OK" button to quit the PC writer.

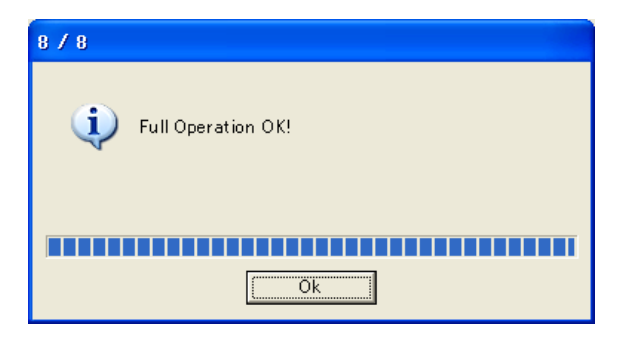

Figure 2-11 Completing the program writing

Switch the MODE SW on the starter kit to "RUN", and then press the Reset button; the program starts running.

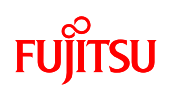

#### 2.2 Debugging by using Monitor Debugger

To debug by using Monitor Debugger, take the following procedures.

- ① Activating SOFTUNE and configuring the debug settings
- (2) Writing the program into the microcontroller (including monitor programs)
- ③ Loading the target file
- (4) Running the debugger

#### 2.2.1 Activating SOFTUNE and configuring the debug settings

#### Preparation

Decompress the following file in the folder you decompressed in "1.1.1 Downloading the software" in advance.

¥ sample program¥ bitspot\_yellow\_SampleProgram.zip

From Windows start menu, click "All Programs (P)"  $\rightarrow$  "Softune V3"  $\rightarrow$  "FFMC-8L Family Softune Workbench" to activate SOFTUNE.

Click "File"  $\rightarrow$  "Open workspace" from the SOFTUNE menu as shown in "Figure 2-12 Opening a workspace" to open a workspace.

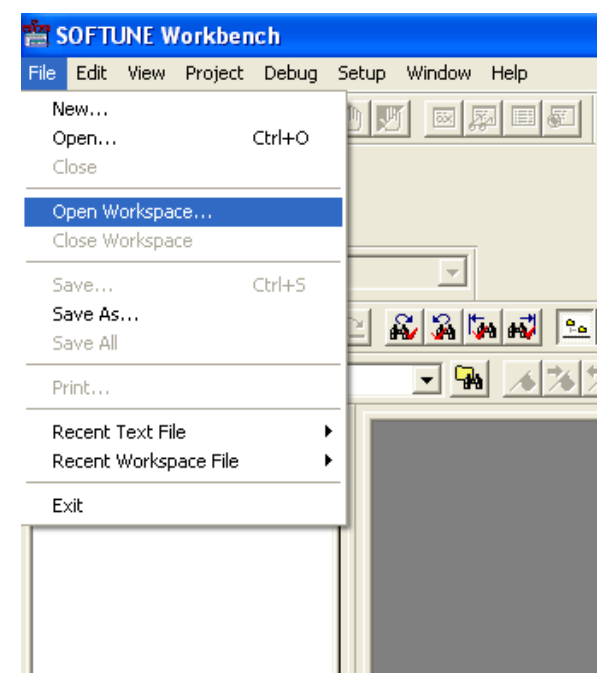

Figure 2-12 Opening a workspace

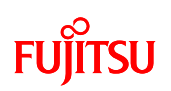

As shown in "Figure 2-13 Selecting a workspace", the dialog that allows you to select a workspace is displayed. Select the folder containing the sample program for the monitor debugger, and then select the "bitspot\_yellow\_SampleProgram\_monitordebugger.wsp" workspace, and click "Open". ¥bitspot\_yellow\_SampleProgram¥bitspot\_yellow\_SampleProgram\_monitor-debugger¥ bitspot\_yello w\_SampleProgram\_monitordebugger.wsp

| Open Workspace                                                                                                    |
|----------------------------------------------------------------------------------------------------|
| Look in: Ditspot_vellow_SampleProgram_monit - 🗭 🗈 📸 📰 -                                                                                      |
| File name:     bitspot_yellow_SampleProgram_monitordebugg     Open       Files of type:     Workspace File(".wsp) <ul> <li>Cancel</li> </ul> |

Figure 2-13 Selecting a workspace

The workspace opens, check that the "single\_operation" project is set to the active project. To change the active project to the project for the LIN communication, select the project for the LIN communication as shown in "Figure 2-5 Changing the active project", and then right-click and select "Set as Active project" from the sub-menu.

After setting the active project, click "Project"  $\rightarrow$  "Build" from the menu as shown in "Figure 2-14 Building a project", to build it.

# FUJITSU

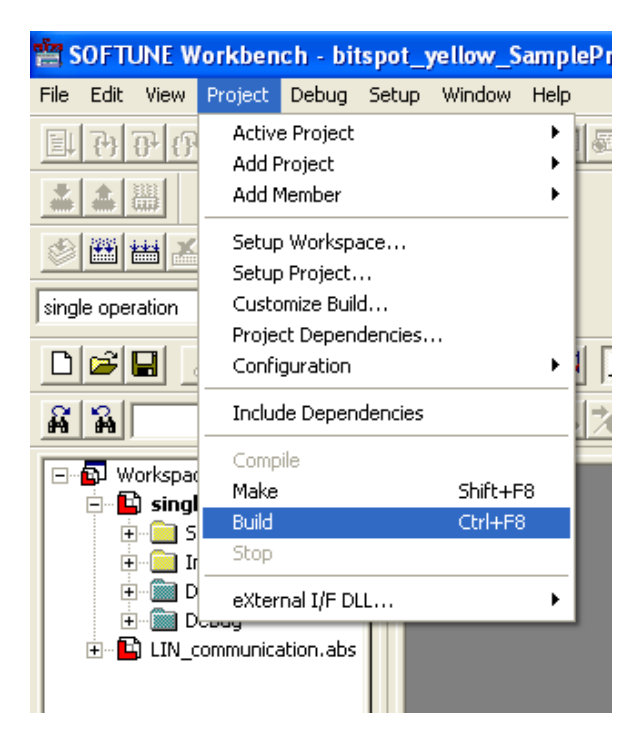

Figure 2-14 Building a project

The message pane at the bottom of the screen displays the message as shown in "Figure 2-15 Completing the build" to notify you that the build has been completed successfully.

| D:\Documents and Settings\uenishi\Desktop\bits pot yellow_files\sample program\bitspot_yellow_SampleProgram\bitspot_yellow_SampleProgram_monit |
|----------------------------------------------------------------------------------------------------|
| Now starting load module converter                                                                                                    |
| D:\Documents and Settings\uenishi\Desktop\bits pot yellow_files\sample program\bitspot_yellow_SampleProgram\bitspot_yellow_SampleProgram_monit |
|                                                                                                    |
|                                                                                                    |
| No Error.                                                                                                    |

Figure 2-15 Completing the build

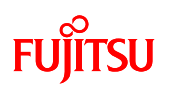

Next, configure the load module output settings.

As shown in "Figure 2-16 Load module outputs", select "Project"  $\rightarrow$  "Setup Project" from the menu. The project settings dialog opens, check that "Start load module converter" is enabled on "Converter". By enabling this checkbox, the load module will be output.

|                  | 별 S               | OFT        | UNE V               | /orkb | enc                                                              | :h - bit                | spot_y                                                                                                    | yellow_         | Samp         | leP i         |  |
|------------------|-------------------|------------|---------------------|-------|------------------------------------------------------------------|-------------------------|----------------------------------------------------------------------------------------------------|-----------------|--------------|---------------|--|
|                  | File              | Edit       | View                | Proje | ct                                                               | Debug                   | Setup                                                                                                    | Window          | / Help       |               |  |
|                  | EL                | 7h         | The last            | Ac    | tive                                                             | Project                 |                                                                                                    |                 | •            | 1             |  |
|                  |                   |            |                     | Ac    | id Pr                                                            | roject                  |                                                                                                    |                 | •            |               |  |
|                  |                   | -          |                     | AC    | Add Member                                                       |                         |                                                                                                    |                 |              |               |  |
|                  | ۲                 | **         | ±±                  | Se    | tup                                                              | Workspa                 | асе                                                                                                    |                 |              |               |  |
|                  |                   | _          |                     | Se    | tup:<br>tup:                                                     | Project.                |                                                                                                    |                 |              |               |  |
| single operation |                   |            |                     |       | Customize Build<br>Project Dependencies                          |                         |                                                                                                    |                 |              |               |  |
|                  | D                 | 2          |                     | Co    | onfig                                                            | uration                 |                                                                                                    |                 | •            | 1             |  |
|                  |                   | 3          |                     | In    | clud                                                             | e Depen                 | dencies                                                                                                    |                 |              |               |  |
|                  |                   |            |                     | Co    | mpi                                                              | e                       |                                                                                                    |                 |              |               |  |
|                  |                   | ∎µv<br>⊨…∎ | vorkspa<br>Bi sinni | Ma    | ake                                                              |                         |                                                                                                    | Shift+          | -F8          |               |  |
|                  |                   |            | ÷                   | Bu    | ild                                                              |                         |                                                                                                    | Ctrl+I          | -8           |               |  |
|                  |                   | Ē          | + <u>)</u> I        | Sb    | ор                                                               |                         |                                                                                                    |                 |              |               |  |
|                  |                   |            | ÷                   | ) eX  | terr                                                             | al I/F Di               | .L                                                                                                    |                 | •            |               |  |
|                  |                   |            |                     |       |                                                                  |                         |                                                                                                    |                 |              |               |  |
| tup Proj         | ect               |            |                     |       |                                                                  |                         |                                                                                                    |                 |              |               |  |
| rget of set      | ting:             |            |                     | C     | Comp                                                             | iler Asse               | mbler   Lir                                                                                                    | nker   Libra    | arian Co     | nverter 🝺     |  |
| ebug             |                   |            | -                   | ] @   | АР                                                               | solute moo              | lule conve                                                                                                    | erter is starte | ed           |               |  |
| 🕒 sing           | le oper<br>et ave | ation.p    | orj                 |       | Outp                                                             | out Data F              | ormat: M                                                                                                    | otorola S fo    | ormat (f2m   | s)            |  |
|                  | JLAVE             | pij        |                     |       |                                                                  | Dutputs st              | art messag                                                                                                    | ge 🔽 Co         | introl of de | efault optior |  |
|                  |                   |            |                     |       | L I                                                              | Adjust<br>aut file fore |                                                                                                    | L St            | art addres   | s record ou   |  |
|                  |                   |            |                     |       | r Duq<br>r A¢                                                    | ljust forma             | teren de la composición de la composición de la composicinde la composición de la composición de la composición de la co | None            |              | <u> </u>      |  |
|                  |                   |            |                     |       |                                                                  | utput range             | e: Auto                                                                                                    |                 |              |               |  |
|                  |                   |            |                     |       | Pa                                                               | adding dat              | a: H'FF                                                                                                    |                 |              | Chang         |  |
|                  |                   |            |                     |       | ther (                                                           | Option:                 |                                                                                                    |                 |              |               |  |
|                  |                   |            |                     |       |                                                                  |                         |                                                                                                    |                 |              |               |  |
|                  |                   |            |                     |       |                                                                  |                         |                                                                                                    |                 |              |               |  |
|                  |                   |            |                     |       | ption                                                            |                         |                                                                                                    |                 |              |               |  |
|                  |                   |            |                     |       | <dof< td=""><td></td><td></td><td></td><td></td><td></td></dof<> |                         |                                                                                                    |                 |              |               |  |
|                  |                   |            |                     | -(    | owno<br>b ''D:'                                                  | Documer                 | its and Sel                                                                                                    | ttings\uenis    | shi\Deskti   | op\bits pot   |  |
|                  |                   |            |                     | у     | ellow                                                            | _files\sam              | ple                                                                                                    |                 |              |               |  |
|                  |                   |            |                     |       |                                                                  |                         | UK                                                                                                    | _               | Cancel       | Δor           |  |
|                  |                   |            |                     |       |                                                                  |                         | UN ON                                                                                                    |                 | Sancor       | 34            |  |

Figure 2-16 Load module outputs

#### AN07-00200-03E

# FUJITSU

Next, configure the debug settings. On the same project settings dialog, open the "Debug" tab. The debug settings dialog opens as shown in "Figure 2-17 Debug settings".

| Setup Project      |                                          | X   |
|--------------------|------------------------------------------|-----|
| Target of setting: | Assembler Linker Librarian Convert Debug | • • |
| Debug              | Category: General                        |     |
| <u> </u>           |                                          | alu |

Figure 2-17 Debug settings

Change the category from "General" to "Setup", and select "mon\_dbg" from the setup name list. In the setup name, "mon\_dbg" is entered as shown in "Figure 2-18 Changing the debug settings". Here, click the "Change" button to change the settings. (The setup wizard activates.)

| Setup Project                                                                         |                                                                                                    |                                              |
|---------------------------------------------------------------------------------------|----------------------------------------------------------------------------------------------------|----------------------------------------------|
| Setup Project<br>Target of setting:<br>Debug<br>Single operation.prj<br>LIN SLAVE.prj | Assembler Linker Librarian Conver<br>Category: Setup<br>Available Setup Name:<br>mon_dbg<br>Setup Name List:<br>emu_dbg<br>mon_dbg | Add<br>Change Setup Name<br>Change<br>Delete |
|                                                                                       |                                                                                                    | Cancel Apply                                 |

Figure 2-18 Changing the debug settings

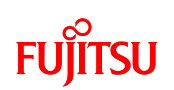

 Setup Wizard
 You can easily set for debugger, when use the 'Setup Wizard'.

 Push 'Next' to start making settings.

 < Back</td>
 Next > Finish
 Cancel

The debug setup wizard is displayed as shown in "Figure 2-19 Starting the debug setting wizard" Click the "Next" button.

Figure 2-19 Starting the debug setting wizard

Select the debugger type as shown in "Figure 2-20 Selecting the debugger type"; select "Monitor Debugger" and then click the "Next" button.

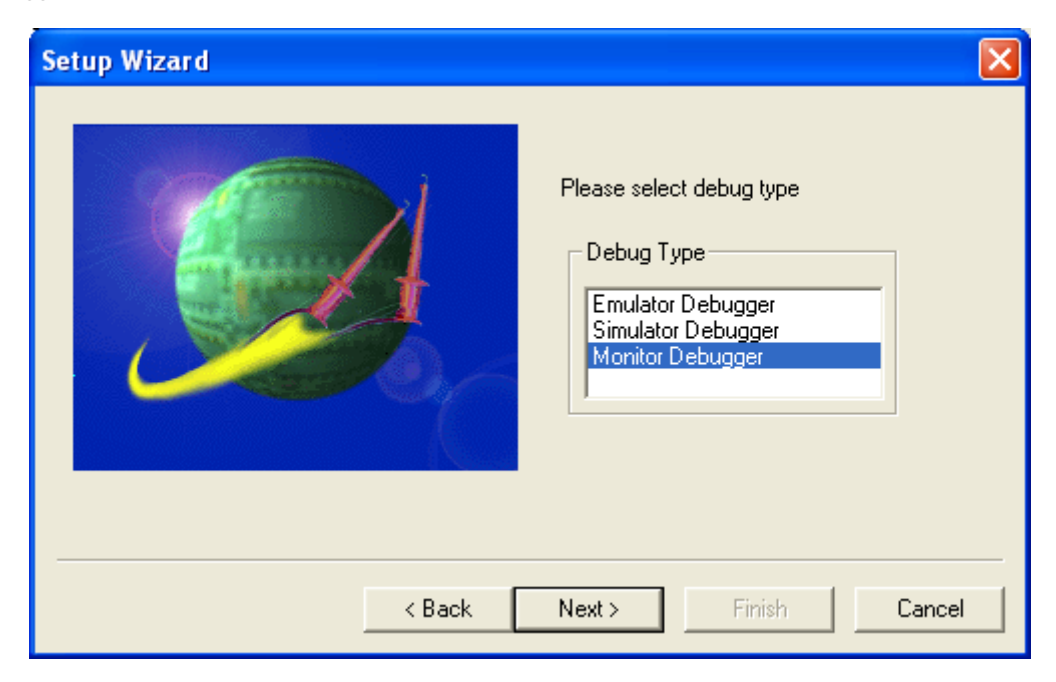

Figure 2-20 Selecting the debugger type

# FUJITSU

| Setup Wizard | Please enter the password for the start of<br>the debugger.<br>Password<br>Passworc |
|--------------|-------------------------------------------------------------------------------------|
| < Back       | Next > Finish Cancel                                                                |

Enter the password as shown in "Figure 2-21 Entering password when starting debugger". Keep the default settings and then click the "Next" button.

Figure 2-21 Entering password when starting debugger

Select the device type as shown in "Figure 2-22 Selecting the device type". Check that "USB" has been selected in the device name, and click the "Next" button.

| Setup Wizard | X                                                                                             |
|--------------|-----------------------------------------------------------------------------------------------|
|              | Please select device type.<br>Type<br>Device Name: USB<br>Type<br>USB<br>Type<br>Device Name: |
| < Back       | Next > Finish Cancel                                                                          |

Figure 2-22 Selecting the device type

# FUjitsu

Set the frequency as shown in "Figure 2-23 Setting the primary oscillation frequency". Set to "D'4" (4MHz frequency setting), and click the "Next" button.

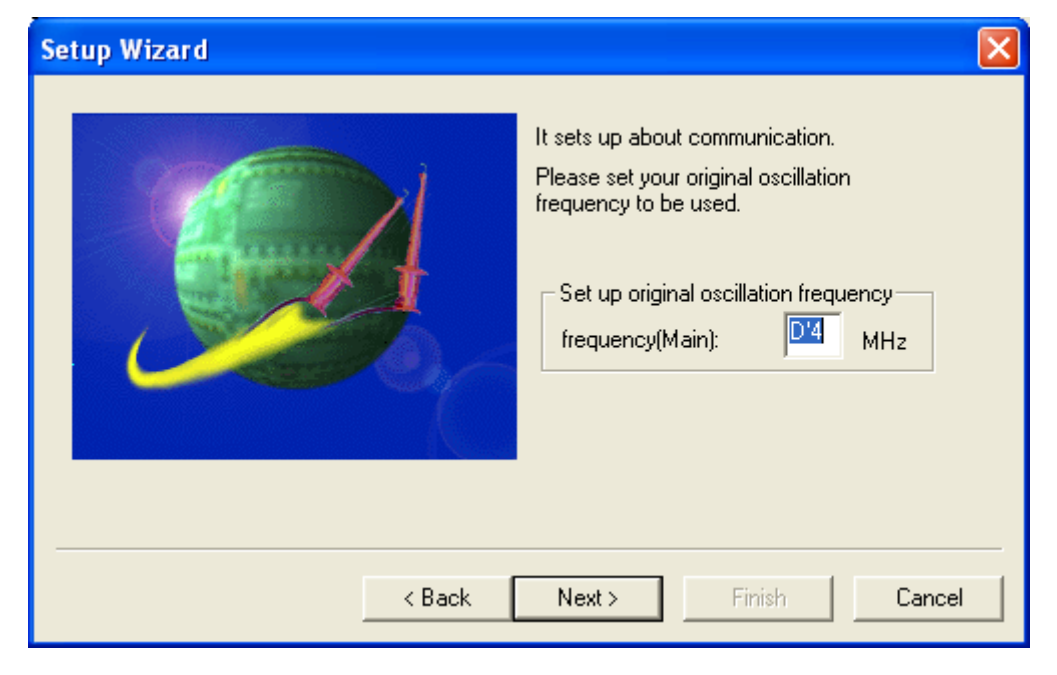

Figure 2-23 Setting the primary oscillation frequency

Specify nothing to the batch file field as shown in "Figure 2-24 Specifying a batch file"; keep the field left blank and click the "Next" button.

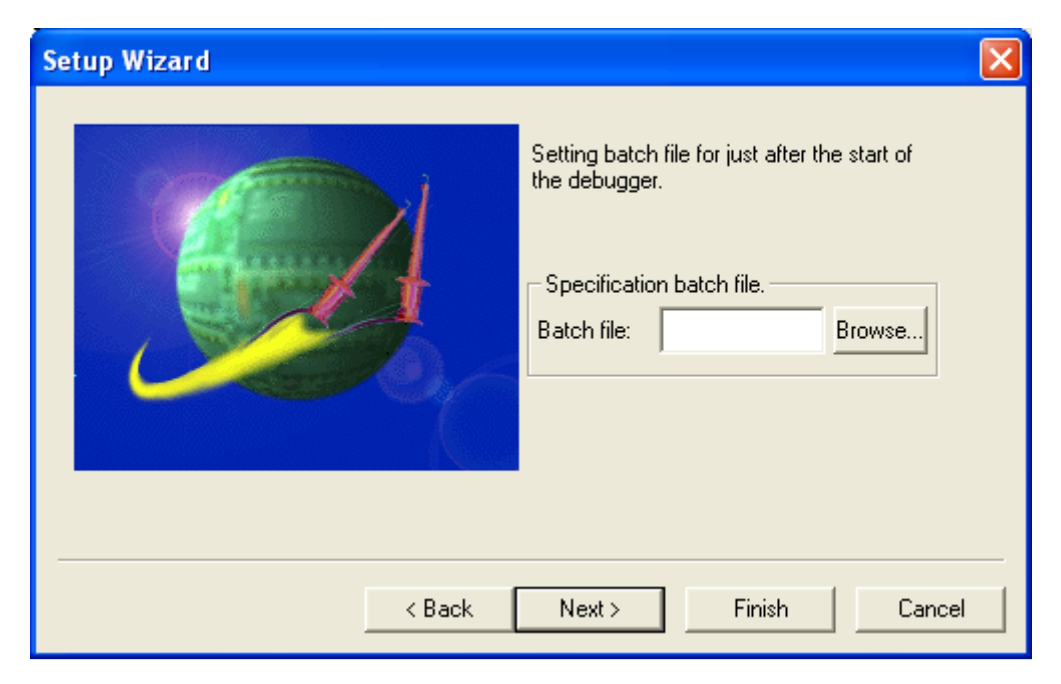

Figure 2-24 Specifying a batch file

# FUJITSU

| Setup Wizard |                                                                                                    |
|--------------|----------------------------------------------------------------------------------------------------|
|              | Make settings for the target file.  Auto load when starting debug.  Specification batch file before/after load.  Before: Browse  After: Browse |
| < Back       | Next > Finish Cancel                                                                                                    |

Enable the "Auto load when starting debug" checkbox as shown in "Figure 2-25 Configuring the target file settings", and click the "Next" button.

Figure 2-25 Configuring the target file settings

Select "Specification" for setup file selection as shown in "Figure 2-26 Setting setup file selection", and click the "Next" button.

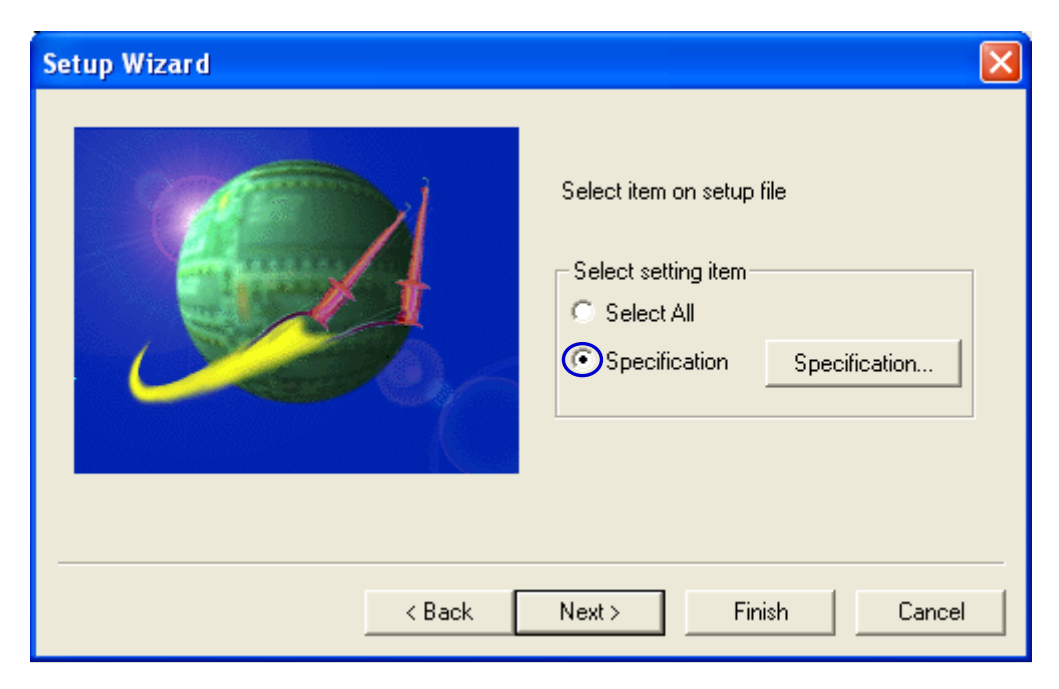

Figure 2-26 Setting setup file selection

#### AN07-00200-03E

# FUJITSU

When all the settings have been completed as shown in "Figure 2-27 Completing the setup wizard", click the "Finish" button.

| Setup Wizard |                                                        |
|--------------|--------------------------------------------------------|
|              | Settings will be completed when you<br>click 'finish.' |
| < Back       | Next> Finish Cancel                                    |

Figure 2-27 Completing the setup wizard

When the debug settings have been completed, click the "Apply" button and then click the "OK" button as shown in "Figure 2-28 Completing the project settings" to finish configuring the project settings.

| Setup Project |                                                                                                    | ×                                                                                                    |
|---------------|----------------------------------------------------------------------------------------------------|----------------------------------------------------------------------------------------------------|
| Setup Project | Assembler       Linker       Librarian       Convert         Category:       Setup         Available       Setup Name:         mon_dbg       Image: Convert         Setup       Name:         mon_dbg       Image: Convert         Setup       Name: Convert         mon_dbg       Image: Convert         Mon_dbg       Image: Convert         Image: Convert       Image: Convert         Image: Convert       Image: Convert         Imag | ter       Debug       ▲         ▲       ▲       ▲         ▲       Add       Browse         Change Setup Name       ▲         Change       Delete |
|               |                                                                                                    | Cancel Apply                                                                                                    |

Figure 2-28 Completing the project settings

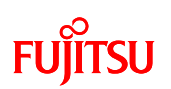

#### 2.2.2 Writing the monitor program into the microcontroller

#### Preparation

To write programs, it is necessary to set the MODE SW on the starter kit to "PROG" in advance. Turn OFF the starter kit, switch the mode setting to "PROG", and then turn ON the power supply to the starter kit again.

To activate the PC writer and select the file to be written as shown in "Figure 2-29 Opening the file to write", click the "Open" button.

| USB Programmer                                                           |                                         |                                     |                                                  |                               |
|--------------------------------------------------------------------------|-----------------------------------------|-------------------------------------|--------------------------------------------------|-------------------------------|
| <u>T</u> arget Microcontroller<br>Cr <u>v</u> stal Frequency<br>Hex File | MB95F136JBS<br>4MHz                     | Cli<br>Cli                          | ck t Address<br>End Address<br>Flash Memory Size | 008000H<br>00FFFFH<br>008000H |
| Command                                                                  | <u>E</u> ull Oper                       | ration (D+E+B+P)                    |                                                  | <u>H</u> e lp                 |
| Download<br><u>P</u> rogram & Verify                                     | <u>E</u> rase<br><u>R</u> ead & Compare | <u>B</u> lank Check<br><u>C</u> opy | USB-Progr                                        | <b>ammer</b><br>FUIITSU       |

Figure 2-29 Opening the file to write

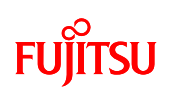

The dialog to select the file to which to be written is displayed as shown in "Figure 2-30 Selecting the file to write", so select the file built in "2.2.1 Activating SOFTUNE and configuring the debug settings", and click the "Open" button.

If you built a LIN communication project in "2.2.1 Activating SOFTUNE and configuring the debug settings", select the following file, and click the "Open" button.

¥bitspot\_yellow\_SampleProgram\_monitor-debugger¥LIN\_communication¥Debug¥ABS¥LIN\_communication.mhx

| Open                   |                                    |   |     |   | ? 🗙          |
|------------------------|------------------------------------|---|-----|---|--------------|
| Look jn: 隘             | ABS                                | - | 🕁 🔁 | Ċ | <b>Ⅲ</b> •   |
| single_oper            | ration.mhx                         |   |     |   |              |
|                        |                                    |   |     |   |              |
|                        |                                    |   |     |   |              |
|                        |                                    |   |     |   |              |
|                        |                                    |   |     |   |              |
| File <u>n</u> ame:     | single_operation.mhx               |   |     |   | <u>O</u> pen |
| Files of <u>type</u> : | S format files (*.mhx;*.cnv;*.ahx) |   | -   |   | Cancel       |

Figure 2-30 Selecting the file to write

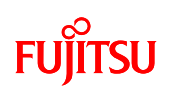

| USB Programmer                                                           |                          |                                              |
|--------------------------------------------------------------------------|--------------------------|----------------------------------------------|
| <u>T</u> arget Microcontroller<br>Cr <u>v</u> stal Frequency<br>Hav File | MB95F136JBS              | Start Address 008000H<br>End Address 00FFFFH |
| Command                                                                  | Eull Operation (D+E+B+P) |                                              |
| Download<br><u>P</u> rogram & Verify                                     | Erase Blank Check        | bits pot<br>MB95F136JBS                      |

Click the "Full Operation" button as shown in "Figure 2-31 Writing the program" to start writing. The program writing begins.

Figure 2-31 Writing the program

The dialog shown in "Figure 2-32 Completing the program writing" is displayed to notify you of the completion of the program writing; press the "OK" button to quit PC Writer..

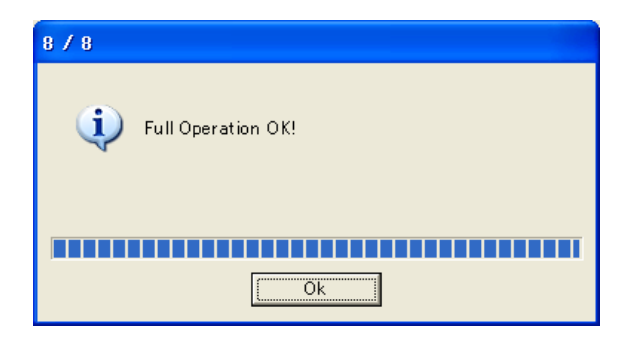

Figure 2-32 Completing the program writing

After completing the program writing, turn OFF the starter kit power supply, and set the Mode SW to "RUN" before reconnecting the power supply to the starter kit.

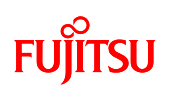

#### 2.2.3 Loading the target file

Click "Debug"  $\rightarrow$  "Start debug" from the menu as shown in "Figure 2-33 Start debugging". When the debug starts, the target file will be loaded automatically.

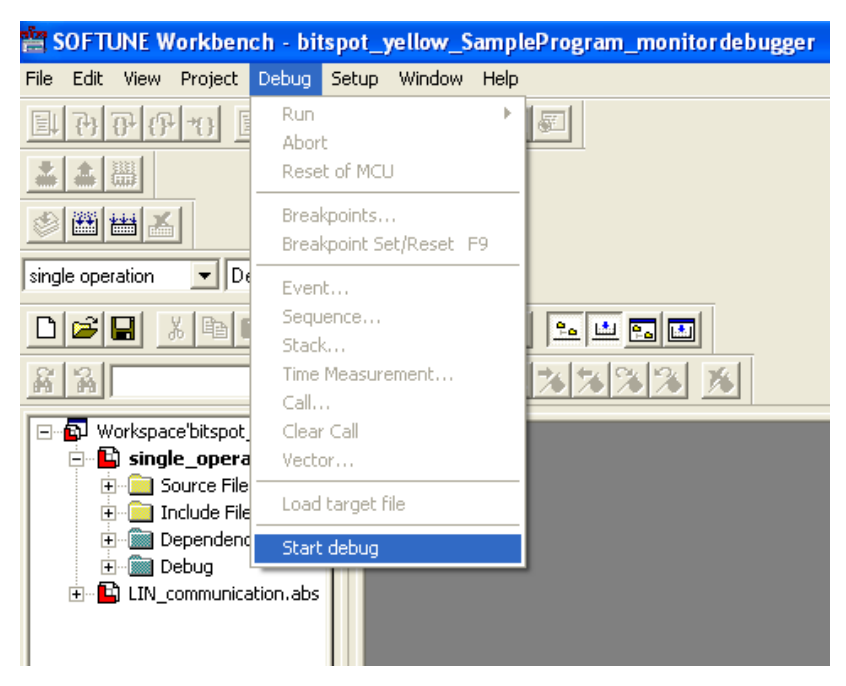

Figure 2-33 Start debugging

Once the monitor program itself is loaded to flash memory, the module can be loaded by the monitor debugger functions subsequently, and, it is not necessary to use the PC writer.

Note: It may take several minutes for the monitor debugger to load.

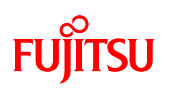

#### 2.2.4 Running the debugger

As shown in "Figure 2-34 Setting break points", you can set break points to where green round mark is located which is shown on the left side of lines in the source file. A maximum of only two break points can be set.

Note that you cannot set break points while the program is running.

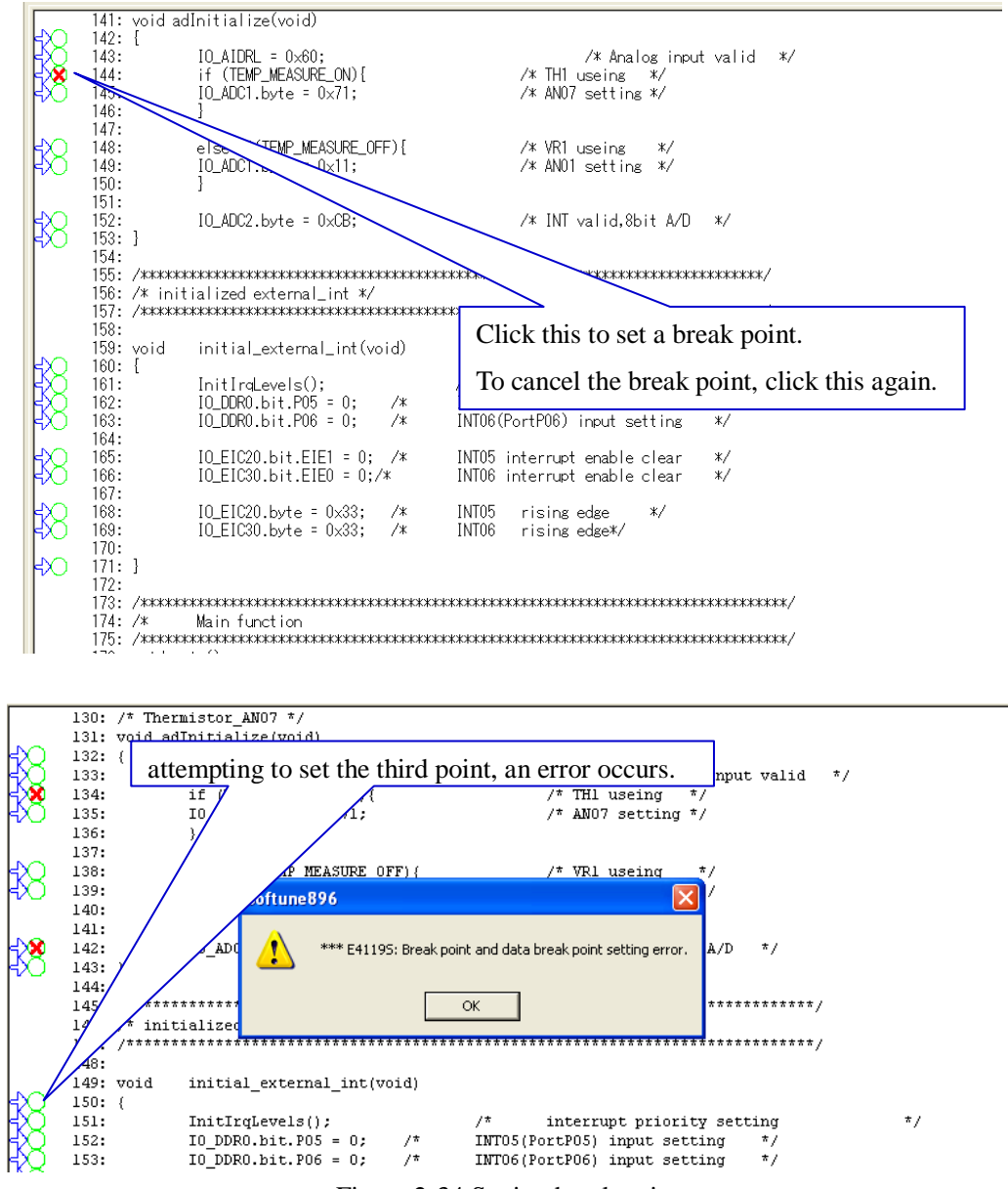

Figure 2-34 Setting break points

#### AN07-00200-03E

### FUJITSU

Click "Debug"  $\rightarrow$  "Run"  $\rightarrow$  "Go" from the menu, as shown in "Figure 2-35 Running the program". By this operation, the program runs and the starter kit operates.

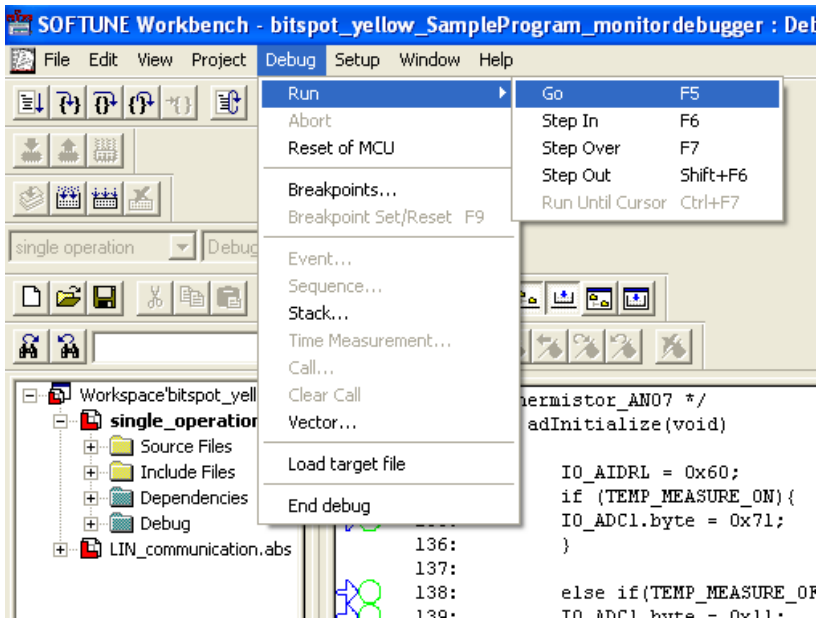

Figure 2-35 Running the program

To stop the program, click "Debug"  $\rightarrow$  "Abort" from the menu as shown in "Figure 2-36 Stopping the program".

| 🖆 SOFTUNE Workbench                                       | - bitspot_yellow_SampleProgram_monitordebugger:De |
|-----------------------------------------------------------|---------------------------------------------------|
| 🧾 File Edit View Project                                  | Debug Setup Window Help                           |
| 目的份份也                                                     | Run                                               |
|                                                           | Reset of MCU                                      |
|                                                           | Breakpoints<br>Breakpoint Set/Reset F9            |
| single operation 📃 🔽 Debug                                | Event                                             |
|                                                           | Sequence                                          |
| <u>a</u> a                                                | Time Measurement                                  |
| □ □ □ Workspace bitspot_yell                              | Clear Call : None                                 |
| ⊡ single_operation     ⊡ Source Files     ⊡ Include Files | Vector Load target file                           |
| ⊕     @@ Dependencies     ⊕     @@ Debug                  | End debug adInitialize(void)                      |
|                                                           | abs 132: {                                        |
|                                                           | 134: if (TEMP_MEASURE_ON) {                       |

Figure 2-36 Stopping the program

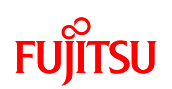

#### 2.2.4.1 If the monitor debugger cannot be controlled

It may become unable to control the monitor debugger (I.e., communications between the host system and the target fails.), due to, such as the application program unexpected behavior. In such cases, restart the debugger using the following procedure.

- ① Select "Debug (D)", "Abort".(Alternatively, click the Run Stop button.)
- ② Click the "Abort(A)" button in the abort dialog. Note: MCU cannot be reset at this time. This dialog may be displayed several times, but ignore it.
- ③ If the warning "Cannot abort" is displayed, click "OK"
- (4) Close the debugger and reset the target system.
- (5) Restart the debugger.
- 2.2.4.2 Debugger prohibitions
  - ① Do not operate resources that use the monitor debugger (IO ports P10, P11, P12).
  - 2 Do not operate the PLLC and SYCC registers by using the debugger.
  - ③ Do not set break points in the monitor program.
  - ④ Do not single step thorough within API FGM\_WDTON process.
- 2.2.4.3 Debugger limits
  - ① The initial values for the SP register changes.
  - (2) The startup time changes after the reset cancellation.
  - ③ Forced breaks are disabled when UART/SIO interrupts are prohibited.
  - (4) The response time of clock 2 system products (with sub-clock inputs) is lengthened.
  - (5) Code breaks are disabled during step-in operations.
  - (6) Add four bytes to the stack area for the monitor program.
  - $\overline{O}$  Make sure to combine use with the "flash security function" also.
  - (8) Use the flash programmer when changing the password.
  - (9) A reset occurs after an object has been loaded.

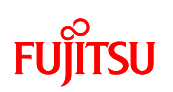

### 3 Operation of the sample Programs

This section describes the operation of the sample program. The operation of the sample programs is classified into the following two categories.

- 1 bits pot yellow single-unit operation
- ② LIN communication operation (LIN communication operation with the bits pot white)

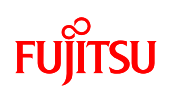

#### 3.1 bits pot yellow single-unit operation

Explanations of the operation and control parts as shown in "Figure 3-1 Single-unit

operation/Controls and mechanicals" are described in "Table 3-1 Single-unit operation/Descriptions of the controls and mechanicals".

The LEDs (red) and buzzer are controlled by SW 2, SW 3, volume switch, and temperature sensor on the starter kit.

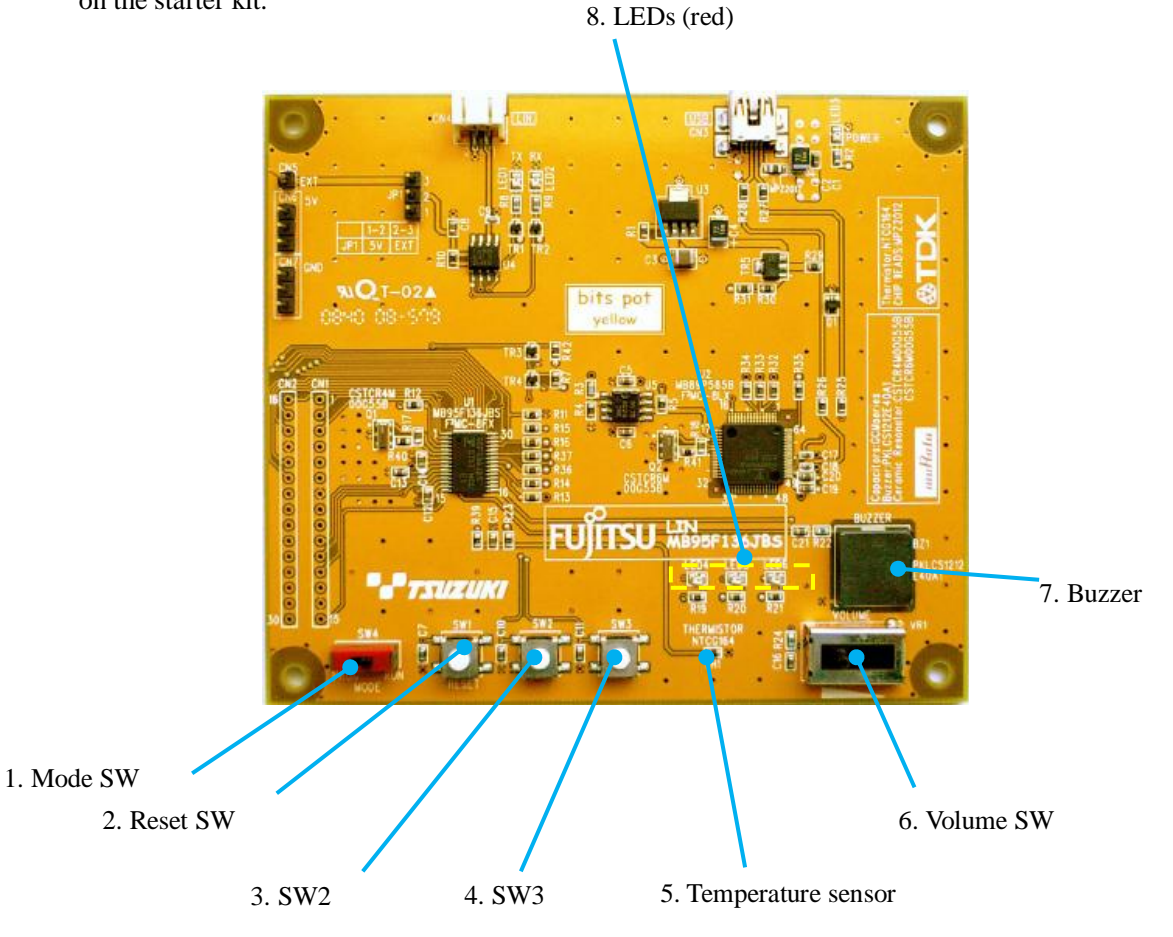

Figure 3-1 Single-unit operation/Controls and mechanicals

#### AN07-00200-03E

# FUJITSU

| No. | Name                    | Specifications | Function                                             |
|-----|-------------------------|----------------|------------------------------------------------------|
|     |                         |                | Switches between PROG mode and RUN mode.             |
| 1   | Mode SW                 | Control        | PROG: Write a program                                |
|     |                         |                | RUN: Run the program                                 |
| 2   | Reset SW                | Control        | Resets the MCU when pressed.                         |
|     |                         |                | Turns ON and OFF the LED when pressed. Light up      |
| 3   | SW2                     | Control        | LEDs 4 to 6 in order and turn OFF when they are all  |
|     |                         |                | ON, each time the switch is pressed.                 |
| 4   | SW2                     | Control        | Turns ON and OFF the buzzer outputs each time the    |
| 4   | 5 10 5                  |                | switch is pressed.                                   |
|     |                         |                | Displays the temperature sensor information on the   |
| 5   | Temperature sensor      | Control        | LED.                                                 |
|     |                         |                | The ON/OFF pattern depends on the temperature.       |
| 6   | Volume SW               | Control        | Change the buzzer sound when the sound is ON.        |
| 0   | volume S w              | Control        | Slide to the left to raise the tone.                 |
| 7   |                         | Mashariaal     | Press SW 3 to sound the buzzer. Further, operate the |
| /   | Buzzei                  | Mechanical     | volume switch to change the tone.                    |
| Q   |                         |                | This LED is turned ON either by pressing SW2 or by   |
| 0   | 8 LEDS (red) Mechanical | witchianicai   | the temperature sensor operations.                   |

Table 3-1 Single-unit operation/Descriptions of the controls and mechanicals

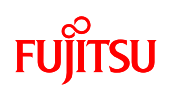

# 3.2 LIN communication operation (LIN communication operation with the bits pot white)

Explanations of the operation and control parts as shown in "Table 3-2 LIN communication/Descriptions of the controls and mechanicals" are described in "Figure 3-2 LIN communication operation/Controls and mechanicals".

Perform LIN communication with bits pot white. The starter kit sends responses to the bits pot white as a LIN slave. LED (red) and 7SEG ON signals, and buzzer outputs of the starter kit and the bits pot white are controlled, by switch operation, and temperature sensor and volume switch operation of each starter kit. Further, if an error occurs during LIN communication, a buzzer output is sent.

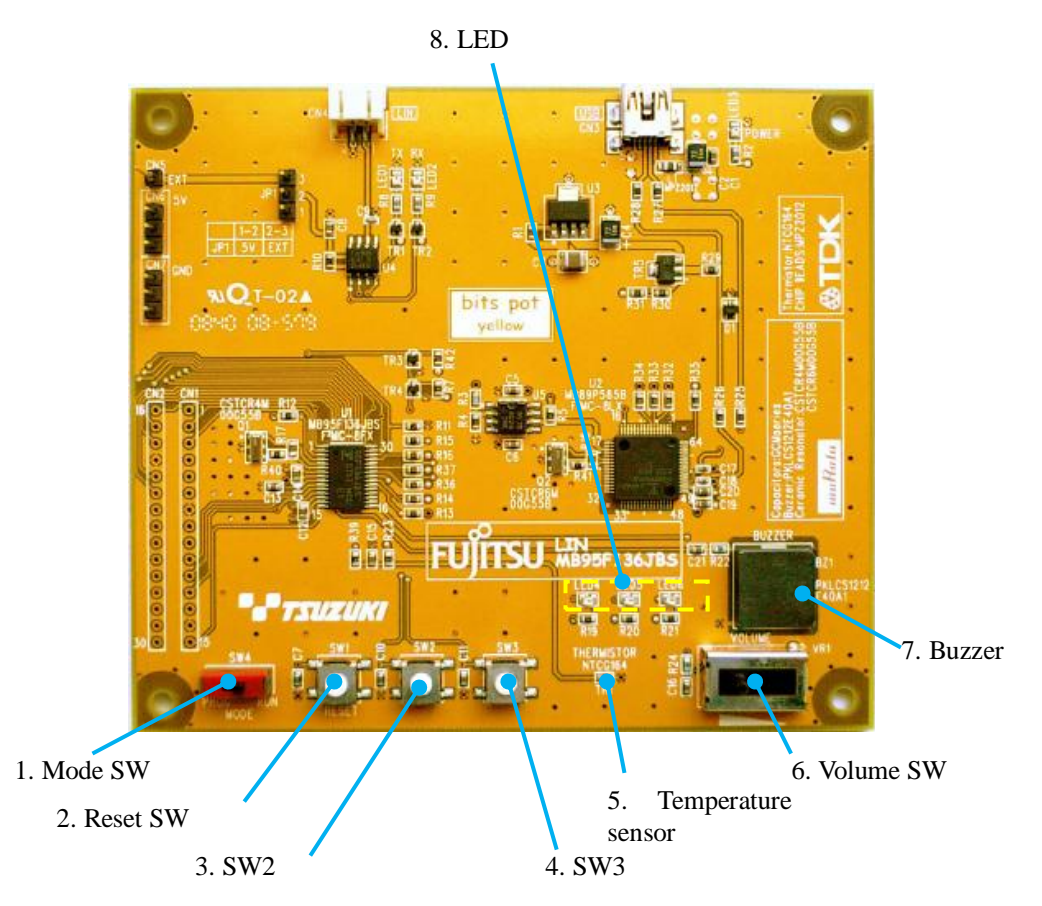

Figure 3-2 LIN communication operation/Controls and mechanicals

#### AN07-00200-03E

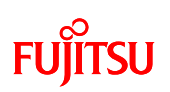

| No. | Name               | Function   | Description                                                   |
|-----|--------------------|------------|---------------------------------------------------------------|
|     | Mode SW            | Control    | Switches between PROG mode and RUN mode.                      |
| 1   |                    |            | PROG: Write a program                                         |
|     |                    |            | RUN: Run the program                                          |
| 2   | Reset SW           | Control    | Resets the MCU when pressed.                                  |
|     |                    |            | If SW 2 is pressed when the bits pot white SW4 is set to the  |
|     |                    |            | left, the value on the LED currently displayed in the starter |
| 3   | SW2                | Control    | kit is incremented, and the bits pot white LED and 7SEG       |
| 3   | 5 W 2              | Control    | LED are also incremented.                                     |
|     |                    |            | If bits pot white SW4 is set to the right, no operation is    |
|     |                    |            | performed.                                                    |
|     |                    |            | If SW2 is pressed when the bits pot white SW4 is set to the   |
|     |                    |            | left, the value on the LED currently displayed in the starter |
| 4   | SW3                | Control    | kit is decremented, and the bits pot white LED and 7SEG       |
|     |                    |            | LED are also decremented. If bits pot white SW4 is set to     |
|     |                    |            | the right, no operation is performed.                         |
| 5   | Temperature sensor | Control    | When bits pot white SW4 is set to the right, the temperature  |
| 5   |                    |            | of the starter kit temperature sensor is sent.                |
|     | Volume SW          | Control    | When bits pot white SW4 is set to the right, the information  |
| 6   |                    |            | of the starter kit Volume SW is sent.                         |
| 0   |                    |            | The sound of the bits pot white buzzer output changes when    |
|     |                    |            | the volume switch is operated.                                |
|     | Buzzer             | Mechanical | Buzzer sounds are output when bits pot white SW4 is set to    |
|     |                    |            | the right. Further, the buzzer sound output changes           |
| 7   |                    |            | according to volume switch operations.                        |
|     |                    |            | In addition, if an error occurs during LIN communication, a   |
|     |                    |            | buzzer sound is output.                                       |
|     |                    | Mechanical | When bits pot white SW4 is set to the left, the count is      |
|     |                    |            | incremented or decremented by pressing starter kit SW2 and    |
| 8   | LED (red)          |            | SW3, and bits pot white SW3 and SW5. When bits pot white      |
|     |                    |            | SW4 is set to the right, the temperature information from the |
|     |                    |            | bits pot white temperature sensor is displayed.               |

Table 3-2 LIN communication/Descriptions of the controls and mechanicals

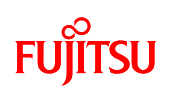

### 4 Try to operate the bits pot yellow (single-unit)

#### 4.1 Overview of single-unit operation

After system startup, the starter kit LEDs and buzzers are operated by the switches (SW2, SW3, and volume switch) and temperature sensor as described below.

#### 4.1.1 Turning ON LEDs using switch operations

General push switches and LEDs are mounted to the starter kit as shown in "Figure 4-1 Single-unit operation/Switches and LEDs", and connected to the microcontroller respectively. This section explains how to turn ON and OFF the LEDs using SW2 operations.

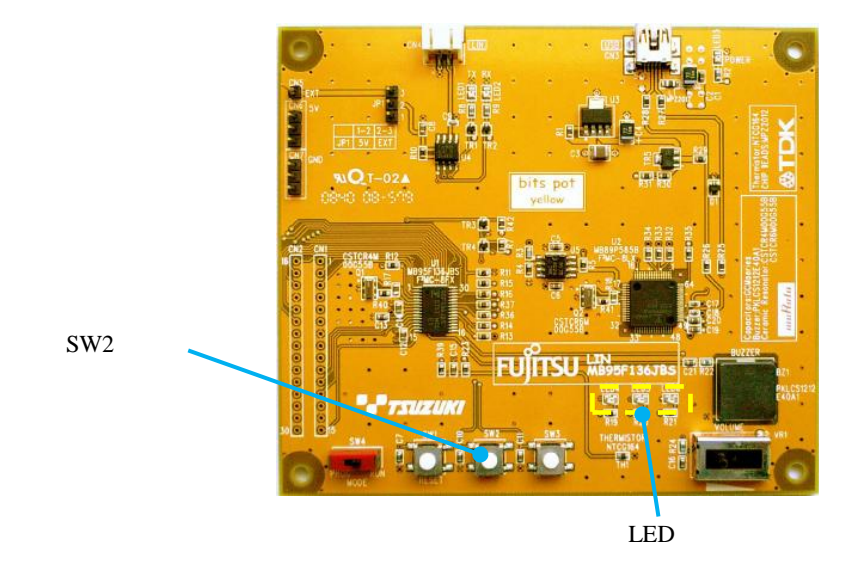

Figure 4-1 Single-unit operation/Switches and LEDs

First, describes how to control turning ON the LEDs using the microcontroller.

The LEDs and microcontroller of the bits pot yellow are connected as shown in "Figure 4-2 LED lighting circuit". This is shown diagrammatically in "Figure 4-3 LED ON/OFF circuit example (schematic diagram)". When the LED is OFF as shown in Figure 4-3(a), pin P14 outputs are high, so current does not flow to the LED, and the LED remains OFF. When the LED is ON as shown in Figure 4-3(b), pin P14 outputs are low, so current flows to the LED, and the LED turns ON. The switches of the microcontroller can be switched using the program that controls the microcontroller.

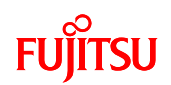

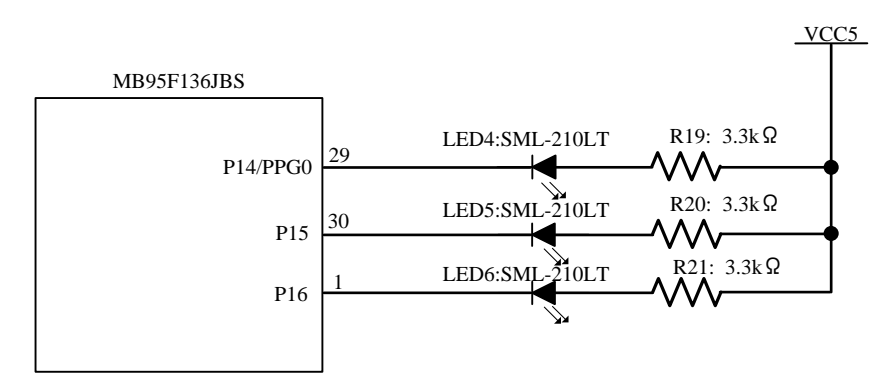

Figure 4-2 LED lighting circuit

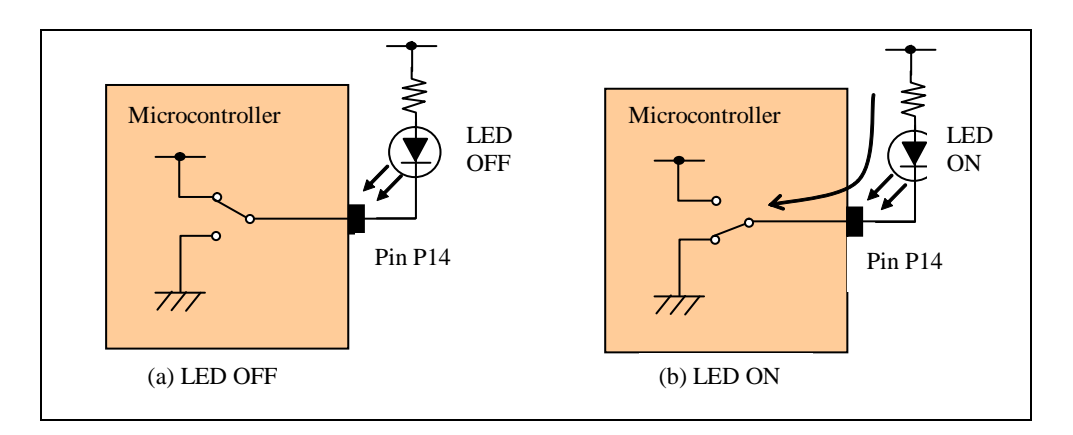

Figure 4-3 LED ON/OFF circuit example (schematic diagram)

The pin P14 is controlled by the PDR1 register and the DDR register. If using the ports as outputs, write the value to be output to the bit corresponding to the pins in the PDR1 register (0: Low, 1: High), and write "1" to the bits corresponding to the pins in the DDR1 register.

Next, regarding switch controls, the switches on the starter kit are connected to the pin P5, which is the external interrupt input pin, and the general I/O ports on the microcontroller. This section explains how to detect switch operations (i.e., when the switch is pushed) on the microcontroller using the pins as external interrupt input pins (INT5).

An overview of the SW2 connection circuit in the starter kit is shown in "Figure 4-4 Connection configuration between SW2 and microcontroller pins (schematic diagram)". In the starter kit, SW2 is connected to the INT5 pin, which is the external interrupt input pin on the microcontroller. If SW2 is not pressed (i.e., is OFF), the voltage applied to the INT5 pin on the microcontroller is VCC (5V), which is High. Further, if SW 2 is pressed (i.e., is ON), the voltage applied to the INT5 pin is grounded, so the INT5 (P5) pin input status is Low. Consequently, when SW2 is pushed, the

# FUJITSU

input to the INT5 pin changes from High to Low. Further, when SW2 is released, the input to the INT5 pin changes from Low to High. If using the external interrupt function on the microcontroller, an interrupt can be created using timing that changes the pin status. In other words, if using this mechanism, the fact that the switch has been operated can be identified using the interrupt. Further, SW3 can also be operated in the same way as SW2, but SW3 is connected to the INT6 pin on the microcontroller. Consequently, when SW3 is operated, an INT6 pin external interrupt is created.

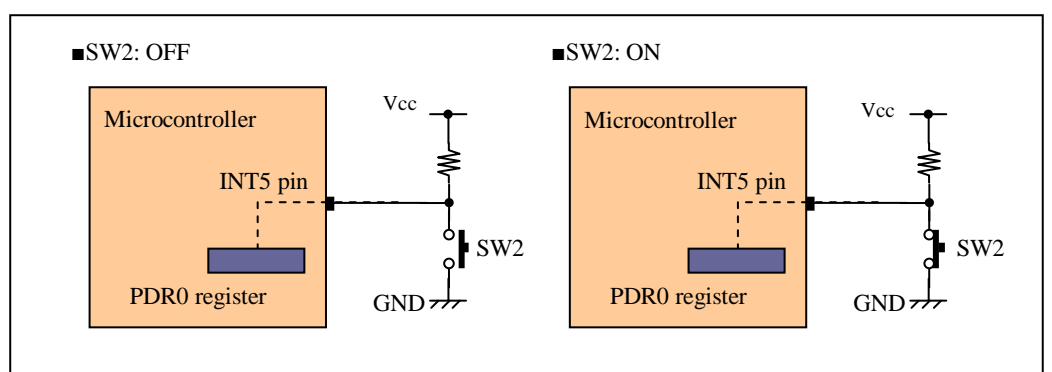

Figure 4-4 Connection configuration between SW2 and microcontroller pins (schematic diagram)

The next section explains the methods and procedures for using the INT5 pin on the microcontroller as an external interrupt pin. If using the INT5 pin as an external interrupt, set the I/O direction to "input" using register DDR0 on port 0 and, further, if using combined analog input pins, it is necessary to make port input settings. Register DDR0 on port 0 is an 8-bit register for switching the direction (input or output direction) used by the port 0 pins. If using the pins as input ports, write "0" to the bit corresponding to DDR0.

Further, to use the external interrupt function on the microcontroller, it is necessary to set the external interrupt register EIC00. EIC00 is a register that selects the edge polarity and controls interrupts for the external interrupt inputs.

This section considers when SW 2 being turned ON is detected by an interrupt. When SW2 is released, the fact that the input level of the INT5 pin changes from Low to High has already been explained. With the external interrupt function, it is possible to detect the change in the level from Low to High (i.e., the rising edge) of the INT5 pin by setting the external interrupt register using the steps (1) to (5) in the procedure described below. Consequently, using this method, it is possible to detect when SW2 is turned ON using an interrupt.

- (1) Write "1" to AIDRL bit 5, and make the settings so that the P5 pin on port 0 is used as the input port.
- (2) Write "0" to DDR0 bit 5, and set SW2 to inputs.
- (3) Set EIC20 bit 4 to "0". (This prohibits INT5 interrupts.)
- (4) Set EIC20 bit 5 to "1", and bit 6 to "0". (Set so that an external interrupt is created when

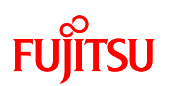

the rising edge is detected.)

(5) Set EIC20 bit 5 to "1". (This permits INT5 interrupts.)

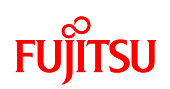

#### 4.1.2 Controlling the buzzer using the volume switch

This section introduces processing to change the buzzer sound according to changes in the digital signal converted from the analog signals input into the microcontroller. By Volume SW operations, the analog signals input into the microcontroller is converted to digital using an A/D converter and acquire them as digital signals internally. Further, the A/D converter is a function that separates and converts analog values to digital values using standards based on certain rules. In addition, this function is built into the microcontroller, and the conversion process is called "A/D conversion".

In the starter kit, the voltage values applied to the analog pins for A/D conversion can be controlled using the volume switch, which is built into the starter kit. Analog signals are input to the microcontroller using this knob. Analog signals that have been entered are processed by the microcontroller after being converted to digital signals by the A/D converter.

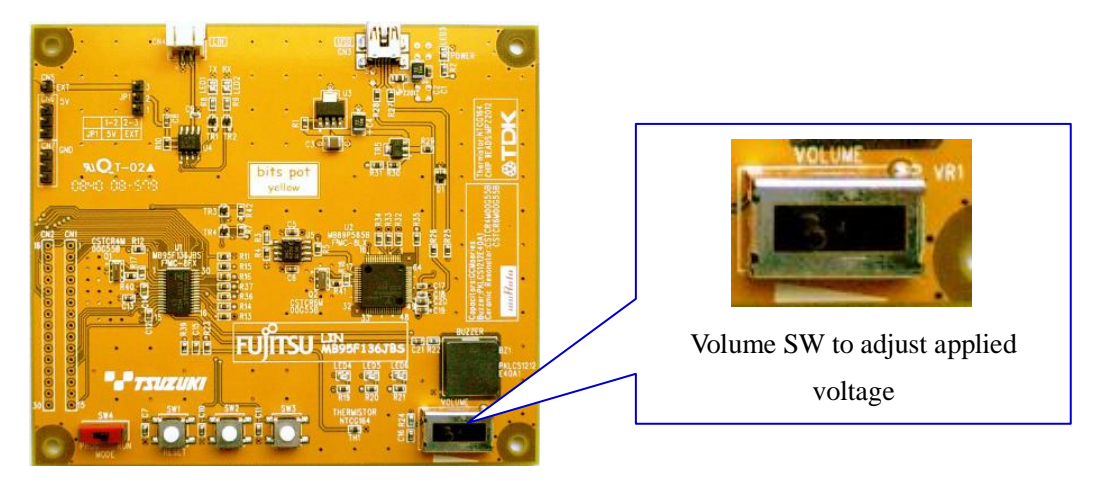

Figure 4-5 Single-unit operation/Volume SW

An A/D converter with 8-bit resolution (10-bit resolution can also be used) is built into the main microcontroller in the starter kit.8-bit resolution is the name given to the ability to deblock and convert analog values to digital values in  $2^8$  (i.e., 256) steps.1-bit voltage accuracy (at 5V) during 8-bit resolution is described below.

1-bit voltage accuracy (at 5V)

With 8-bit resolution 5V/256 = Approx. 0.01953V

This explanation concerns the volume switch mechanism, but the symbol for a variable resistor is used in "Figure 4-6 Volume SW (variable resistor)". In truth, the volume switch is really a variable resistor.

Figure 4-6 Volume SW (variable resistor)

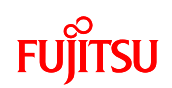

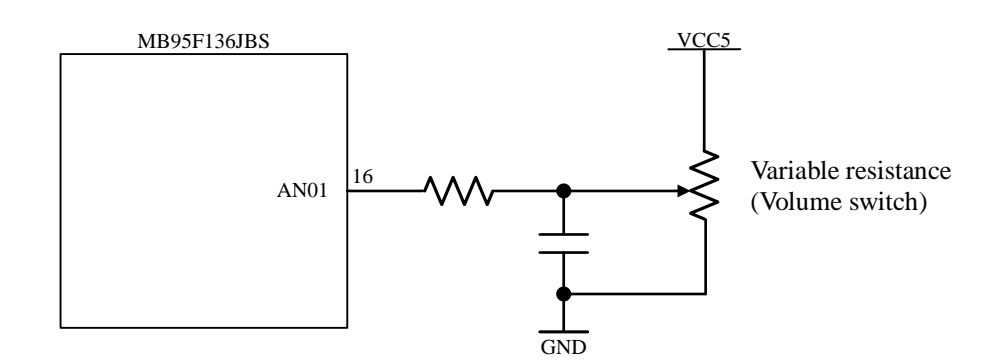

Figure 4-7 Circuit surrounding the voltage adjustment knob

In the starter kit, the circuit is configured as shown in "Figure 4-7 Circuit surrounding the voltage adjustment knob", and adjusting this volume switch changes the value of the voltage applied, and applies this voltage to the pins that perform the A/D conversion. The applied voltage can be digitally converted in 256 steps, and handled as internal signals. In this sample program, the size of the applied voltage is obtained using an A/D converter, and the buzzer sound changes according to this value.

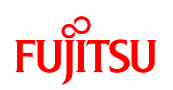

Next, here explains how to output buzzer sounds.

An element called a piezoelectric element is used in the buzzer. Piezoelectric elements are elements that use the piezoelectric effect, and which use materials that create a voltage when shock or pressure are applied (piezoelectricity) or, conversely, which use materials with properties that create a distortion in the crystal configuration when a voltage is applied (reverse piezoelectricity). As shown in "Figure 4-8 Piezoelectricity", piezoelectric elements have the property of expanding when a voltage is applied in the direction of polarization (the direction of the green arrows) and contracting when a voltage is applied in the opposite direction to polarization (the opposite direction from the green arrows).

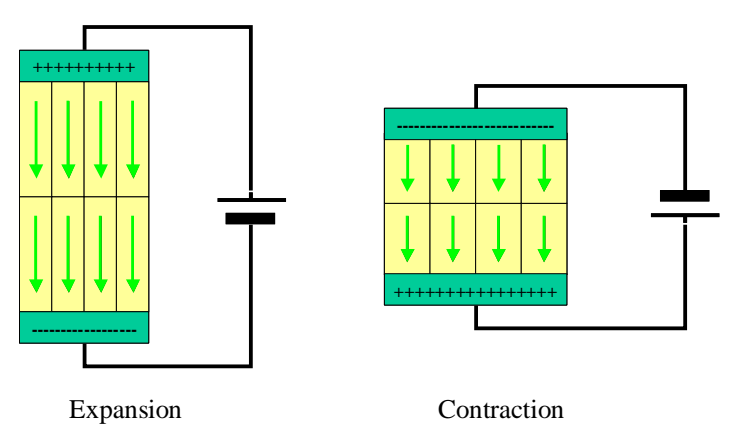

Figure 4-8 Piezoelectricity

Consequently, as shown in "Figure 4-9 Principle of piezoelectric elements", when an AC voltage is applied, the crystals repeatedly expand and contract each time the direction of the voltage alternates. By changing the frequency of the AC voltage, the speed of the crystal contraction and expansion also changes. If this property is used skillfully, the crystal can be vibrated at various frequencies. If the vibration energy of the crystal is sufficiently great, it can also vibrate the air to create sound. This is the principle used in the piezoelectric buzzer.

## FUJITSU

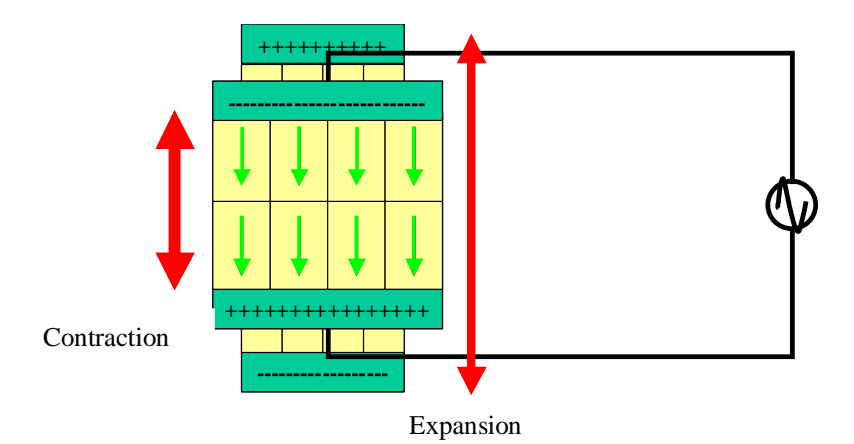

Figure 4-9 Principle of piezoelectric elements

In this way, a sound can be created by applying a voltage that changes in AC voltage or pulse voltage to the piezoelectric buzzer. Here, the method outputs a pulse wave using the PPG timer that is built into the microcontroller. PPG is an initialize for Programmable Pulse Generator, and as the name implies, pulse outputs of various widths are obtained from the microcontroller by using programs. Basically, pulse outputs using the PPG timer are enabled by setting the cycle, H width, and operations clock. In reality, in addition to this pulse information, the PPG pin output enable settings and PPG operations enable settings are also required.
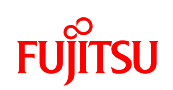

#### 4.1.3 LED displays using temperature sensor operations

This section explains how to display temperature information on the LED using the temperature sensor, which is mounted to the starter kit. A temperature sensor is a sensor for detecting changes in temperature. Put simply, it is a thermometer for measuring the temperature. Although there are various methods of measuring the temperature, the temperature sensor mounted to the starter kit is called a thermistor. A thermistor is a resistor that uses the temperature characteristics of semiconductors, and is a temperature sensor in which the resistance value changes according to the temperature

The circuit surrounding the temperature sensor on the starter kit is shown in "Figure 4-10 peripheral circuit diagram for temperature sensor". As explained in the section on the volume switch, with this circuit also, if the resistance value of the temperature sensor changes, the input voltage of the A/D converter in the microcontroller changes.

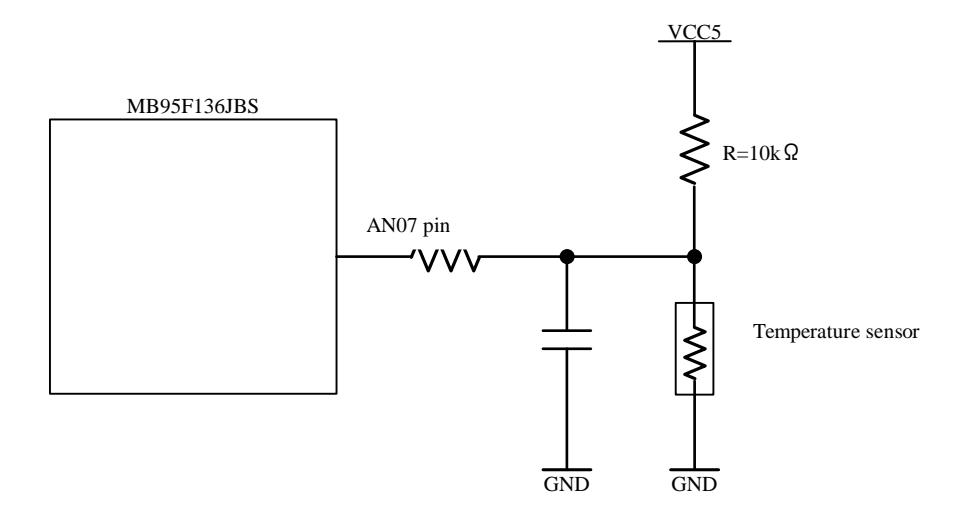

Figure 4-10 peripheral circuit diagram for temperature sensor

Next, about the LED display, is basically the same as turning ON/OFF the LED. Here, The LED is turned ON in multiple patterns according to the digital values acquired from the temperature sensor.

## FUJITSU

## 4.2 Understanding and running the program in single-unit operation

This section explains sample programs as programs that practically turn on/of the LED using switch operations and that control the buzzer using the A/D converter operations.

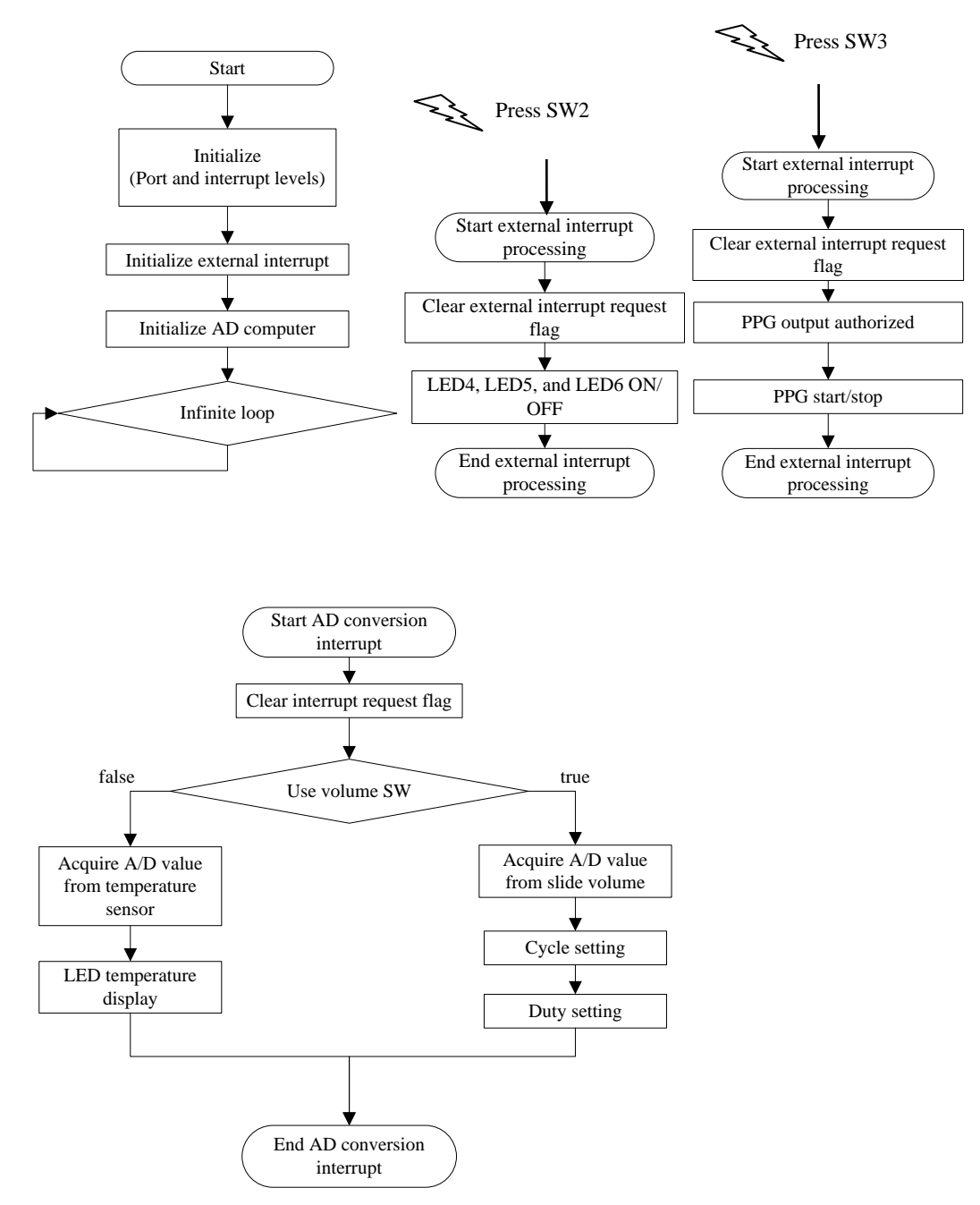

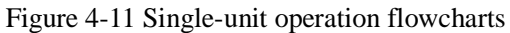

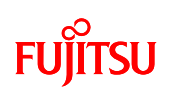

The flowcharts for the sample programs are shown in "Figure 4-11 Single-unit operation flowcharts". First, the ports, interrupt levels, external interrupts, and A/D converter are initialized. Thereafter, the program enters a loop. Here, when SW2 is pressed, an external interrupt is created, and the LED on/of processing is performed. Further, when SW3 is pressed, the buzzer is output. Here, the buzzer sound can be changed by operating the Volume SW.

So, let us look at an actual program.

Check the following folder for the sample program. The folder contains several files. First, open "main.c".

¥bitpot\_yellow\_SampleProgram\_single-chip¥single\_operation¥source

Check around the line 37 as shown in "Figure 4-12 Operation mode settings (when using volume switch)" to select the operation mode. #define is set, so that whether to use the temperature sensor, and the enable/disable settings can be configured. To use the Volume SW for inputs to the A/D converter, configure the settings as shown in Figure 4-14, and to use the temperature sensor, configure the settings as shown in Figure 4-15.

In this explanation, the temperature sensor is not used, but use of the volume switch is enabled.

| /* Temperature sensor use (1), or unused (0)     | */     |                              |
|--------------------------------------------------|--------|------------------------------|
| #define TEMP_SENSOR_USE                          | (0)    | ←Temperature sensor not used |
| /* Temperature measurement permission, non-permi | ission | */                           |
| #define TEMP_MEASURE_ON                          | (0)    | ←Temperature sensor disabled |
| #define TEMP_MEASURE_OFF                         | (1)    | ←Volume SW enabled           |

Figure 4-12 Operation mode settings (when using volume switch)

| /* Temperature sensor use (1), or unused (0)    | */      |                             |
|-------------------------------------------------|---------|-----------------------------|
| #define TEMP_SENSOR_USE                         | (1)     | ←Temperature sensor used    |
| /* Temperature measurement permission, non-perm | nission | ı */                        |
| #define TEMP_MEASURE_ON                         | (1)     | ←Temperature sensor enabled |
| #define TEMP_MEASURE_OFF                        | (0)     | ← Volume switch disabled    |

Figure 4-13 Operation mode settings (when using the temperature sensor)

Note: The operation mode settings must be configured not only for main.c, but also for ADC.c and ext\_int.c.

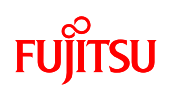

As shown in "Figure 4-14 Main function program", the main functions are around line 165. "Port initialization", "A/D converter initialization", and "external interrupt initialization" are contained herein.

| void ma | in()                               |                                          |
|---------|------------------------------------|------------------------------------------|
| {       |                                    |                                          |
|         | sysInitialize();                   | ←Port initialization                     |
|         | adInitialize();                    | $\leftarrow$ AD converter initialization |
|         | <pre>initial_external_int();</pre> | ←External interrupt initialization       |
|         | set_il(3);                         |                                          |
|         | EI();                              |                                          |
|         | while(1);                          | ←Infinite loop                           |
| }       |                                    |                                          |

Figure 4-14 Main function program

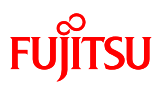

Next, an interrupt is created when SW2 is pushed. The external interrupt function \_interrupt void

Ext\_int1\_5 in ext\_int.c will be called as shown in "Figure 4-15 SW2 interrupts (LED on/off processing)".Here, the LED display is turned on/off, due to the output settings for the port connected to the LED, or due to the switch being pressed several times, is shown.

```
_interrupt void Ext_int1_5(void)
{
       IO_EIC20.bit.EIR1 = 0;
       if (TEMP_MEASURE_OFF){
                                   ←When using Volume SW
               IO_DDR1.bit.P14 = 1;
               IO_DDR1.bit.P15 = 1;
               IO_DDR1.bit.P16 = 1;
                                   ←Port output setting
               SW_count++;
               if(SW_count > 3){
               SW_count = 0;
               }
               }
       else if(TEMP_MEASURE_ON){        ←Using temperature sensor
               (Omitted)
       }
}
```

Figure 4-15 SW2 interrupts (LED on/off processing)

An interrupt is also created if SW3 is pressed, and the external interrupt function \_\_interrupt void Ext\_int2\_6 in ext\_int.c is called as shown in "Figure 4-16 SW3 interrupts (buzzer output processing)".This is where the PPG timer output settings are made, and timer start/stop process is performed.

```
__interrupt void Ext_int2_6(void)
{
     IO_EIC30.bit.EIR0 = 0;
     IO_PC00.byte = 0x0E;     ←PPG timer output setting
     IO_PPGS.byte = ~IO_PPGS.byte;     ←PPG timer start/stop
}
```

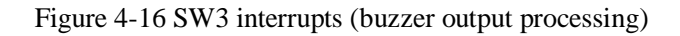

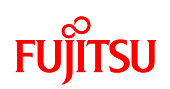

The A/D conversion is started in the A/D converter initialization function. Thereafter, when the A/D conversion is finished, an A/D converter interrupt is created as shown in "Figure 4-17 A/D converter interrupts". Here, the A/D conversion values are acquired from the Volume SW or temperature sensor. If using the SW, the PPG timer cycle and duty changes are implemented using the A/D conversion values that have been acquired, to change the sound of the buzzer. If using the temperature is displayed according to the A/D conversion values acquired.

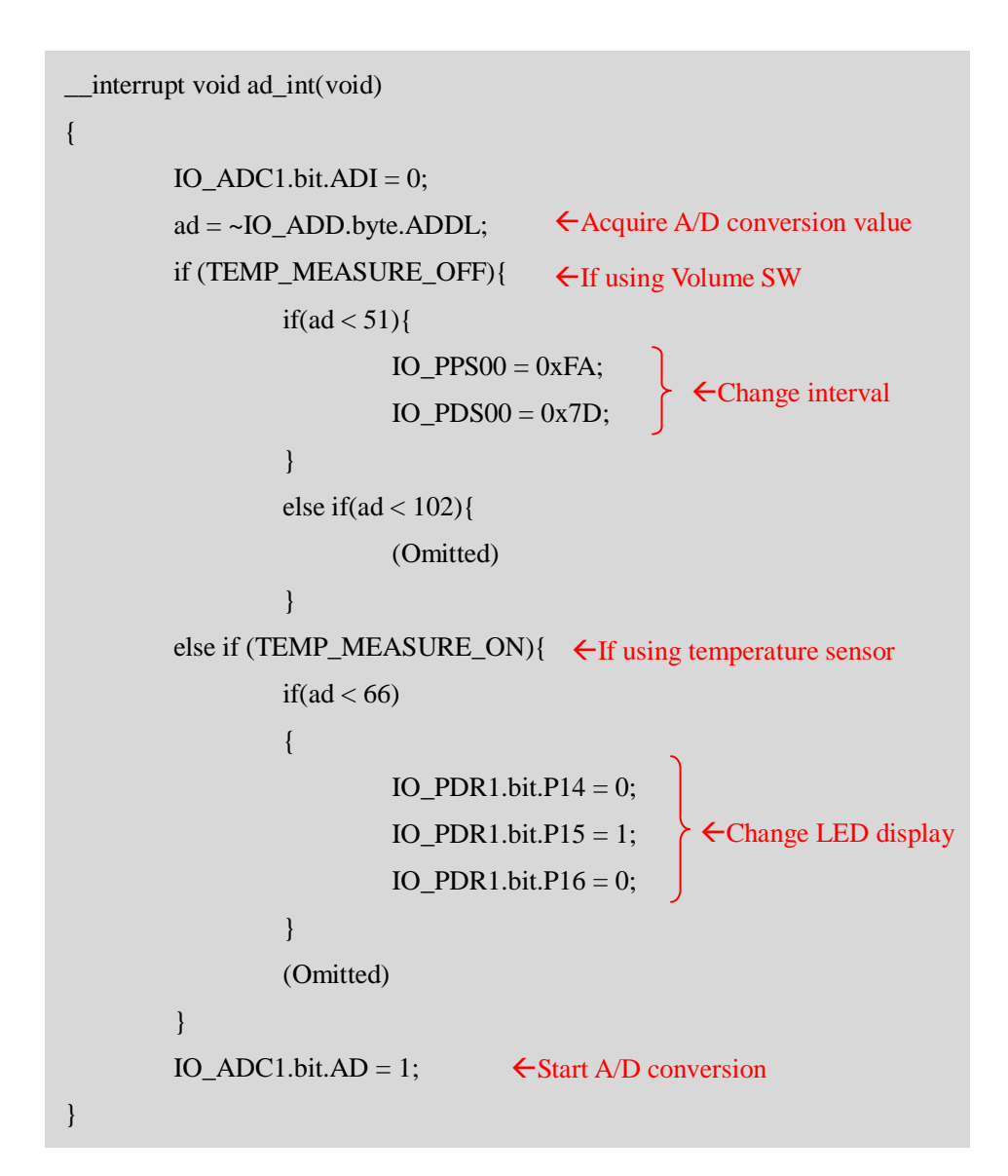

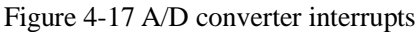

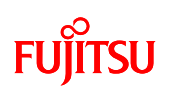

## 5 Try to use LIN communication

Communication is to send/receive information. There are, in fact, various communications formats, such as transmission by people talking, letters written in script, and electronic communications, etc. Among these, there are various plans for communications using electricity. This chapter explains communications in a standard called LIN.

## 5.1 What is LIN?

LIN is an acronym for Local Interconnect Network, and is a type of communications protocol for vehicle-mounted LAN. The LIN consortium was proposed in 1999 with the objective of enabling a less expensive configuration than CAN, which is the most widespread control system vehicle-mounted LAN. Thereafter, after several version upgrades, LIN2.0, which has added diagnostic and other functions, was launched in 2003. Further, in 2006, the version was upgraded to LIN2.1.

This section explains LIN applications. Concomitant with multi-function vehicles, the existence of a network in vehicles also became indispensable. Currently, vehicle-mounted LANs are broadly divided into two classifications: control systems, which are concerned with motoring and the vehicle body, and information systems, which connect devices such as the satellite navigation system and audio, and so different LANs are used depending on the application. In particular, vehicle body devices such as electric mirrors and power windows, which are classified as body systems, do not require such fast or detailed control. Consequently, they are also inexpensive. This is where LIN is used.

# FUJITSU

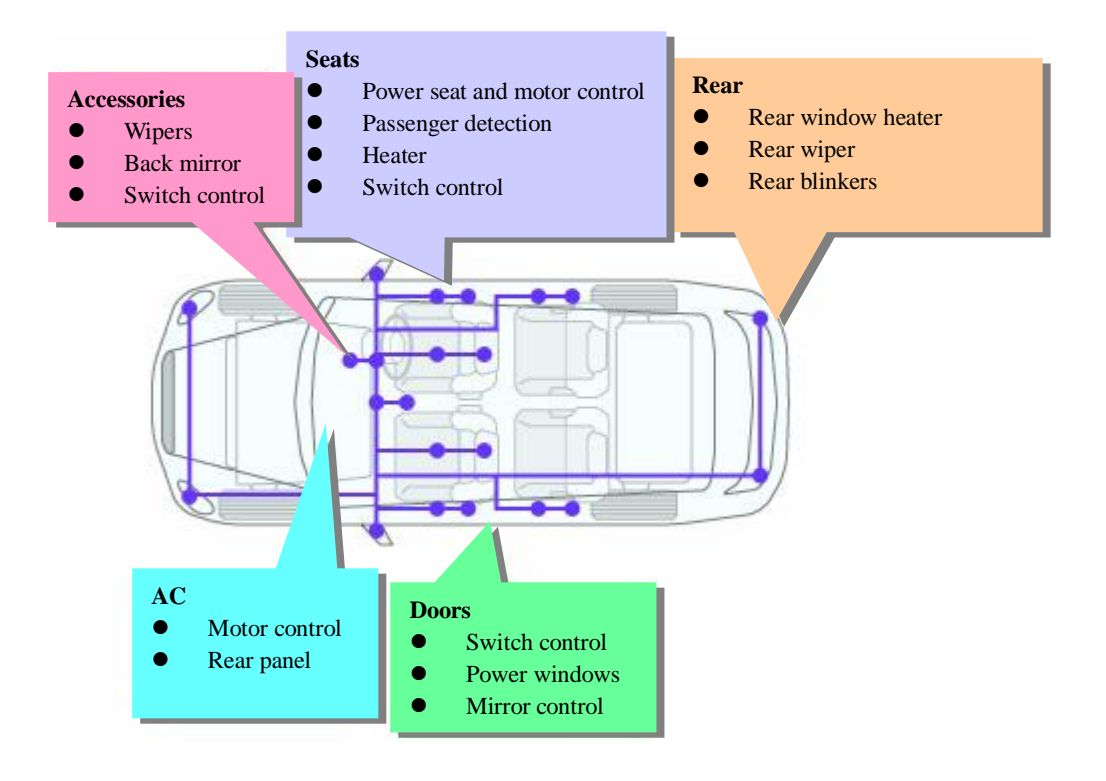

Figure 5-1 Example of vehicle LIN applications

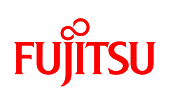

The characteristics of LIN used in the way described above, are collated and introduced in the following five points.

1. Single master communication

LIN has two types of communication nodes. One is the "master" (sender). This controls the start of all communications. The other is the slave (recipient). The slave responds to commands sent by the master. LIN communication must start from the master, and cannot be started by a slave. Further, the LIN communication mode designated as the master is pre-determined. This format is called a "single master format".

2. A maximum of 15 slave nodes can be connected using bus wiring.

The LIN network configuration (topology) is a bus. With single master LINs, the slaves communicate only when they receive commands from the master, so there is no conflict of signals in the bus. A maximum of 15 slave nodes can be connected to one master.

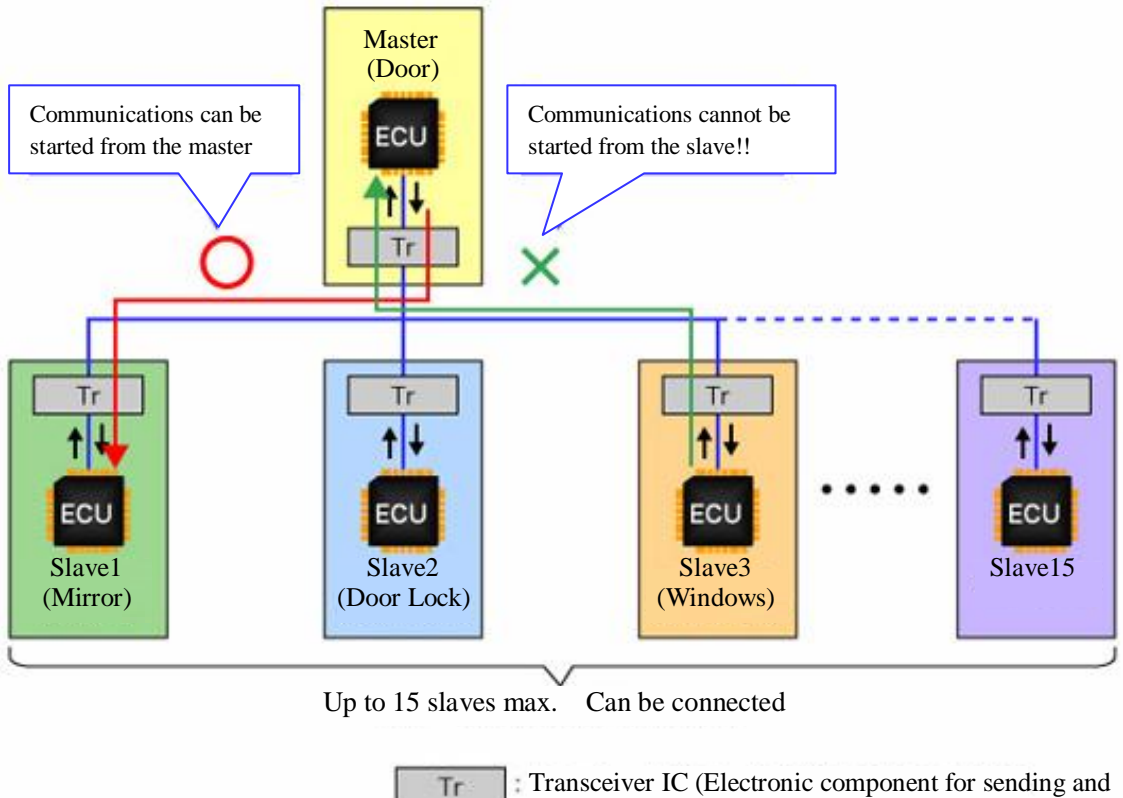

receiving data)

Figure 5-2 Main LIN network configuration

3. Wiring is completed using a single wire

The on-board ECUs are connected to the LIN network via transceiver ICs (electronic components that send and receive data), and each ECU is connected on the bus from the master

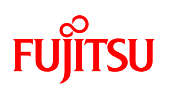

to a slave. An ordinary single metal wire is used as the bus cable. CAN combines two opposing metal wires to make one twisted pair cable. FlexRay uses two twisted pair cables. Consequently, LIN has the advantage of using a single cable for numerous network wires, unlike CAN and FlexRay, which use twisted pair cables.

The communications distance is 40m max. LIN can be used in combination with CAN, and in such cases, CAN is most frequently used as the core network, and LIN is used as the branch network.

4. The baud rate is 20kbps max.

The baud rate according to LIN specifications is within the range 1 to 20kbps. Practically, the baud rate of LINs used as LANs depends on the individual vehicle manufacturer's system specifications, but generally one of the following is used: 2,400kbps, 9,600kbps, or 19,200kbps.

5. Communications errors are detected only, and subsequent processing depends on the application

With LIN, communications errors are detected based on information as to whether transmitting and receiving has been performed successfully. Processing after an error has been detected, however, is not specified. Here, LIN error processing can be customized according to the application. CAN and FlexRay management of the communications status depends on the counter value, which is called the error counter, is featured by the specifications, but in LIN, if an error occurs, simple error processing is possible, in which LIN merely waits for the next command.

### 5.2 LIN specifications

This section explains briefly the LIN specifications.

For detailed specifications, access the LIN consortium website (<u>http://www.lin-subbus.org</u>/), and register your name and e-mail address to get a specifications.

### 5.2.1 Lin frame configuration

This section explains frames, which is the basic unit of LIN communication.

LIN frames are configured using "headers" and "responses". As shown in "Figure 5-3 LIN communication flow", the basic communications flow is a procedure in which the master sends headers to the slaves, and the slaves implement processing according to the contents of the headers received, and then send a response to the master.

# FUJITSU

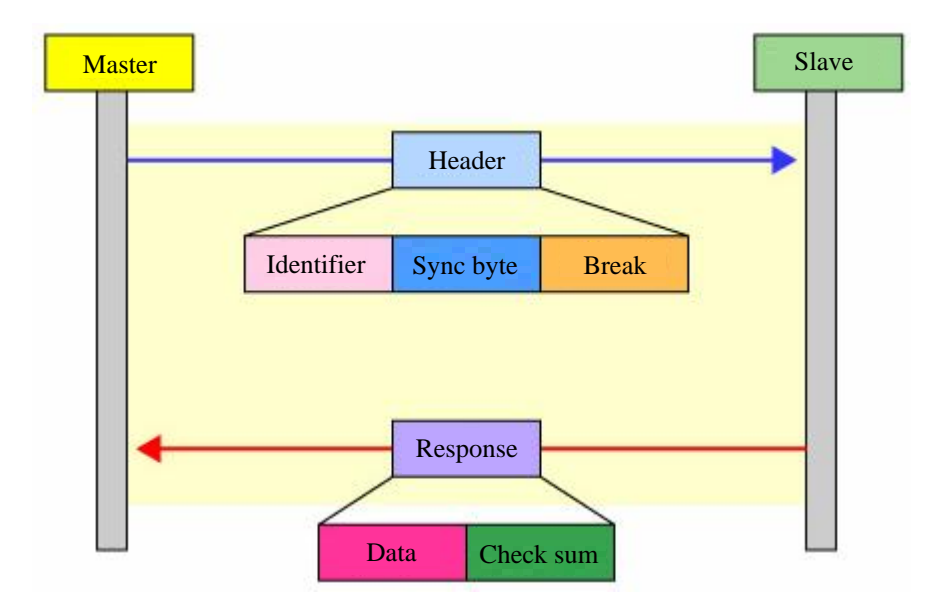

Figure 5-3 LIN communication flow

Further, headers are configured using three fields: Break, Sync byte, and ID field (Identifier), and responses are configured using two fields: Data field and Checksum field.

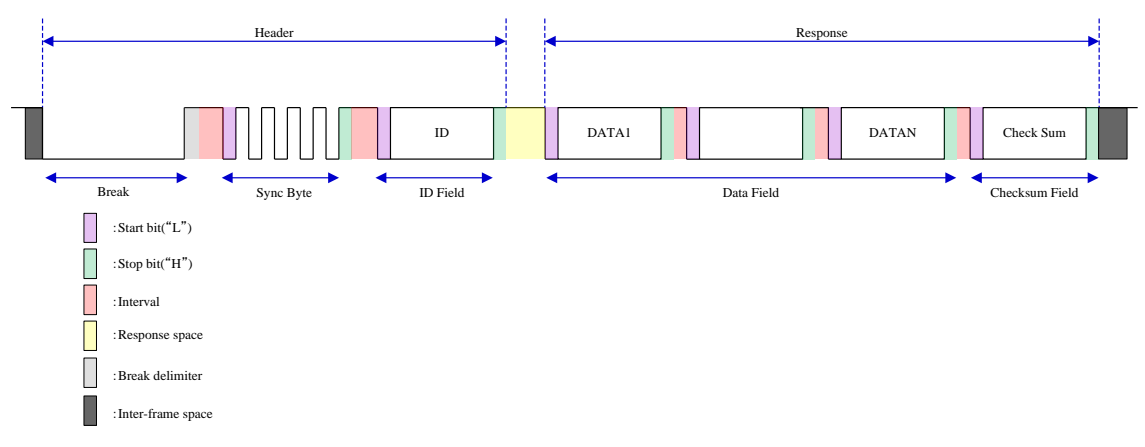

Figure 5-4 LIN frame configuration

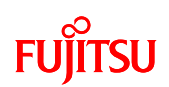

### 1. Break

Break, which are in the header fields, are variable-length fields that indicate the start of a new frame. They comprise 13 to 16 "0" bits (fixed value zero) min. The general frame length is 13 bits.

## 2. Sync Byte

Sync byte, which follow on from breaks, are 10-bit fixed-length fields that synchronize the master and the slaves. Sync byte configurations comprise 1 starter bit ("0"), 8 data bits, and 1 stop bit ("1"). The 8-bit data bit has the fixed value "0x55" (which is expressed as "0x01010101" in binary). If the slave receives the 0x55 in the synch byte send by the master normally, the master and slave are synchronized.

## 3. ID field

The "ID field", which is the final header field and comes after the synchronous byte, is a 10-bit fixed-length field that specifies the frame type and objective. ID fields have values from "0" to "63" (6 bits). This ID field is also used by the master to specify individual slaves. Slaves judge what type of frame has been sent and if it was intended for them according to the ID field sent by the master, and send responses to the master accordingly. Further, the ID field has a 2-bit parity bit following the "0" to "63" (6 bits). This is bracketed by a 1-bit starter bit and 1-bit stop bit in the same way as the synchronous byte, so overall the field is 10 bits in length.

### 4. Data field

The "data", which is in the response header, is a variable-length field that literally transfers data. The data in the number of bytes that has been predetermined (1 to 8 bytes) is sent. As there is a 1-bit start bit and 1-bit stop bit bracketing the 1-byte data in the same way as the header synchronous byte, 1 byte of data is configured from 10 bits. Consequently, the total data field length is "number of bytes x 10 bites".

### 5. Checksum field

The "checksum", which follows the data, is a 10-bit fixed-length field for checking data. The data recipient checks whether there is an error in the data by comparing the data received with the checksum. The checksum field length is also 10 bits: a start bit and a stop bit added to the 8-bit checksum in the same way as the synchronous byte.

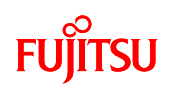

#### 5.3 LIN communication flow

In general LIN communication, one master communicates with numerous slaves. LINs, which adopt a bus topology, connect the master and all the slaves using a single wire, so header electrical signals sent by the master are transmitted by the wire to all the slaves. The slaves check the frame ID, and if the header is addressed to them, sent a response to the master according to the content received. If the header received is addressed to another slave, it is ignored. In this way, 1-to-1 communication between the master and each slave is achieved.

This section explains the actual trading of communications. Currently, functions are allocated to each of the slaves from 1 to 15. The master first communicates with slave 1 and turns the motor ((1) in Figure 5-5 Main LIN network configuration and Figure 5-6 Example of communication sequence between the master and slaves during normal communication), and next acquires sensor information by communicating with slave 3. ((2) in "Figure 5-5 Main LIN network configuration" and Figure 5-6 Example of communication sequence between the master and slaves during normal communication.) Thereafter, the motor is turned by communications with slave 2 ((3) in Figure 5-5 Main LIN network configuration and Figure 5 6 Communications sequence between master and slave during normal communications). The master acquires sensor information from slave 3 again ((4) in Figure 5-5 Main LIN network configuration and Figure 5 6 Communications sequence between master and slave during normal communications), and finally turns ON the lamp by communicating with slave 15 ((5) in Figure 5-5 Main LIN network configuration and Figure 5 6 Communications sequence between master and slave during normal communications). In this chain of communications, communications between the master and slaves 2 and 3 are contiguous, and the master processes the motor turning by communicating with slave 2 using sensor information acquired by communicating with slave 3 first. In this way, during actual communications the master and multiple slaves repeatedly communicate on a 1-to-1 basis.

# FUJITSU

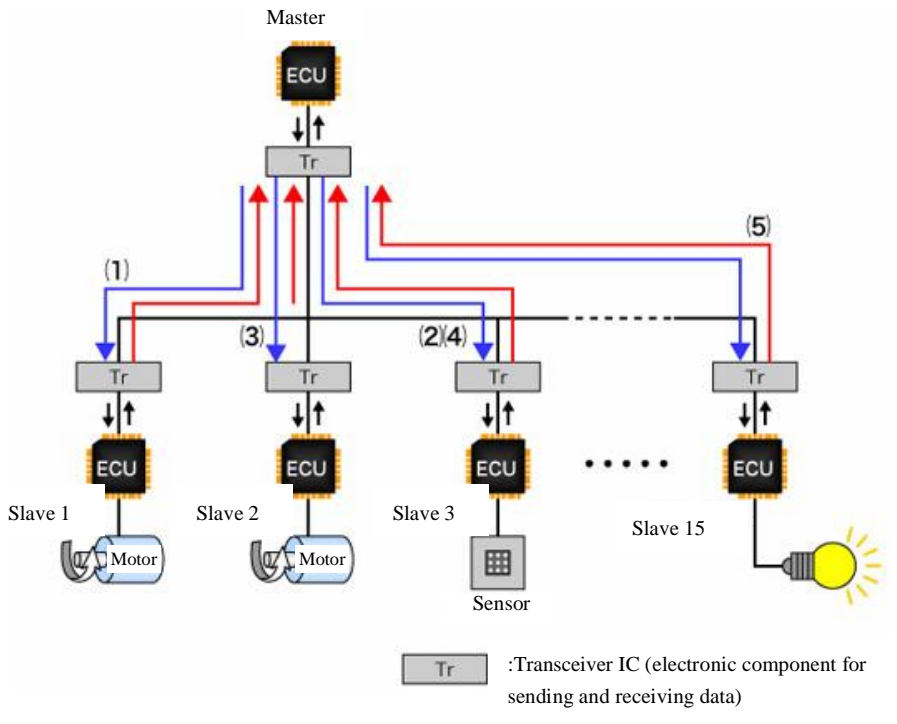

Figure 5-5 Main LIN network configuration

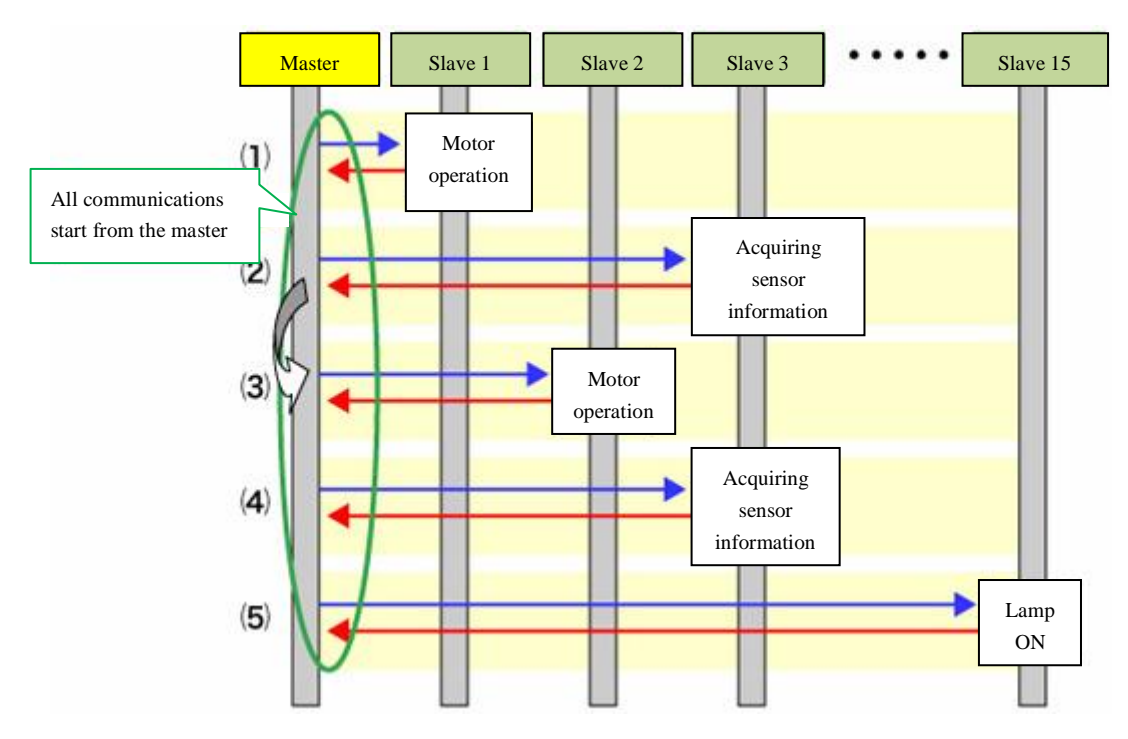

Figure 5-6 Example of communication sequence between the master and slaves during normal communication

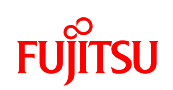

### 5.4 Communication between master and slave if an error occurs

LIN error processing is not determined by the protocols, and so depends on the application. Consequently, during design, it is necessary to consider the error detection methods and the process after the error has been processed. As this is not determined by the protocols in the LIN specifications either, however, examples of system design if an error occurs are introduced in the chapter "Status Management". In the examples introduced, errors are managed by slaves reporting their own status to the master. This mechanism is described below.

The basic master operation is merely to send the header to the next slave when communications with the current slave have ended. On the other hand, the slave operation is to perform error checking when a header is received and when a response is sent. Checksums and other checks are implemented during reception. When sending, checks are performed by comparing the sent data and the bus data that performs the monitoring. In this way, the slave identifies its own status, and inserts the results into the response that is sent to the master. The master identifies the slave status from the response, and if there is a nonconformance, initializes the slave. In this way, the error status is completely cleared.

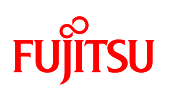

## 5.5 LIN communication by using microcontroller

This section explains practical LIN communication using microcontrollers.

In the starter kit, the microcontroller and LIN transceiver IC (TJA1020T) are connected as shown in "Figure 5-7 LIN circuit".In the microcontroller, SOT sends, SIN receives, and SCK is the port that controls the transceiver IC. Sending and receiving signals flow on the bus via the LIN transceiver IC.

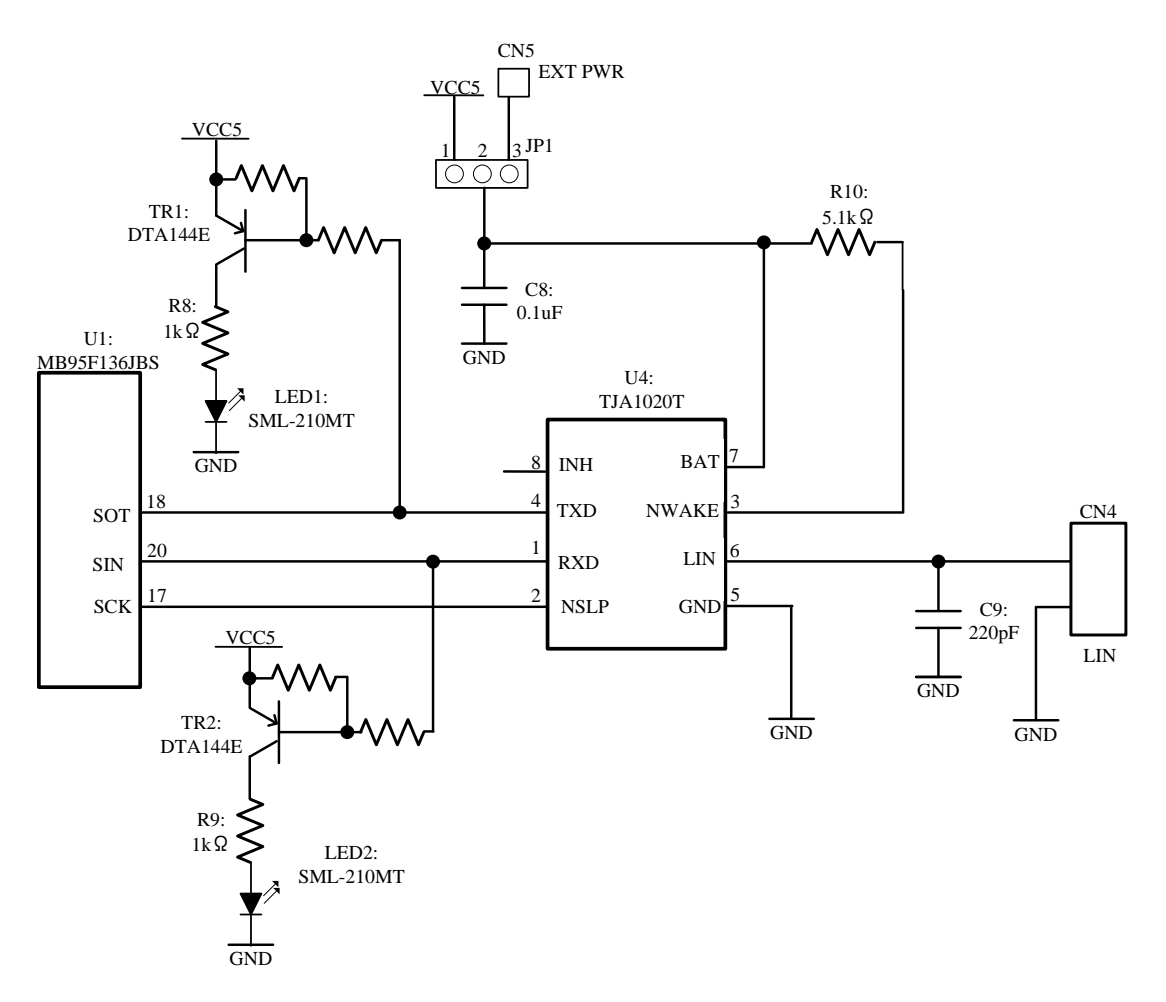

Figure 5-7 LIN circuit

# FUJITSU

The registers used for entire LIN communication control on the microcontroller are as described in "Figure 5-8 Entire LIN communication control registers". Registers named "res" cannot be used as they are reserved bits.

The description of each register, and the setting values in the sample programs, are described in "Table 5-1 Description of the entire LIN communication control registers and setting values". For more information of the registers, refer to the microcontroller hardware manual.

|                                                   | bit7         | bit6         | bit5        | bit4     | bit3 | bit2 | bit1 | bit0 |
|---------------------------------------------------|--------------|--------------|-------------|----------|------|------|------|------|
| SCR                                               | PEN          | Р            | SBL         | CL       | AD   | CRE  | RXE  | TXE  |
| LIN-UART s                                        | erial mode   | register     |             |          |      |      |      |      |
|                                                   | bit7         | bit6         | bit5        | bit4     | bit3 | bit2 | bit1 | bit0 |
| SMR                                               | MD1          | MD0          | ОТО         | EXT      | REST | UPCL | SCKE | SOE  |
| LIN-UART s                                        | erial status | register     |             |          |      |      |      |      |
|                                                   | bit7         | bit6         | bit5        | bit4     | bit3 | bit2 | bit1 | bit0 |
| SSR                                               | PE           | ORE          | FRE         | RDRF     | TDRE | BDS  | RIE  | TIE  |
| LIN-UART d                                        | ata receivi  | ng register  | / data send | register |      |      |      |      |
|                                                   | bit7         | bit6         | bit5        | bit4     | bit3 | bit2 | bit1 | bit0 |
| RDR/TDR                                           |              |              |             |          |      |      |      |      |
| LIN-UART e                                        | xpanded st   | tatus contro | ol register |          |      |      |      |      |
|                                                   | bit7         | bit6         | bit5        | bit4     | bit3 | bit2 | bit1 | bit0 |
| ESCR                                              | LBIE         | LBD          | LBL1        | LBL0     | SOPE | SIOP | CCO  | SCES |
| LIN-UART expanded communications control register |              |              |             |          |      |      |      |      |
|                                                   | bit7         | bit6         | bit5        | bit4     | bit3 | bit2 | bit1 | bit0 |
| ECCR                                              | res          | LBR          | MS          | SCDE     | SSM  | res  | RBI  | TBI  |
| LIN-UART baud rate generator register 1           |              |              |             |          |      |      |      |      |
|                                                   | bit7         | bit6         | bit5        | bit4     | bit3 | bit2 | bit1 | bit0 |
| BGR1                                              | -            |              |             |          |      |      |      |      |
| LIN-UART baud rate generator register 0           |              |              |             |          |      |      |      |      |
|                                                   | bit7         | bit6         | bit5        | bit4     | bit3 | bit2 | bit1 | bit0 |
| BGR0                                              |              |              |             |          |      |      |      |      |

LIN-UART serial control register

Figure 5-8 Entire LIN communication control registers

AN07-00200-03E

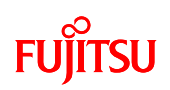

| Register name | Set value (contents)                                | Explanation                                |  |
|---------------|-----------------------------------------------------|--------------------------------------------|--|
| SCR_PEN       | 0 (no parity)                                       | Parity authorization bit                   |  |
| SCR_P         | 0 (even parity)                                     | Parity selection bit                       |  |
| SCR_SBL       | 0 (1 bit)                                           | Stop bit length selection bit              |  |
| SCR_CL        | 1 (8 bit)                                           | Data length selection bit                  |  |
| SCR_AD        | 0 (data frame)                                      | Address / data format selection bit        |  |
| SCR_CRE       | 1 (clear flag)                                      | Clear reception error flag bit             |  |
| SCR_RXE       | 0 (Receive prohibited)                              | Receive prohibition enable bit             |  |
| SCR_TXE       | 1 (Transmit enabled)                                | Transmit enable bit                        |  |
| SMR_MD1       | 1 (mode 3)                                          | Operation mode selection hit               |  |
| SMR_MD0       | 1 (asynchronous LIN mode)                           | Operation mode selection on                |  |
| SMR_OTO       | 0 (use external clock)                              | 1-to-1 external input enable bit           |  |
| SMR_EXT       | 0 (use baud rate generator)                         | External serial clock source selection bit |  |
| SMR_REST      | 0                                                   | Reload counter restart bit                 |  |
| SMD LIDCI     | 1 (LIN-UART reset)                                  | Programmable clear bit                     |  |
| SMR_UPCL      |                                                     | (LIN-UART software reset)                  |  |
| SMR_SCKE      | 0 (general I/O port or LIN-UART clock input pin)    | Serial clock output enable bit             |  |
| SMR_SOE       | 1 (LIN-UART serial data output pin)                 | Serial data output enable bit              |  |
| SSR_BDS       | 0 (LSB first (transfer from least significant bit)) | Transfer direction selection bit           |  |
| SSR_RIE       | 1 (Receive interrupt enable)                        | Receive interrupt request enable           |  |
| SSR_TIE       | 0 (Transmit interrupt prohibited)                   | Transmit interrupt request enable          |  |
|               | 0 (LIN synch break detection interrupt              | LIN synch break detection interrupt enable |  |
| ESCK_LBIE     | prohibited)                                         | bit                                        |  |
| ESCR_LBD      | 0 (LIN synch break detection flag clear)            | LIN synch break detection flag bit         |  |
| ESCR_LBL1     | 0                                                   | I IN symph brock longth selection hit      |  |
| ESCR_LBL0     | 0 (13 bits)                                         | Lin synch break length selection bit       |  |
| ESCR_SOPE     | 0 (serial output pin access prohibited)             | Serial output pin direct access enable bit |  |
| ESCR_SIOP     | 0                                                   | Serial I/O pin direct access enable bit    |  |
| ESCR_CC0      | 0                                                   | Continuous clock output enable bit         |  |
| ESCR_SCES     | 0                                                   | Sampling clock edge selection bit          |  |

Table 5-1 Description of the entire LIN communication control registers and setting values

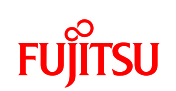

| ECCR_LBR  | 0 (LIN synch break not created) | LIN synch break creation bit            |
|-----------|---------------------------------|-----------------------------------------|
| ECCR_MS   | 0                               | Serial clock send/receive selection bit |
| ECCR_SCDE | 0                               | Serial clock delay enable bit           |
| ECCR_SSM  | 0                               | Start / stop bit mode enable bit        |
| BGR_BGR1  | 0x16 (when set to 9600bps)      | Baud rate generator 1                   |
| BGR_BGR0  | 0x66 (when set to 9600bps)      | Baud rate generator 0                   |

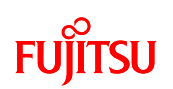

## 5.6 Understanding and overview of the program for LIN communication

This section explains sample programs as programs that actually perform LIN communication. In bits pot LIN communication, the starter kit operates as a LIN slave, and bits pot white operates as the master.

#### 5.6.1 LIN communication configuration

The LIN communication conditions for the sample program are described in "Table 5-2 LIN communication conditions".

| Condition                  | Setting value                                |
|----------------------------|----------------------------------------------|
| Baud rate                  | 2400 / 9600 (default value) / 19200bps       |
| Peripheral clock frequency | 16MHz                                        |
| Synch break length         | 13 bits (Receive is fixed to detect 11-bits) |
| Data length                | 8 bits                                       |
| Data bit format            | LSB first                                    |
| Data byte count            | 8 bytes                                      |

Table 5-2 LIN communication conditions of the sample program

Next, this section explains message IDs using LIN communication as described in "Table 5-3 LIN message IDs in the sample program".

| ID    | Description                                                   | Communication              |  |  |
|-------|---------------------------------------------------------------|----------------------------|--|--|
| Ш     | Description                                                   | direction                  |  |  |
| 0x00  | Temperature measurement command / temperature display command | white $\rightarrow$ yellow |  |  |
| 001   | Tomposition concorrinformation                                | white $\rightarrow$ yellow |  |  |
| 0x01  | remperature sensor information                                | white $\leftarrow$ yellow  |  |  |
| 0x02  | Buzzer output command / volume value measurement command      | white $\rightarrow$ yellow |  |  |
| 0::02 | Volume (VD) information                                       | white $\rightarrow$ yellow |  |  |
| 0x05  | Volume (VR) information                                       | white $\leftarrow$ yellow  |  |  |
| 0x04  | LED ON change command: count up / count down                  | white $\rightarrow$ yellow |  |  |
| 005   | LED solve                                                     | white $\rightarrow$ yellow |  |  |
| 0x05  |                                                               | white $\leftarrow$ yellow  |  |  |

Table 5-3 LIN message IDs in the sample program

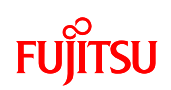

The details of each ID are explained below.

1. ID: 0x00

| byte 0 | Temperature measurement |                        |
|--------|-------------------------|------------------------|
|        | command                 |                        |
| h-4- 1 | 1                       | A/D value (temperature |
| Uyte   | 1                       | sensor information)    |
| byte   | 2                       | Reserved               |
| byte   | 3                       | Reserved               |
| byte   | 4                       | Reserved               |
| byte   | 5                       | Reserved               |
| byte   | 6                       | Reserved               |
| byte   | 7                       | Reserved               |
|        |                         |                        |

| Field name              | Setting value           | Remarks                                                  |
|-------------------------|-------------------------|----------------------------------------------------------|
|                         |                         | If bits pot white SW4 is set to the right, temperature   |
| Temperature measurement | 0x55: Start; 0x0F: Stop | information is acquired from the temperature sensor on   |
| command                 |                         | the starter kit by receiving 0x55. If bits pot white SW4 |
|                         |                         | is set to the left, no operation is performed.           |
|                         |                         | This is temperature sensor information from the bits pot |
| A/D value (temperature  | 0 to 255                | white.                                                   |
| sensor information)     |                         | The temperature is displayed on the starter kit using    |
|                         |                         | this A/D value.                                          |

| byte   | 0 | Reserved               |  |
|--------|---|------------------------|--|
| byte   | 1 | Reserved               |  |
| huto 2 |   | A/D value (temperature |  |
| Uyte   | 4 | sensor information)    |  |
| byte   | 3 | Reserved               |  |
| byte   | 4 | Reserved               |  |
| byte   | 5 | Reserved               |  |
| byte   | 6 | Reserved               |  |
| byte   | 7 | Reserved               |  |

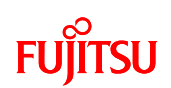

| Field name          | Set value                                       | Remarks                                                 |
|---------------------|-------------------------------------------------|---------------------------------------------------------|
| A /D ushua          | This is the starter kit response to the ID 0x00 |                                                         |
|                     | 0 to 255                                        | temperature measurement command. Temperature            |
| (Temperature sensor |                                                 | sensor information is sent as A/D values, and displayed |
| information)        |                                                 | on the bits pot white 7SEG LED.                         |

| buto | 0 | Volume value acquire       |  |  |
|------|---|----------------------------|--|--|
| byte |   | command                    |  |  |
| byte | 1 | A/D value (VR information) |  |  |
| byte | 2 | Reserved                   |  |  |
| byte | 3 | Reserved                   |  |  |
| byte | 4 | Reserved                   |  |  |
| byte | 5 | Reserved                   |  |  |
| byte | 6 | Reserved                   |  |  |
| byte | 7 | Reserved                   |  |  |
|      |   |                            |  |  |

| Field name                      | Set value               | Remarks                                                                                                    |  |
|---------------------------------|-------------------------|----------------------------------------------------------------------------------------------------|--|
| Volume value acquire<br>command | 0x55: Start; 0x0F: Stop | If bits pot white SW4 is set to the right, volume<br>information is acquired from the starter kit by<br>receiving 0x55, and the buzzer sound is output. If bits<br>pot white SW4 is set to the left, the buzzer sound is not<br>output. |  |
| A/D value (VR information)      | 0 to 255                | This is the bits pot white volume information. The starter kit outputs the buzzer sound according to the A/D value received.                                                                                                    |  |

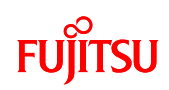

4. ID: 0x03

| byte | 0 | Reserved                   |
|------|---|----------------------------|
| byte | 1 | Reserved                   |
| byte | 2 | A/D value (VR information) |
| byte | 3 | Reserved                   |
| byte | 4 | Reserved                   |
| byte | 5 | Reserved                   |
| byte | 6 | Reserved                   |
| byte | 7 | Reserved                   |
|      |   |                            |

| Field name    | Setting value | Remarks                                          |
|---------------|---------------|--------------------------------------------------|
| A/D volue (VD | 0 to 255      | This is the response to the ID 0x02 volume value |
| A/D value (VK |               | measurement command. The volume information is   |
| mormation)    |               | sent as A/D values.                              |

| byte | 0 | LED on/off change command |
|------|---|---------------------------|
| byte | 1 | Reserved                  |
| byte | 2 | Reserved                  |
| byte | 3 | LED value                 |
| byte | 4 | Reserved                  |
| byte | 5 | Reserved                  |
| byte | 6 | Reserved                  |
| byte | 7 | Reserved                  |

| Field name Setting value |                         | Remarks                                                   |  |
|--------------------------|-------------------------|-----------------------------------------------------------|--|
|                          | 0x55: Start; 0x0F: Stop | This is the LED on/off change command from bits pot       |  |
| LED on/off change        |                         | white. If bits pot white SW4 is set to the left, 0x55 is  |  |
| command                  |                         | received, and if the LED value is not 0xFF, the received  |  |
|                          |                         | LED value is displayed on the starter kit LED.            |  |
|                          | 0 to 7 (otherwise 0xFF) | This is the value of the LED displayed on bits pot white. |  |
| LED value                |                         | when 0xFF is received, the data is invalid.               |  |

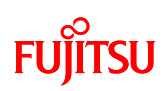

| byte | 0 | Reserved  |
|------|---|-----------|
| byte | 1 | Reserved  |
| byte | 2 | Reserved  |
| byte | 3 | LED value |
| byte | 4 | Reserved  |
| byte | 5 | Reserved  |
| byte | 6 | Reserved  |
| byte | 7 | Reserved  |
|      |   |           |

| Field name | Set value | Remarks                                                    |
|------------|-----------|------------------------------------------------------------|
| LED value  | 0 to 7    | This is the value of the LED displayed on the starter kit. |

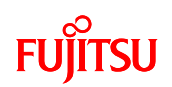

### 5.6.2 Sample programs sequence

The LIN communication flowcharts for the sample programs are shown in "Figure 5-9 LIN communication flowchart (main routine)" and "Figure 5-10 LIN communication flowchart (interrupt routine: UART reception interrupts)".First, initialize the microcontroller, LIN-UART, and timer. Next, implement LIN bus connection processing as a LIN slave. Thereafter, the program enters a loop. Within the loop, monitor whether the data being sent and received can be completed in a fixed cycle, and when the data has finished being received, implement processing according to the ID. Synch break detection, ID reception, and data sending and receiving to operate as a LIN slave is processed using LIN-UART reception interrupts. Further, the baud rate is adjusted within the input capture interrupts as described in "Figure 5-11 LIN communication flowchart (interrupt routine: input capture interrupts)".

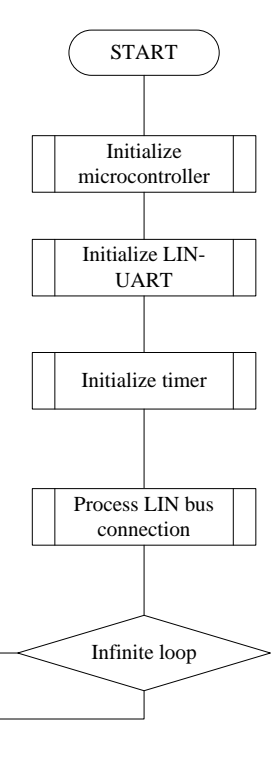

Figure 5-9 LIN communication flowchart (main routine)

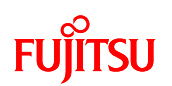

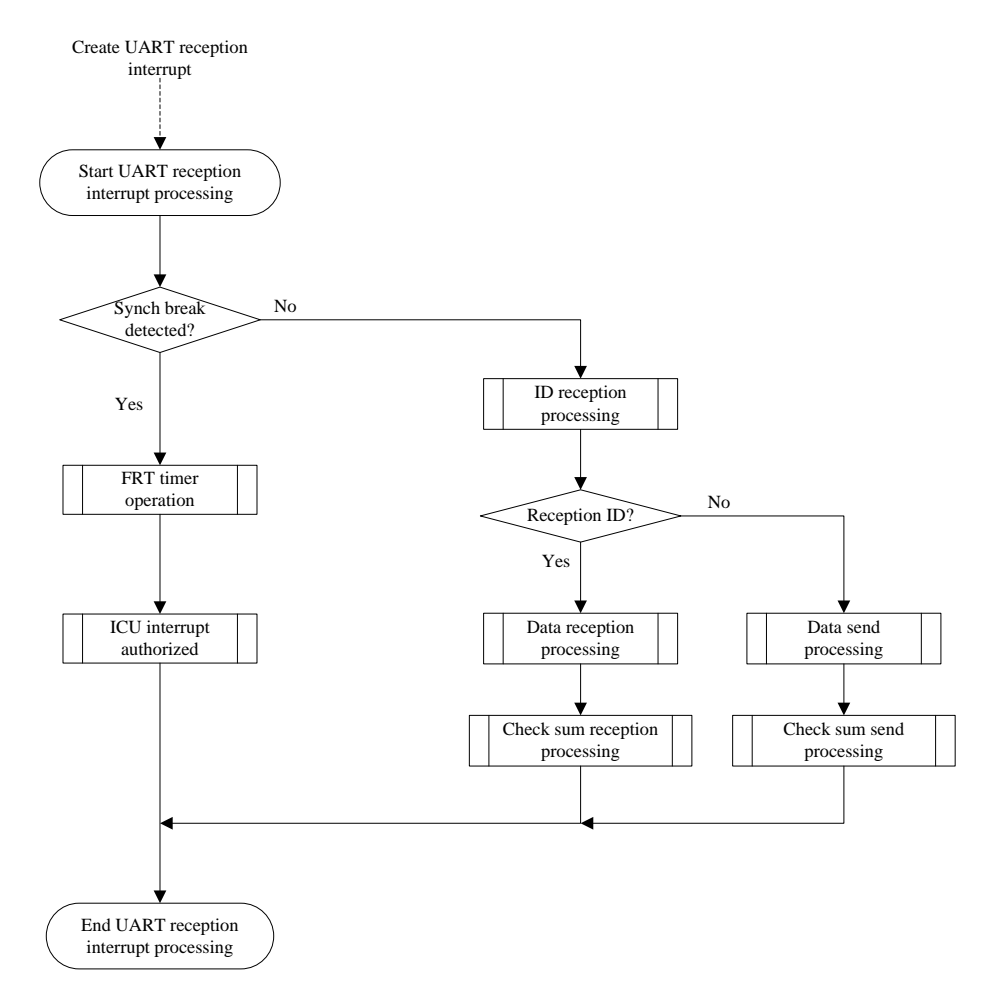

Figure 5-10 LIN communication flowchart (interrupt routine: UART reception interrupts)

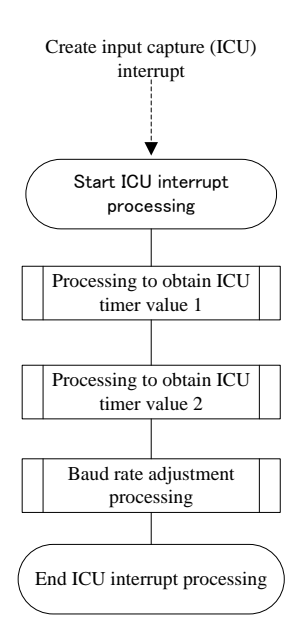

Figure 5-11 LIN communication flowchart (interrupt routine: input capture interrupts)

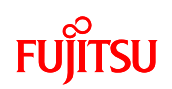

The next section explains the sample programs, but the sample programs contain parts in which LIN communication with bits pot white are not used. To make these parts expandable, programs commensurate with LIN use are included. Not all operations, however, are checked. Be careful when using.

The operations points of the sample program in the LIN protocol during LIN communication are shown below. The sample software operates as a LIN slave through multiple interrupt processes, as shown in "

Figure 5-12 Operations points of interrupt processes". Look at the processing of the sample software in the LIN frame fields.

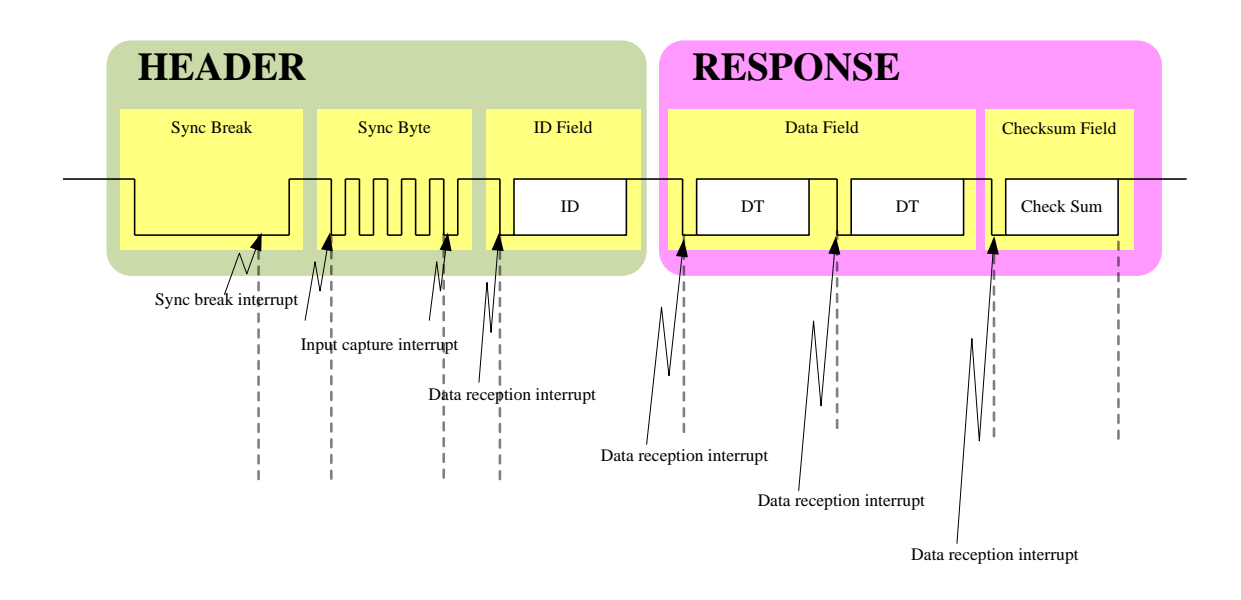

Figure 5-12 Operations points of interrupt processes

#### ① Sync break

In sync breaks, the sync break signals (13 to16-bit Low signals) are received from bits pot white (the master), and when the bus reaches "0" in the 11-bit time or greater, a sync break interrupt is created. When a sync break interrupt is detected, the sync break interrupt prohibition settings and input capture interrupts are authorized, and the system migrates to waiting for the synch field to start.

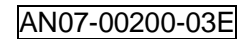

# FUjitsu

```
__interrupt void
              _LinUartRx(void)
{
                                                ←Error check
        if ((ssr & 0xE0) != 0) {
        (Omitted)
        } else if (ESCR_LBD == SET) {
                                                \leftarrowSynch break detection
                                                ←Clear synch break detection flag
        ESCR\_LBD = CLEAR;
        (Omitted)
                                                           \leftarrowComplex timer (FRT)
        vSetLinFreerunTimersCompare(hTHEADER_MAX_IND);
                                                             value set
        Wait synch field start
        (Omitted)
        T00CR1_IE = SET;
                               ←Input capture interrupt enabled
}
```

Figure 5-13 Synch break interrupt control

2 Sync Byte

LIN slaves measure the baud rate using input capture in the sync Byte and perform compensation after a synch break has been detected. In the sample software, 8/16-bit complex timers are used as the input capture, and are set to both edges and free run mode. In free run mode, when an edge is detected, the counter value is sent to the data register, and the interrupt flag changes to "1", so the counter is not cleared, and the count operations continue as is.

When the input capture interrupts are set to enabled and both edge detection, when an edge is detected, an input capture interrupt is created. The timer value at both edges and the number of overflows are measured, and the baud rate calculated and adjusted using interrupts at 8.

## FUJITSU

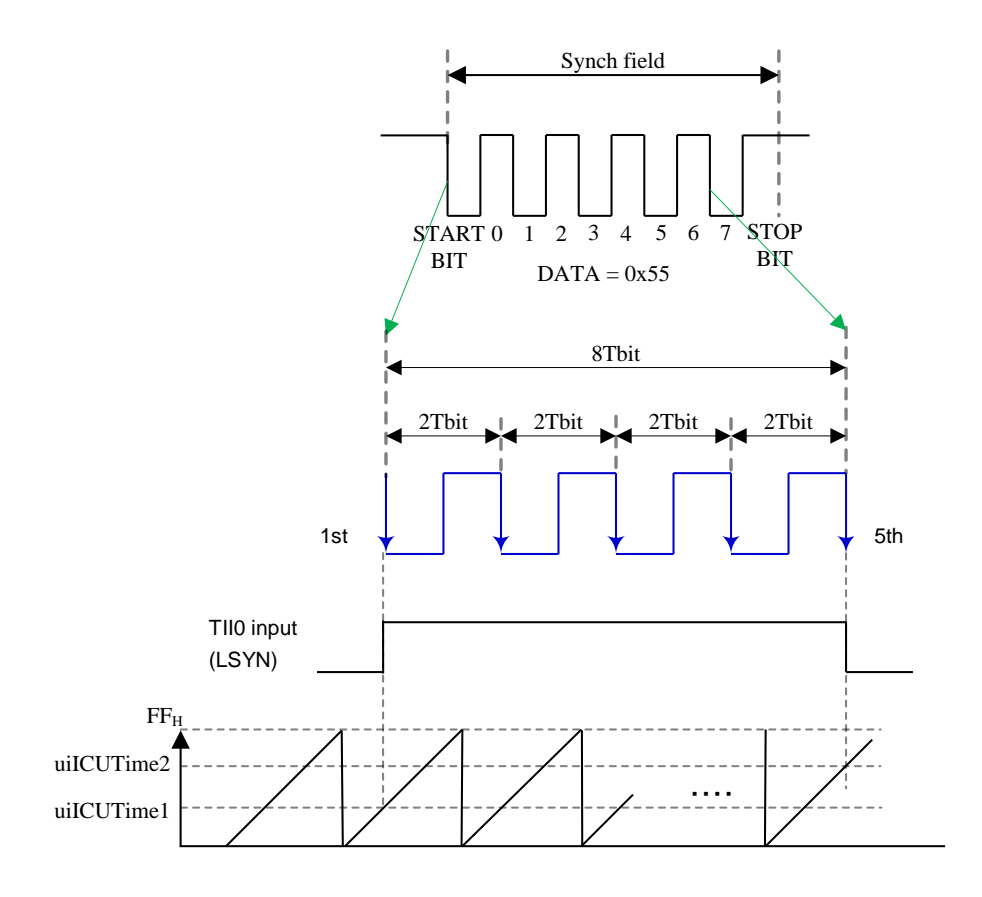

Figure 5-14 Input capture operation in the synch field

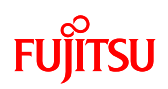

```
__interrupt void __LinICU (void)
{
 (Omitted)
 if (T00CR1_IR == SET) {
                                   ← Check edge detection interrupt
           (Omitted)
           if (ucLinStatus == LIN_WAIT_SYNCH_FIELD_START){
                                                                    ←Synch field start wait
                    uiICUTime1 = T00DR;
                                               ← Acquire timer value
                    (Omitted)
                                                                       ← State transition:
                    ucLinStatus = LIN_WAIT_SYNCH_FIELD_END;
                                                                       synch field end wait
           else if(ucLinStatus == LIN_WAIT_SYNCH_FIELD_END){
                    (Omitted)
                                               ← Acquire timer value
                    uiICUTime2=T00DR;
                    /* adjust Baud Rate */
                                                          ←Baud rate adjustment processing
                    (Omitted)
                                                          ←LIN-UART interrupt authorized
                    vEnableLinUartReception();
                    ucLinStatus = LIN_ID_RECEPTION;
                                                        ← State transition: ID received
           }
           (Omitted)
                                  \leftarrow Check whether there is an overflow interrupt
  }else if(T00CR1_IF == SET){
                                  ← Acquire number of overflows
           (Omitted)
  }
}
```

Figure 5-15 Input capture (ICU) interrupt controls

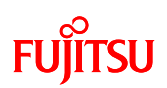

## ③ ID field

ID reception processing is performed in the LIN-UART interrupt function \_LinUART(void).When an interrupt is created, if no error is created and the cause of the interrupt isn't a synch break interrupt, reception processing is performed.

```
__interrupt void _LinUART (void)
{
    (Omitted)
    if ((ssr & 0xE0) != 0) {
        (Omitted)
    } else if (ESCR_LBD == SET) {
        (Omitted)
    }else{
        l_ifc_rx(data);
    }
}
```

Figure 5-16 LIN-UART receive interrupt control

Processing is divided into ID reception, data sending, data reception, and wakeup sending according the status in the reception judgment processing function l\_ifc\_rx(l\_ifc\_handle rx\_data) as shown in "Figure 5-17 Receive determination processing".In normal sequences, to migrate the status during the second input capture interrupt process to ID FIELD reception waiting, ID reception processing is performed. In ID reception processing, the ID that has been acquired is judged to be either a send ID or reception ID and parity check performed, and if it is a send ID, the status is migrated to send preparation status, and the data to be sent is copied to the buffer. If the ID is a reception ID, the status is migrated to data reception wait status, and a response (data) is received from the master.

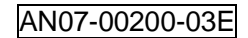

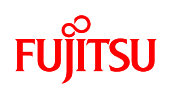

```
void
         l_ifc_rx(l_ifc_handle rx_data){
   switch(ucLinStatus){
                                             ←DATA FIELD send status
   case LIN TRANSMIT:
           (Omitted)
                                             ←DATA FIELD receive status
   case LIN_DATA_RECEPTION:
           (Omitted)
                                             ←ID FIELD reception wait status
   case LIN_ID_RECEPTION:
         ucCurrentId.byte = rx_data;
                                                  ←Store received ID
         if( ucCurrentId.fields.parity != ucRightParity[ucCurrentId.fields.id] ) {
                                                                              ←Parity check
                                                  ←Error processing
           (Omitted)
         else if( LinRxDataPtr[ucCurrentId.fields.id] != 0 ) {
                                                                   ← If ID received
             ucLinStatus = LIN_DATA_RECEPTION;
                                                            ← State transition: DATA reception
             (Omitted)
                                                              wait status
             vSetLinFreerunTimersCompare(ucRxCount);
                                                            \leftarrow 8/16bit complex timer set
         } else if ( LinTxDataPtr[ucCurrentId.fields.id] != 0 ) {
             ucLinStatus = LIN_PRETRANSMIT;
           (Omitted)
                                                            \downarrow Copy send data to buffer
            vLinWordCopy(ucUartTxBuffer, LinTxDataPtr[ucCurrentId.fields.id], ucTxCount);
                                                                           ←8/16bitcomplex
             vSetLinFreerunTimersCompare(hTINFRAME_SPACE_IND);
         }
                                                                           timer set
           (Omitted)
                                             ←WAKEUP send status
   case LIN_WAKEUP_TRANSMIT:
           (Omitted)
   }
}
```

Figure 5-17 Receive determination processing

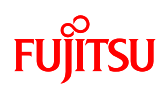

## (d) DATA field

This section explains data sending and reception processing in the data field.

First, regarding data sending, if the ID received in the ID field is for a send ID, the vTimeoutCheckTask function is called by the 8/16-bit complex timer (free run timer) interrupt, as shown in "Figure 5-18 Timeout detection processing". This function is called when the timeout value set using the free run timer is detected, and in this case, is called the detection of the timeout values from the header reception to the response sending (response space). In the vTimeoutCheckTask function, processing is separated into pre-sending and initialization processing, etc., according to the status information, and if the status is pre-sending, the first data byte is sent.

```
void
         vTimeoutCheckTask(void){
    (Omitted)
    if ( uiIntDemandCounter == 0 ) {
        switch ( ucLinStatus ) {
                                               ← Status before sending
        case
                  LIN PRETRANSMIT:
                                               ← State transition: DATA FIELD send
             ucLinStatus = LIN_TRANSMIT;
                                               status
             ucSaveData = ucUartTxBuffer[0];
                                               ← Acquiring 1-byte send data
             l_ifc_tx(ucUartTxBuffer[0]);
                                               ←Data transmit processing
             (Omitted)
        case
                  LIN_UART_INITIAL:
                 (Omitted)
                  LIN_ID_RECEPTION:
        case
                 (Omitted)
                  LIN_DATA_RECEPTION:
        case
                  (Omitted)
                  LIN_TRANSMIT:
        case
                  (Omitted)
                  LIN_WAIT_SYNCH_FIELD_START:
        case
                  (Omitted)
   }
}
```

Figure 5-18 Timeout detection processing

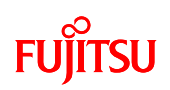

When sending the first data byte, a reception interrupt is created by receiving the self-sent data. Whereupon, the reception judgment processing function \_ifc\_rx(l\_ifc\_handle rx\_data) is called in the same way as for ID field operations, and the data is sent from the second byte onwards according to the data field send status as shown in "Figure 5-19 Data send processing", and the same process is repeated. In these LIN communication, the number of data bytes is set to 8, so when the eighth data byte has finished being sent, finally a checksum is sent, and the send processing ends.

| void                 | l_ifc_rx(l_ifc_handle rx_data){                         |                                       |  |  |  |  |  |
|----------------------|---------------------------------------------------------|---------------------------------------|--|--|--|--|--|
| switch(ucLinStatus){ |                                                         |                                       |  |  |  |  |  |
| cas                  | e LIN_TRANSMIT: ←DATA FIELD send s                      | LIN_TRANSMIT: ←DATA FIELD send status |  |  |  |  |  |
|                      | if ( ucTxCurrentIndex < ucTxCount ){                    | ←If any send data is remaining        |  |  |  |  |  |
|                      | (Omitted)                                               |                                       |  |  |  |  |  |
|                      | l_ifc_tx(ucUartTxBuffer[ucTxCurrentIndex]);             | ←Send processing                      |  |  |  |  |  |
|                      | (Omitted)                                               |                                       |  |  |  |  |  |
|                      | <pre>} else if ( ucTxCurrentIndex == ucTxCount ){</pre> | ←If send data has all been sent       |  |  |  |  |  |
|                      | (Omitted)                                               |                                       |  |  |  |  |  |
|                      | l_ifc_tx(((unsigned char)~uiTxCheckSum));               | ←Check sum send processing            |  |  |  |  |  |
|                      | (Omitted)                                               | (Omitted)                             |  |  |  |  |  |
|                      | }                                                       |                                       |  |  |  |  |  |
| cas                  | e LIN_DATA_RECEPTION:                                   | LIN_DATA_RECEPTION:                   |  |  |  |  |  |
|                      | (Omitted)                                               |                                       |  |  |  |  |  |
| cas                  | LIN_ID_RECEPTION:                                       |                                       |  |  |  |  |  |
|                      | (Omitted)                                               |                                       |  |  |  |  |  |
| cas                  | LIN_WAKEUP_TRANSMIT:                                    |                                       |  |  |  |  |  |
|                      | (Omitted)                                               |                                       |  |  |  |  |  |
| }                    |                                                         |                                       |  |  |  |  |  |
| }                    |                                                         |                                       |  |  |  |  |  |
|                      |                                                         |                                       |  |  |  |  |  |

Figure 5-19 Data send processing

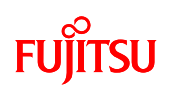

The next section explains data reception processing.

If the ID acquired using ID reception processing is for reception, the status is migrated to data reception status, and data reception from bits pot white awaited. When a data reception interrupt is created by bits pot white sending data, reception is processed in the reception processing function l\_ifc\_rx(l\_ifc\_handle rx\_data as shown in "Figure 5-20 Data reception processing".When data is received as well, reception is processed using l\_ifc\_rx(data) each time one byte of data is received in the same way as for the second byte onwards for data that has been sent, and when all eight bytes of data have been received, if there is no checksum error, the reception successful flag is set, and reception processing ends.

| void  | l_ifc_rx(l_ifc_handle rx_data){                        |                                            |
|-------|--------------------------------------------------------|--------------------------------------------|
| swite | h(ucLinStatus){                                        |                                            |
| case  | LIN_TRANSMIT:                                          |                                            |
|       | (Omitted)                                              |                                            |
| case  | LIN_DATA_RECEPTION: ←DATA                              | FIELD reception status                     |
|       | if ( ucRxCurrentIndex >= ucRxCount ) { $\leftarrow$ If | all data has been received                 |
|       | if ( (uiRxCheckSum + rx_data) == 0xFF ) {              | ←If Checksum calculations are normal       |
|       | (Omitted)                                              |                                            |
|       | flagsLinTxRx.bit.SucceedReception = S                  | SET; ←Reception successful flag set        |
|       | memcpy( &ucUartRxFixedBuffer[0], &                     | cucUartRxBuffer[0], ucRxCount );           |
|       | (Omitted)                                              | ↑ Copy received data                       |
|       | } else {                                               | $\leftarrow If there is a check sum error$ |
|       | l_flg_tst(hCHECKSUM_ERR);                              | ←Error processing                          |
|       | } else { ←If there is                                  | s still remaining reception data           |
|       | ucUartRxBuffer[ucRxCurrentIndex] = rx_da               | ta; ←Received data stored to buffer        |
|       | (Omitted)                                              |                                            |
| case  | LIN_ID_RECEPTION:                                      |                                            |
|       | (Omitted)                                              |                                            |
| case  | LIN_WAKEUP_TRANSMIT:                                   |                                            |
|       | (Omitted)                                              |                                            |
| }     |                                                        |                                            |
| }     |                                                        |                                            |

Figure 5-20 Data reception processing

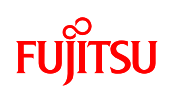

Finally, about the processes according to the ID received, there is a vBaseTimeTask function around the 100<sup>th</sup> line of the main routine. This function is called periodically at set cycles, and mainly checks whether or not sending and receiving has finished. If this function is called when all data has finished being sent (i.e., when flagsLinTxRx.bit.SucceedReception has been set), the submain function is called as the reception completion processing as shown in "Figure 5-21 Submain processing", and temperature measurement processing, buzzer output processing, LED ON processing, and sent data storage are performed.

| void | sub       | omain(v                     | oid)                         |          |                                         |
|------|-----------|-----------------------------|------------------------------|----------|-----------------------------------------|
| {    |           |                             |                              |          |                                         |
|      | switch (u | ch (ucCurrentId.fields.id){ |                              |          |                                         |
|      | case      | 0x00                        | €                            | -ID: 0x0 | 0                                       |
|      |           | if (ucI                     | $DATA00[0] == 0x55){$        |          |                                         |
|      |           | I                           | $O_ADC2.byte = 0xCB;$        |          |                                         |
|      |           | I                           | $O_ADC1.byte = 0x71;$        | ←Start   | AD interrupt                            |
|      |           | if                          | $f(ad_master < 42)$          | (obta    | in temperature information)             |
|      |           |                             | IO_PDR1.byte = LED_pat2      | 2[1];    | ←Temperature information LED display    |
|      |           |                             | (Omitted)                    |          |                                         |
|      | case      | 0x02                        |                              |          |                                         |
|      |           |                             | IO_ADC2.byte = $0xCB$ ;      |          |                                         |
|      |           |                             | IO_ADC1.byte = $0x11$ ;      | ← Start  | AD interrupt (obtain VR information)    |
|      |           |                             | IO_PC00.byte = $0x0E;$       |          |                                         |
|      |           |                             | (Omitted)                    | ←Buzz    | er output                               |
|      | case      | 0x04                        |                              |          |                                         |
|      |           |                             | if $((ucDATA04[0] == 0x55))$ | )&&(ucD  | ATA04[3] != 0xFF)){                     |
|      |           |                             | (Omitted)                    | ← Rece   | ived LED value ON processing            |
|      |           |                             | else if (LED_count_Flag ==   | = 1){    | $\leftarrow$ If switch 2 is pressed     |
|      |           |                             | (Omitted)                    |          |                                         |
|      |           |                             | $ucDATA05[3] = LED_{-}$      | _count1; | ←LED value stored after count increases |
|      |           |                             | else if (LED_count_Flag ==   | = 2){    | ←If switch 3 is pressed                 |
|      |           |                             | (Omitted)                    |          |                                         |
|      |           |                             | $ucDATA05[3] = LED_{-}$      | _count1; | ←LED value stored after count decreases |
|      | defau     | ılt:                        |                              |          |                                         |
|      |           |                             | break;                       |          |                                         |

Figure 5-21 Submain processing
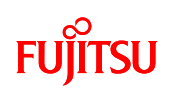

## 6 Appendix

6.1 Sample program folder/file configuration

The folder/file configuration of the sample program is shown in "Table 6-1 Sample program folder/file configuration".

|                                  |                  |                                                     | -                          | -                          |                                        |  |
|----------------------------------|------------------|-----------------------------------------------------|----------------------------|----------------------------|----------------------------------------|--|
|                                  | File/folder name |                                                     | Provision                  | of the file                | Explanation                            |  |
|                                  |                  |                                                     |                            | Monitor                    | Explanation                            |  |
| bits                             | _pot_            | _yellow_SampleProgram / bits_pot_yel<br>/ bits_pot_ | low_Samplep<br>yellow_Samp | rogram_sing<br>leprogram_n | lechip<br>nonitordebugger              |  |
| bitspot_yellow_SampleProgram.wsp |                  |                                                     | Yes                        | No                         | Softune workspace file                 |  |
| S                                | single           | echip_operation                                     |                            |                            | Folder for Single-unit operation       |  |
| Debug                            |                  |                                                     |                            |                            |                                        |  |
|                                  |                  | ABS                                                 |                            |                            |                                        |  |
|                                  |                  | single_operarion.abs                                | Yes                        | Yes                        | Sample program abs file                |  |
|                                  |                  | single_operarion.mhx                                | Yes                        | Yes                        | Sample program HEX file                |  |
|                                  |                  | LST                                                 |                            |                            |                                        |  |
|                                  |                  | OBJ                                                 |                            |                            |                                        |  |
|                                  |                  | OPT                                                 | -                          | -                          |                                        |  |
|                                  |                  | emu_dbg.sup                                         | No                         | Yes                        | Emulator debugger file                 |  |
|                                  |                  | mon_dbg.sup                                         | No                         | Yes                        | Monitor debugger file                  |  |
|                                  | ine              | clude                                               | -                          | -                          |                                        |  |
|                                  |                  | _f2mc8fx.h                                          | Yes                        | Yes                        | Microcontroller header definition file |  |
|                                  |                  | define.h                                            | Yes                        | Yes                        | Header definition file                 |  |
|                                  |                  | extern.h                                            | Yes                        | Yes                        | External function reference file       |  |
|                                  |                  | fgm.h                                               | Yes                        | Yes                        | Header file for incorporated monitor   |  |
|                                  |                  |                                                     |                            |                            | programs                               |  |
|                                  |                  | mb95130.h                                           | Yes                        | Yes                        | Microcontroller header file            |  |
|                                  | SO               | source                                              |                            |                            |                                        |  |
|                                  |                  | fgm_cfg.asm                                         | Yes                        | Yes                        | Monitor operation definition file      |  |
|                                  |                  | startup.asm                                         | Yes                        | Yes                        | Microcontroller startup assembler file |  |
|                                  |                  | ADC.c                                               | Yes                        | Yes                        | A/D converter file                     |  |
|                                  |                  | autoboot.c                                          | Yes                        | Yes                        | Autoboot determination processing file |  |
|                                  |                  | ext_int.c                                           | Yes                        | Yes                        | External interrupt processing function |  |
|                                  |                  | init.c                                              | Yes                        | Yes                        | Internal clock initialization file     |  |
|                                  |                  | main.c                                              | Yes                        | Yes                        | Main source file                       |  |
|                                  |                  | vector.c                                            | Yes                        | Yes                        | Vector table source file               |  |
|                                  |                  | fgm_cfg.h                                           | Yes                        | Yes                        | Monitor operation definition file      |  |
|                                  |                  | FGM.rel                                             | Yes                        | Yes                        | Monitor program                        |  |
|                                  | sa               | mple.dat                                            | Yes                        | Yes                        | Softune settings file                  |  |
|                                  | sir              | igle operation.pri                                  | Yes                        | Yes                        | Softune project file                   |  |
| I                                | IN               | V communication                                     |                            |                            |                                        |  |
|                                  | Debug            |                                                     |                            |                            |                                        |  |
|                                  |                  | ABS                                                 |                            |                            |                                        |  |
|                                  |                  | LIN_communication.abs                               | Yes                        | Yes                        | Sample program abs file                |  |
|                                  |                  | LIN_communication.mhx                               | Yes                        | Yes                        | Sample program HEX file                |  |
|                                  |                  | LST                                                 |                            |                            |                                        |  |

| Table 6-1 | Sample | nrogram | folder/file | configuration |
|-----------|--------|---------|-------------|---------------|
| 14010-1   | Sample | program | 101ucl/IIIc | configuration |

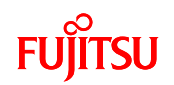

| OBI           |     |     |                                        |
|---------------|-----|-----|----------------------------------------|
| OPT           |     |     |                                        |
| emu dha sun   | Ves | Ves | Emulator debugger file                 |
| mon dbg sup   | Ves | Ves | Monitor debugger file                  |
| include       | 105 | 105 | Wolntor debugger me                    |
| f2mc8fx.h     | Yes | Yes | Microcontroller header definition file |
| define.h      | Yes | Yes | Header definition file                 |
| define 1.h    | Yes | Yes | Header file for LIN driver definition  |
| extern.h      | Yes | Yes | External function reference file       |
| fgm.h         | Yes | Yes | Header file for incorporated moni      |
| e i           |     |     | programs                               |
| lin.h         | Yes | Yes | Header file for LIN drivers            |
| linapi.h      | Yes | Yes | Data communications system API co      |
| 1             |     |     | header file                            |
| lindbcpu.h    | Yes | Yes | CPU compatible definitions header fil  |
| lindbmsg.h    | Yes | Yes | Header file for LIN communicat         |
|               |     |     | definition                             |
|               |     |     | (baud rate settings, ID settings, sin  |
|               |     |     | registration, etc.)                    |
| linhibios.h   | Yes | Yes | LIN driver high level header file      |
| linlobios.h   | Yes | Yes | LIN driver low level header file       |
| linnode.h     | Yes | Yes | Header file for definitions by I       |
|               |     |     | communication node                     |
| mb95130.h     | Yes | Yes | Microcontroller header file            |
| ource         |     |     |                                        |
| fgm_cfg.asm   | Yes | Yes | Monitor operations definition file     |
| fgm_main.asm  | Yes | Yes | Monitor debugger assembler file        |
| startup.asm   | Yes | Yes | Microcontroller startup assembler file |
| ADC.c         | Yes | Yes | A/D converter file                     |
| autoboot.c    | Yes | Yes | Autoboot determination processing fil  |
| ext_int.c     | Yes | Yes | External interrupt processing function |
| init.c        | Yes | Yes | Internal clock initialization file     |
| linapi.c      | Yes | Yes | Data communications system A           |
|               |     |     | source file                            |
| linhibios.c   | Yes | Yes | Driver high level source file          |
|               |     |     | (LIN protocol control)                 |
| linlobios.c   | Yes | Yes | Driver low level source file           |
|               |     |     | (CPU resource control)                 |
| main.c        | Yes | Yes | Main source file                       |
| vector.c      | Yes | Yes | Vector table source file               |
| fgm_cfg.h     | Yes | Yes | Monitor operations definition file     |
| FGM.rel       | Yes | Yes | Monitor program                        |
| sg_sample.dat | Yes | Yes | Softune settings file                  |
| LIN SLAVE.pri | Yes | Yes | Softune project file                   |